# **Oracle Insurance Loss Modeller**

**User Guide** 

Release 8.1.2.1.0

**July 2022** 

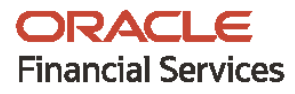

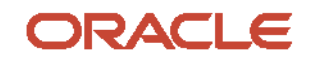

Oracle Insurance Loss Modeller

Copyright © 2022 Oracle and/or its affiliates. All rights reserved.

This software and related documentation are provided under a license agreement containing restrictions on use and disclosure and are protected by intellectual property laws. Except as expressly permitted in your license agreement or allowed by law, you may not use, copy, reproduce, translate, broadcast, modify, license, transmit, distribute, exhibit, perform, publish, or display any part, in any form, or by any means. Reverse engineering, disassembly, or decompilation of this software, unless required by law for interoperability, is prohibited.

The information contained herein is subject to change without notice and is not warranted to be errorfree. If you find any errors, please report them to us in writing.

If this is software or related documentation that is delivered to the U.S. Government or anyone licensing it on behalf of the U.S. Government, then the following notice is applicable.

U.S. GOVERNMENT END USERS: Oracle programs, including any operating system, integrated software, any programs installed on the hardware, and/or documentation, delivered to U.S. Government end users are "commercial computer software" pursuant to the applicable Federal Acquisition Regulation and agency-specific supplemental regulations. As such, use, duplication, disclosure, modification, and adaptation of the programs, including any operating system, integrated software, any programs installed on the hardware, and/or documentation, shall be subject to license terms and license restrictions applicable to the programs. No other rights are granted to the U.S. Government.

This software or hardware is developed for general use in a variety of information management applications. It is not developed or intended for use in any inherently dangerous applications, including applications that may create a risk of personal injury. If you use this software or hardware in dangerous applications, then you shall be responsible to take all appropriate fail-safe, backup, redundancy, and other measures to ensure its safe use. Oracle Corporation and its affiliates disclaim any liability for any damages caused by use of this software or hardware in dangerous applications.

Oracle and Java are registered trademarks of Oracle and/or its affiliates. Other names may be trademarks of their respective owners.

Intel and Intel Xeon are trademarks or registered trademarks of Intel Corporation. All SPARC trademarks are used under license and are trademarks or registered trademarks of SPARC International, Inc. AMD, Opteron, the AMD logo, and the AMD Opteron logo are trademarks or registered trademarks of Advanced Micro Devices. UNIX is a registered trademark of The Open Group.

This software or hardware and documentation may provide access to or information about content, products, and services from third parties. Oracle Corporation and its affiliates are not responsible for and expressly disclaim all warranties of any kind with respect to third-party content, products, and services unless otherwise set forth in an applicable agreement between you and Oracle. Oracle Corporation and its affiliates will not be responsible for any loss, costs, or damages incurred due to your access to or use of third-party content, products, or services, except as set forth in an applicable agreement between you and Oracle.

For information on third party licenses, see the OFSAA Licensing Information User Manual.

# **Document Control**

| Version Number | Revision Date | Change Log                                 |
|----------------|---------------|--------------------------------------------|
| 1              | July 2022     | This is the first version of the document. |

# **Table of Contents**

| 1 | Abo   | out the Guide                                                                    | . 6 |
|---|-------|----------------------------------------------------------------------------------|-----|
| 1 | l.1   | Intended Audience                                                                | 6   |
| 1 | I.2   | Access to Oracle Support                                                         | 6   |
| 1 | 1.3   | Related Information Sources                                                      | 6   |
| 1 | 1.4   | What is New in this Release                                                      | 7   |
| 2 | Abo   | out OFSAA and OFSAA Application Packs                                            | . 8 |
| 2 | 2.1   | About Oracle Financial Services Analytical Applications (OFSAA)                  | 8   |
| ź | 2.2   | About Oracle Insurance Loss Modeller Application Pack                            | 8   |
| 2 | 2.3   | About Oracle Financial Services Analytical Applications Infrastructure (OFS AAI) | 8   |
| 3 | Unc   | lerstanding Oracle Insurance Loss Modeller (OILM) Application                    | 10  |
| 3 | 3.1   | Logging in to the OILM Application                                               | .10 |
| 3 | 3.2   | Functional Flow                                                                  | 11  |
|   | 3.2.1 | Source Data                                                                      | .12 |
|   | 3.2.2 | Operations                                                                       | .12 |
|   | 3.2.3 | Dashboards                                                                       | .12 |
|   | 3.2.4 | Projects                                                                         | .13 |
|   | 3.2.5 | Triangles                                                                        | .13 |
|   | 3.2.6 | Methods                                                                          | 19  |
|   | 3.2.7 | Patterns                                                                         | .21 |
|   | 3.2.8 | Outputs                                                                          | .21 |
| 4 | OIL   | M Workflow                                                                       | 22  |
| 5 | Арр   | blication Workflow                                                               | 23  |
| Ę | 5.1   | Global Preferences                                                               | 23  |
|   | 5.1.1 | Setting the Global Preferences                                                   | 23  |
| 5 | 5.2   | OILM Configuration                                                               | 24  |
| Ę | 5.3   | Dashboard                                                                        | 26  |
|   | 5.3.1 | Dashboard Filters                                                                | 26  |
| 5 | 5.4   | Projects Summary                                                                 | 33  |
|   | 5.4.1 | Create a Project                                                                 | 33  |

|   | 5.4.2  | View or Edit a Project       | 34        |
|---|--------|------------------------------|-----------|
|   | 5.4.3  | Save a Project               | 34        |
|   | 5.4.4  | Download the Project Details | 34        |
|   | 5.4.5  | Delete a Project             | 35        |
|   | 5.4.6  | Rollforward a Project        | 35        |
|   | 5.4.7  | Refresh a Project            | 35        |
|   | 5.4.8  | Triangles                    | 35        |
|   | 5.4.9  | Methods                      | 45        |
|   | 5.4.10 | Patterns                     | 86        |
| 6 | Anne   | exure – Technical Details    | 91        |
| 7 | Арр    | endix                        | <b>}2</b> |
| 7 | '.1 I  | _ist of Dimensions           | 92        |
| 7 | '.2 (  | Glossary                     | 92        |
| 7 | 7.3 (  | Common features in OILM      | 96        |

# **1** About the Guide

This section provides release information for the Oracle Insurance Loss Modeller Application Pack and includes the following topics:

- Intended Audience
- <u>Access to Oracle Support</u>
- <u>Related Information Sources</u>
- What is new in this Release

## 1.1 Intended Audience

This document is intended for users of the Oracle Insurance Loss Modeller Application Pack.

# **1.2** Access to Oracle Support

Oracle customers have access to electronic support through My Oracle Support. For information, visit <u>http://www.oracle.com/pls/topic/lookup?ctx=acc&id=info</u> Or, or visit <u>http://www.oracle.com/pls/topic/lookup?ctx=acc&id=trs</u> if you are hearing impaired.

# **1.3 Related Information Sources**

You can access the following online documents from the Oracle Help Center (OHC) Documentation Library for <u>Oracle Insurance Loss Modeller Application Pack</u>:

- Oracle Insurance Loss Modeller Release Notes
- Oracle Insurance Loss Modeller Installation Guide
- Oracle Insurance Loss Modeller User Guide

You can access the OFS AAI documentation online from the OHC Documentation Library for <u>Oracle</u> <u>Financial Services Analytical Applications Infrastructure</u>:

- Oracle Financial Services Analytical Applications Infrastructure Installation and Configuration Guide
- Oracle Financial Services Analytical Applications Infrastructure User Guide

The additional documents are:

- OFSAA Licensing Information User Manual Version 8.1.2.0.0
- OFS Analytical Applications Infrastructure Security Guide
- OFSAAI FAQ Document
- OFS Analytical Applications Technology Matrix
- Oracle Insurance Loss Modeller Security Guide Release 8.1.x
- Oracle Insurance Loss Modeller Cloning Guide Release 8.1.x

Oracle Insurance Loss Modeller Technical Documents

## **1.4** What is New in this Release

Oracle Insurance Loss Modeller bundles the following new features in version 8.1.1.1.0. For detailed information about the usage of the listed features, see the respective product User Guides on <u>OHC</u> <u>Documentation Library</u>:

- OILM Configuration
  - Added the **OILM Configuration** Screen to enable the configuration of the display settings.
- <u>Dashboards</u>
  - On the **Dashboards** Page, the Loss Ratio Multi-Line Graph now contains a filter to select each Line-of-Business for enhanced clarity when viewing the Average Loss Ratio.
  - The Box Plot Chart has been added to enable the analysis of Claims.
- <u>Triangles</u>
  - Added the Projection Factor Triangle to display the selected Development Factors.
  - Added the Projection Triangle to display the Calculated Reserves.
  - The **Triangles Summary** Page has been enhanced with the Dashboard Filters.
  - Added the Triangle Comparison feature to enable the comparison between two Triangles for the same Development Period.
  - Triangle developments for the Yearly, Monthly, Quarterly, and Half-Yearly Development Periods are supported in the application.
  - The **Triangle** Section has been enhanced with the Under Writing and Reporting Cohort.
- <u>Methods</u>
  - Added four new methods to calculate the Reserves:
    - o <u>Custom Method</u>
    - Expected Claim Method
    - o <u>BF Method</u>
    - o <u>Cape Code Method</u>
  - Added the Methods Comparison feature to enable the Comparison Loss Results between different Methods.
- Patterns
  - Added Patterns for Premiums and Claims.
- <u>Miscellaneous</u>
  - Added the Export functionality that enables the download of Methods, Triangles, and Patterns in an Excel format. Additionally, the Export functionality is also available for the Top 10 Premiums and Top 10 Losses Charts on the **Dashboards** Page.

# 2 About OFSAA and OFSAA Application Packs

This section contains information about the OFSAA Application Packs.

Topics:

- <u>About Oracle Financial Services Analytical Applications (OFSAA)</u>
- <u>About Oracle Insurance Loss Modeller Application Pack</u>
- <u>About Oracle Financial Services Analytical Applications Infrastructure (OFS AAI)</u>

# 2.1 About Oracle Financial Services Analytical Applications (OFSAA)

In turbulent markets today, financial institutions require a better understanding of their risk-return while strengthening their competitive advantage and enhancing long-term customer value. Oracle Financial Services Analytical Applications (OFSAA) enable financial institutions to measure and meet risk-adjusted performance objectives, cultivate a risk management culture through transparency, lower the costs of compliance and regulation, and improve insight into customer behavior.

OFSAA uses industry-leading analytical methods, shared data models, and application architecture to enable integrated risk management, performance management, customer insight, and compliance management. OFSAA actively incorporates risk into decision-making, enables you to achieve a consistent view of performance, promotes a transparent risk management culture, and provides pervasive intelligence.

Oracle Financial Services Analytical Applications delivers a comprehensive, integrated suite of financial services analytical applications for both banking and insurance domains.

# 2.2 About Oracle Insurance Loss Modeller Application Pack

The application projects future cash flows based on the various actuarial methods. The output of the application is useful in different processes such as Capital Modeling, Business Planning, Reserving, AvE, IFRS17 computation, and so on.

The overall application is segregated into two parts; the Landing Page and the Projection Page. The Landing Page is a dashboard that summarizes the Key Performance Indicators such as GWP, Exposure, Losses, Loss Ratios, Major Drivers, Incurred Loss Frequency and severity, etc. with an option to customize and view them at Business Unit, Line of Business, Product, Sub Product, and further coverage levels.

The Projection Page facilitates the working space for the Projection Calculation under various approaches such as Chain Ladder, BF, etc. at Business Unit, Line of Business, Product, Sub Product, and further coverage levels.

# 2.3 About Oracle Financial Services Analytical Applications Infrastructure (OFS AAI)

Oracle Financial Services Analytical Applications Infrastructure (OFS AAI) powers the Oracle Financial Services Analytical Applications family of products to perform the processing, categorizing, selection, and manipulation of data and information required to analyze, understand and report on specific

performance, risk, compliance, and customer insight issues by providing a strong foundation for the entire family of Oracle Financial Services Analytical Applications across the domains of Risk, Performance, Compliance and Customer Insight.

# 3 Understanding Oracle Insurance Loss Modeller (OILM) Application

This section provides information and the functional flow of the Oracle Insurance Loss Modeller Application.

Topics:

- Logging in to the OILM Application
- Functional Flow

# 3.1 Logging in to the OILM Application

To log in to the OILM Application, perform the following steps:

- 1. Access the OILM Application by using the login credentials (User ID and Password) provided and select the preferred language to navigate. The built-in security system ensures that you are only permitted to access the window and actions based on the authorization.
- 2. After logging in to the OFSAA Home screen, the Landing Page is displayed.

#### Figure 1: The OILM Landing Page

|         | ORACLE <sup>*</sup> Financial Services Analytical Applications |                                                                                                    | <br>ħ | US-English 🔻 | C | DILMUSER 🔻 | 80 | 0 |
|---------|----------------------------------------------------------------|----------------------------------------------------------------------------------------------------|-------|--------------|---|------------|----|---|
| APPLICA | ATIONS                                                         |                                                                                                    |       |              |   |            |    |   |
|         |                                                                | Oracle Insurance Loss<br>Modeller<br>Get insight into Projected<br>triangles and claims statistics |       |              |   |            |    |   |

3. Use the information provided in the following table to set the application preferences.

| Field       |            | Description                                                                                                    |
|-------------|------------|----------------------------------------------------------------------------------------------------|
| User Menu   | OILMUSER 🔻 | <ul> <li>The following options are available in this drop-down:</li> <li>Preferences</li> <li>About</li> <li>Change Password</li> <li>Logout.</li> </ul> |
| Application |            | Click this icon to view all the applications installed in your environment.                                                                              |

#### Table 1: The Application Preferences

| Field                         | Description                                                                                                    |
|-------------------------------|----------------------------------------------------------------------------------------------------|
| US-English <b>v</b>           | This menu displays the language you selected in the<br>OFSAA Login Window. The language options displayed in<br>the Language Menu are based on the language packs<br>installed in your OFSAA instance. Using this menu, you can<br>change the language at any point in time.                                                                                                    |
| Administration                | <ul> <li>Click this icon to navigate to the Administration window.</li> <li>The Administration window displays modules such as:</li> <li>Translation Tools</li> <li>Object Administration</li> <li>Utilities.</li> </ul>                                                                                                    |
| Last Failed Login Date & Time | Click this icon to view the details of the last login and last failed login.                                                                                                    |
| Object Administration         | Object Administration is an integral part of the infrastructure and facilitates system administrators to define the security framework. See the <u>OFS Advanced</u> <u>Analytics Infrastructure User Guide</u> for details.                                                                                                    |
| Common Object Maintenance     | Common Object Maintenance is an integral part of the infrastructure system and facilitates system administrators to define the security framework with the capacity to restrict access to the data and metadata in the warehouse, based on a flexible, fine-grained access control mechanism. See the <u>OFS Advanced Analytics Infrastructure</u> <u>User Guide</u> for details. |
|                               |                                                                                                    |

- 4. Select Oracle Insurance Loss Modeller on the OFSAA Landing Page .
- 5. Select Oracle Insurance Loss Modeller in the Left-Hand Side (LHS) Pane.

# **3.2** Functional Flow

The following diagram depicts the functional flow of the Oracle Insurance Loss Modeller application:

Figure 2: The Functional Flow of the Oracle Insurance Loss Modeller Application

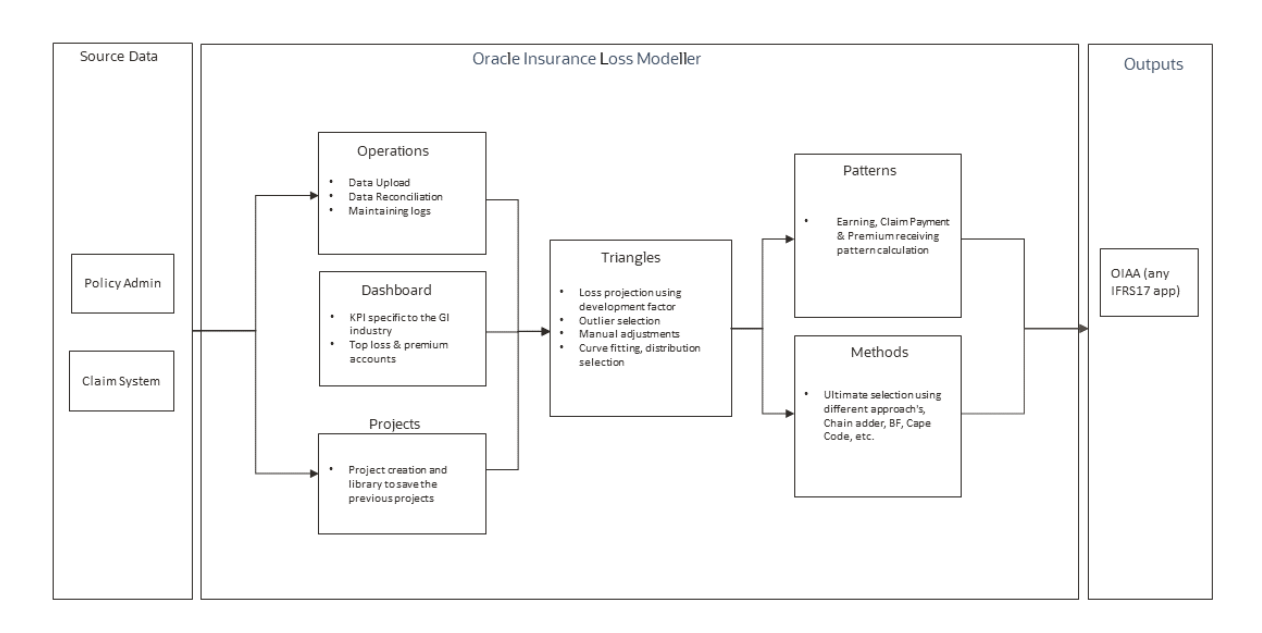

## 3.2.1 Source Data

The Source Data flows from the Policy Admin and Claim system into the Dashboards

The Policy Admin is a system that has records of all policies written by insurance companies. It performs and stores all the key elements for rating, quote generation, binding, issuing, reinsurance, endorsement, renewals, and so on.

The Claim System is a system that has records of all the claims and related details reported to an insurance company. It stores all the key elements of the claims such as, claim amount, lines of business, coverage details, reported claims, approved claims, declined claims, and so on.

## 3.2.2 Operations

The Operations UI contains the status of the Data Upload, displays the As of Date of Data, Reconciliation of the uploaded data, and maintains the logs of activities. For more information, see the <u>Oracle Financial</u> <u>Services Analytical Applications Infrastructure Administration and Configuration Guide</u>

## 3.2.3 Dashboards

When configuring the <u>OILM Configuration Tables</u>, the client field is mapped against the fields mentioned in **Dimension** Tab. The Flag(Y) column denotes all the fields the user would like to have displayed on the <u>Dashboard</u> Page as a filter. Additionally, two filters are fixed for every user with a different color in the first row. On the <u>Dashboard</u> Page, all KPIs about the Insurance industry are displayed in the form of graphs. The user has the option to refine them for the Business Unit (Towers), LOB, Product, Sub Product, and at the Coverage Level. For now, the application displays 4 different charts on the screen.

The first graph contains a double Y-axis, on which one Y-axis contains the amount and the other Y-axis contains the percentage. The line graph in this graph represents the loss reports across different timelines. The bar represents the Premium and Claim across the same timeline.

#### Figure 3: The Dashboard Page

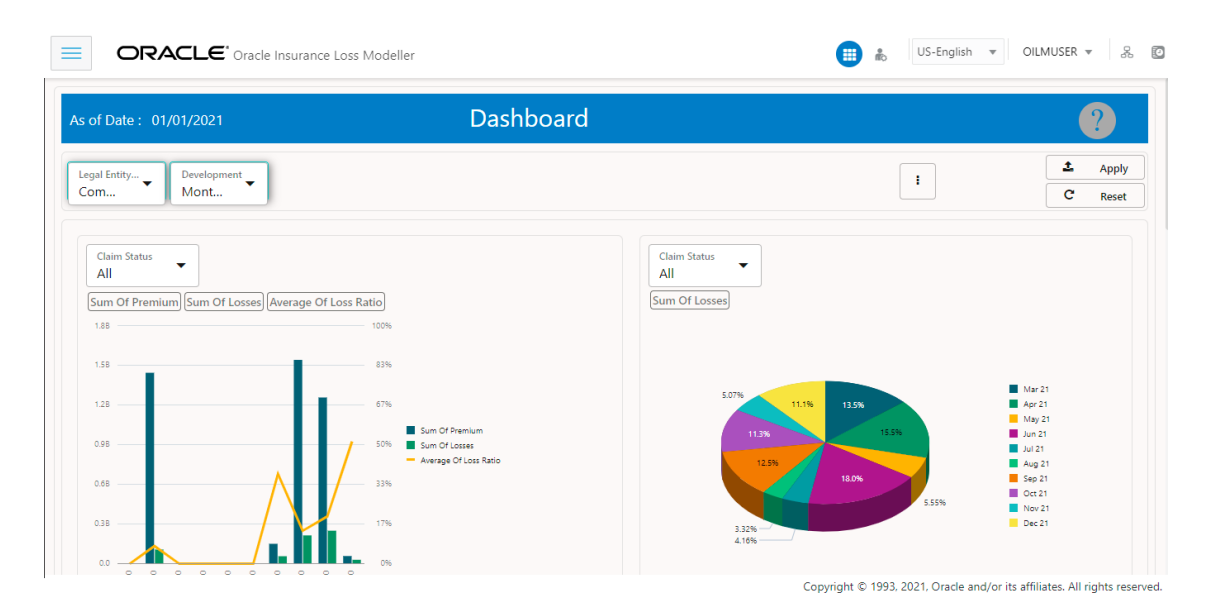

## 3.2.4 Projects

Projects is a library that is used to store all the monthly or quarterly, or annual projection exercises in the Loss Modeller. For the first time, the default project will be stored in the Projects folder. This folder can be renamed and you can work on the default project after uploading the data. From the next term onwards the user needs to Roll-Forward the existing project to create the next term project. For more information on how to use the Methods feature in the application, see the <u>Projects Summary</u> Section.

| is of Date : 01                          | /01/2021                         |                        | Projects Su                            | mmary                     |                                                                   | e                                      | ) (?)  |
|------------------------------------------|----------------------------------|------------------------|----------------------------------------|---------------------------|-------------------------------------------------------------------|----------------------------------------|--------|
| ojects Summary                           | ,                                |                        |                                        |                           |                                                                   |                                        |        |
| shBoard Filters :                        | Legal Entity: Commercial Insurar | nce Development: Month | ly                                     |                           |                                                                   |                                        |        |
| ers: 🗙 Name                              | e: X Description:                | ★ Folder: OILMSEG      | ]                                      | Sort By:                  | Project Id 🔹                                                      | ↓ 🔳 🎟                                  | X      |
|                                          |                                  |                        |                                        |                           |                                                                   |                                        |        |
| λ                                        |                                  |                        |                                        |                           |                                                                   |                                        |        |
| <b>λ</b><br>ield Search                  |                                  |                        |                                        | Page                      | 1 of 1 (1-2 of 2 item:                                            | s)  < ( 1                              | ► >    |
| ک<br>ield Search<br>oject Id             | Project Name 11                  | Folder 14              | Created Date 1                         | Page<br>Created by 1↓     | 1 of 1 (1-2 of 2 items<br>Modified Date 1↓                        | s)  < ∢ [1]<br>Modified by 1↓          | >>>    |
| 2<br>ield Search<br>oject Id ↑↓<br>00020 | Project Name 11<br>Triangle 1    | Folder 14<br>OILMSEG   | Created Date 11<br>05/18/2022 18:13:12 | Created by 11<br>OILMUSER | 1 of 1 (1-2 of 2 items<br>Modified Date 1↓<br>05/18/2022 18:13:12 | 5) K 4 1<br>Modified by 11<br>OILMUSER | Action |

#### Figure 4: The Projects Summary Page

## 3.2.5 Triangles

The **Triangles** Page displays the default Cumulative Triangle and it displays the Premium, Expenses, and Losses, on the <u>Dashboard</u> Page. For more information on how to use the Methods feature in the application, see the <u>Triangles</u> Section.

| s of Date : 01/01/20                                                             | 121                                 |                                  |                            | Т                                               | Triangles                                           |                                          |                                                         |                                                        |                                                |                    |
|----------------------------------------------------------------------------------|-------------------------------------|----------------------------------|----------------------------|-------------------------------------------------|-----------------------------------------------------|------------------------------------------|---------------------------------------------------------|--------------------------------------------------------|------------------------------------------------|--------------------|
| blood S. Designs Su                                                              | ze i                                |                                  | 4                          |                                                 | lingies                                             |                                          |                                                         |                                                        |                                                | ?_                 |
| .egal Entity  Com                                                                | evelopment<br>early                 | summary > Trian <u>c</u>         | lies                       |                                                 |                                                     |                                          |                                                         | i                                                      | C Re                                           | oply               |
| Name                                                                             | Triang                              | <sup>gle Type</sup><br>dent Year | ✓ Amoun Paid A             | t/Number<br>Amount                              | ✓ Loss Typ<br>Attritic                              | onal Loss                                | •                                                       |                                                        |                                                |                    |
|                                                                                  |                                     |                                  |                            |                                                 |                                                     |                                          |                                                         |                                                        |                                                |                    |
| Gross Net                                                                        |                                     |                                  |                            |                                                 | Cumulat                                             | ive Triangles                            | Development                                             | Factor Proje                                           | ction Factor                                   | Projection Triangl |
| Gross Net                                                                        | iental                              |                                  |                            |                                                 | Cumulat                                             | ive Triangles                            | Development                                             | Factor Proje                                           | ction Factor                                   | Projection Triang  |
| Gross Net umulative Increm tritional Loss Triangl Accident Year                  | eental<br>a<br>00                   | 12                               | 24                         | 36                                              | Cumulat<br>48                                       | ive Triangles                            | Development                                             | Factor Proje                                           | ction Factor<br>96                             | Projection Triangl |
| Gross Net<br>umulative Increm<br>tritional Loss Triangl<br>Accident Year<br>2012 | o o o                               | <b>12</b><br>0                   | <b>24</b><br>0             | 36<br>130.377.368.000                           | Cumulat<br>48<br>130,377,368.000                    | 60<br>130.377,368.000                    | Development<br>72<br>168,088,272.000                    | Factor Proje                                           | 96<br>168,088,272.000                          | Projection Triangl |
| Gross Net umulative Increm tritional Loss Triangl Accident Year 2012 2013        | ental<br>000<br>0<br>29,184,628.000 | 12<br>0<br>34,621,928.000        | 24<br>0<br>457,860,568.000 | <b>36</b><br>130,377,368.000<br>836,835,956.000 | Cumulat<br>48<br>130,377,368.000<br>846,702,340.000 | 60<br>130,377,368.000<br>897,880,720.000 | Development<br>72<br>168,088,272.000<br>897,880,720.000 | B4           168,088,272.000           918,347,540.000 | 96<br>96<br>168.088.272.000<br>975.897.516.000 | Projection Triangl |

The following section details the various triangles available in the application

#### 3.2.5.1 Cumulative Triangle

The Cumulative Triangle is derived from the Incremental Triangle and is a standard way of displaying the subsequent development of Losses and Premium from their Start Dates, Accident, and UW Years in this case. Developments such as Yearly, Monthly, Quarterly, and Half-Yearly are covered in the application.

The Cumulative Triangle does not apply to the Outstanding, Partly Paid (Amount and Number) Triangles. The Yearly, Monthly, Quarterly, and Half-Yearly developments apply to all Triangles.

To derive the Cumulative Triangle from the Incremental Triangle, each value in the Incremental Triangle adds the previous number, the left-hand side number, from the Cumulative Triangle. The number in the second position is the sum of the number in the first position in the Cumulative Triangle, and the number in the second position in the Incremental Triangle in each row.

#### Figure 6: The Cumulative Triangle

FUNCTIONAL FLOW

|         |               |                |                  |                  |                  | Cumulati         | ve Triangles     | Developmen       | t Factor Pro     | ojection Facto | r Projectio   | on Trian |
|---------|---------------|----------------|------------------|------------------|------------------|------------------|------------------|------------------|------------------|----------------|---------------|----------|
|         |               |                |                  |                  |                  |                  |                  |                  |                  |                | (             | ?        |
| lulativ | e Incremental |                |                  |                  |                  |                  |                  |                  |                  |                |               |          |
| tional  | Loss Triangle | 00             | 12               | 24               | 26               | 40               | 60               | 73               | 84               | 06             | 109           | хÌ       |
|         | Accident fear | 00             | 12               | 24               | 50               | 40               | 00               | 12               | 04               | 90             | 100           |          |
|         | 2012          | 0              | 0                | 0                | 130,377,368.00   | 130,377,368.00   | 130,377,368.00   | 168,088,272.00   | 168,088,272.00   | 168,088,272.00 | 172,954,760.0 |          |
|         | 2013          | 29,184,628.00  | 34,621,928.00    | 457,860,568.00   | 836,835,956.00   | 846,702,340.00   | 897,880,720.00   | 897,880,720.00   | 918,347,540.00   | 975,897,516.00 |               |          |
|         | 2014          | 82,317,092.00  | 688,051,452.00   | 1,577,325,464.00 | 1,784,742,124.00 | 1,903,886,952.00 | 1,903,886,952.00 | 1,985,186,280.00 | 2,059,265,824.00 |                |               |          |
|         | 2015          | 192,679,432.00 | 1,129,183,088.00 | 1,381,775,340.00 | 1,650,214,236.00 | 1,650,214,236.00 | 1,730,014,440.00 | 1,767,473,664.00 |                  |                |               |          |
|         | 2016          | 319,195,580.00 | 602,402,768.00   | 885,826,964.00   | 885,826,964.00   | 980,593,152.00   | 988,385,376.00   |                  |                  |                |               |          |
|         | 2017          | 266,284,392.00 | 586,112,868.00   | 1,411,394,468.00 | 1,525,378,272.00 | 1,525,378,272.00 |                  |                  |                  |                |               |          |
|         | 2018          | 47,138,740.00  | 855,917,260.00   | 961,770,480.00   | 994,068,416.00   |                  |                  |                  |                  |                |               |          |
|         | 2019          | 222,368,652.00 | 406,773,664.00   | 509,721,564.00   |                  |                  |                  |                  |                  |                |               |          |
|         |               |                |                  |                  |                  |                  |                  |                  |                  |                |               |          |
|         |               |                |                  |                  |                  |                  |                  |                  |                  |                |               |          |

Depending on the development period for the Triangle, the Triangle Page will display the following developments:

- Monthly Monthly Triangle by default displays 1 Year (12 Developments).
- Quarterly Quarterly Triangles display 2 years (8 Developments).
- Half-yearly Half-Yearly Triangles display 5 Years (10 Developments).
- Yearly Yearly Triangles display 10 Years (10 Developments).

If the Attritional Paid Loss Triangle is being created for a particular line of business, then the column selected from the database is *Loss Type* with the selected value as *Attritional Loss*. For the Paid Loss Triangle, the column to be considered is **Paid Loss** in the Claim System. For the Outstanding Loss Triangle, the **Outstanding Loss** Column is used. For the Gross Premium Triangle, the **Premium** Column from Policy Admin is used. These columns are in addition to other columns such as **Lines of Business**, **Business Unit, Coverage**, and so on based on the selection criteria in the dashboard filters. To create a Triangle, the logic is to first summarize the data based on the filter selection such as **Business Unit, Lines of Business**, **Product, Sub Product, Coverage, Region, Currencies, Loss Type**, and so on based on the selected dimension.

By default, multiple varieties of Triangles are pre-configured within the application and these Triangles can be copied or modified but cannot be deleted.

The Triangle can be Draft, Submitted, Approved, or Rejected based on the status of the work progress.

The user that has Admin rights has the option to Approve or Reject a Triangle. These options are only available when the status of a Triangle is *Submitted*.

#### Figure 7: The Additional Loss Triangle

| Accident Year | 0          | 1            | 2            | 3            | 4          |  |
|---------------|------------|--------------|--------------|--------------|------------|--|
| 2017          | 182,494.00 | 285,813.00   | 285,813.00   | 285,813.00   | 285,813.00 |  |
| 2018          | 0.00       | 1,457,087.00 | 1,457,087.00 | 1,457,087.00 |            |  |
| 2019          | 0.00       | 0.00         | 0.00         |              |            |  |
| 2020          | 0.00       | 0.00         |              |              |            |  |
| 2021          | 0.00       |              |              |              |            |  |
|               |            |              |              |              |            |  |
|               |            |              |              |              |            |  |

### 3.2.5.2 Incremental Triangle

The Incremental Triangle represents the losses and premium for the given Accident or UW or Reporting cohort respectively for a particular point of time when these triangles were created directly from the data. Developments such as Yearly, Monthly, Quarterly, and Half-Yearly are covered in the application. In case it is a loss Triangle such as Paid or Outstanding and Claim-related expense, the source table will be the Claim system and the Triangle basis (left vertical axis) in the Triangle will be Accident Year. The default setting can be modified to another basis.

|            |               |                |                |                |                | Cur            | mulative Tria | ngles De      | velopment Fa  | ctor Proj     | ection Factor | Projection | n Triangle |
|------------|---------------|----------------|----------------|----------------|----------------|----------------|---------------|---------------|---------------|---------------|---------------|------------|------------|
| mulative   | Incremental   | ]              |                |                |                |                |               |               |               |               |               |            | ?          |
| ritional L | oss Triangle  | 1997°          |                |                |                |                |               |               |               |               |               | þ          | x]         |
|            | Accident Year | 00             | 12             | 24             | 36             | 48             | 60            | 72            | 84            | 96            | 108           |            |            |
|            | 2012          | 0              | 0              | 0              | 130,377,368.00 | 0              | 0             | 37,710,904.00 | 0             | 0             | 4,866,488.00  |            |            |
|            | 2013          | 29,184,628.00  | 5,437,300.00   | 423,238,640.00 | 378,975,388.00 | 9,866,384.00   | 51,178,380.00 | 0             | 20,466,820.00 | 57,549,976.00 |               |            |            |
|            | 2014          | 82,317,092.00  | 605,734,360.00 | 889,274,012.00 | 207,416,660.00 | 119,144,828.00 | 0             | 81,299,328.00 | 74,079,544.00 |               |               |            |            |
|            | 2015          | 192,679,432.00 | 936,503,656.00 | 252,592,252.00 | 268,438,896.00 | 0              | 79,800,204.00 | 37,459,224.00 |               |               |               |            |            |
|            | 2016          | 319,195,580.00 | 283,207,188.00 | 283,424,196.00 | 0              | 94,766,188.00  | 7,792,224.00  |               |               |               |               |            |            |
|            | 2017          | 266,284,392.00 | 319,828,476.00 | 825,281,600.00 | 113,983,804.00 | 0              |               |               |               |               |               |            |            |
|            | 2018          | 47,138,740.00  | 808,778,520.00 | 105,853,220.00 | 32,297,936.00  |                |               |               |               |               |               |            |            |
|            | 2019          | 222,368,652.00 | 184,405,012.00 | 102,947,900.00 |                |                |               |               |               |               |               |            |            |
|            | 2020          | 169.612.652.00 | 221.795.200.00 |                |                |                |               |               |               |               |               |            |            |

#### Figure 8: The Incremental Triangle

The Attritional Paid Loss Triangle, Paid Loss Triangle, Outstanding Loss Triangle, and Gross Premium Triangle work similarly to the Cumulative triangle in this tab.

### 3.2.5.3 Development Factor Triangle: Age to the Age calculation

The Development Factor Triangle is calculated by using the Cumulative Triangle. Irrespective of a selected Triangle, the Development Factor, and Age to Age Factor is always derived from the Cumulative Triangle.

#### Figure 9: The Age to Age Factor Triangle

FUNCTIONAL FLOW

|                           | Cumulative Triangles Development Factor P |       |       |       |       |       |       |       |       |        |  |   |  |  |
|---------------------------|-------------------------------------------|-------|-------|-------|-------|-------|-------|-------|-------|--------|--|---|--|--|
| ge to Age Factor Triangle |                                           |       |       |       |       |       |       |       |       |        |  | x |  |  |
|                           | Accident Year                             | 0-12  | 12-24 | 24-36 | 36-48 | 48-60 | 60-72 | 72-84 | 84-96 | 96-108 |  |   |  |  |
|                           | 2012                                      | 0     | 0     | 0     | 1.00  | 1.00  | 1.29  | 1.00  | 1.00  | 1.03   |  |   |  |  |
|                           | 2013                                      | 1.19  | 13.22 | 1.83  | 1.01  | 1.06  | 1.00  | 1.02  | 1.06  |        |  |   |  |  |
|                           | 2014                                      | 8.36  | 2.29  | 1.13  | 1.07  | 1.00  | 1.04  | 1.04  |       |        |  |   |  |  |
|                           | 2015                                      | 5.86  | 1.22  | 1.19  | 1.00  | 1.05  | 1.02  |       |       |        |  |   |  |  |
|                           | 2016                                      | 1.89  | 1.47  | 1.00  | 1.11  | 1.01  |       |       |       |        |  |   |  |  |
|                           | 2017                                      | 2.20  | 2.41  | 1.08  | 1.00  |       |       |       |       |        |  |   |  |  |
|                           | 2018                                      | 18.16 | 1.12  | 1.03  |       |       |       |       |       |        |  |   |  |  |

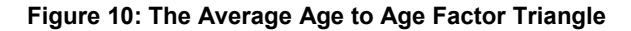

| o Age Factor Triangle |                            |      |      |      |      |      |      |      |      |      | X |
|-----------------------|----------------------------|------|------|------|------|------|------|------|------|------|---|
|                       | Simple Average             |      |      |      |      |      |      |      |      |      |   |
| 0                     | Latest-5                   | 5.28 | 1.49 | 1.09 | 1.04 | 1.02 | 1.09 | 1.02 | 1.03 | 1.03 |   |
| 0                     | Latest-3                   | 7.43 | 1.59 | 1.04 | 1.04 | 1.02 | 1.02 | 1.02 | 1.03 | 1.03 |   |
| 0                     | Latest-2                   | 2.07 | 1.19 | 1.06 | 1.06 | 1.03 | 1.03 | 1.03 | 1.03 | 1.03 |   |
|                       | Volume Weighted<br>Average |      |      |      |      |      |      |      |      |      |   |
| 0                     | All year                   | 3.53 | 1.67 | 1.15 | 1.03 | 1.03 | 1.03 | 1.03 | 1.05 | 1.03 |   |
| 0                     | Latest-5                   | 2.78 | 1.44 | 1.10 | 1.03 | 1.03 | 1.03 | 1.03 | 1.05 | 1.03 |   |
| 0                     | Latest-4                   | 3.18 | 1.54 | 1.09 | 1.04 | 1.03 | 1.03 | 1.03 | 1.05 | 1.03 |   |
| 0                     | Latest-3                   | 3.77 | 1.56 | 1.04 | 1.02 | 1.02 | 1.02 | 1.03 | 1.05 | 1.03 |   |
| 0                     | Latest-2                   | 2.04 | 1.16 | 1.06 | 1.04 | 1.04 | 1.03 | 1.03 | 1.05 | 1.03 |   |
| ۲                     | All year average           | 4.64 | 2.87 | 1.04 | 1.03 | 1.02 | 1.09 | 1.02 | 1.03 | 1.03 |   |
|                       | Geometric Average          |      |      |      |      |      |      |      |      |      |   |
| 0                     | Latest-3                   | 4.25 | 1.50 | 1.04 | 1.04 | 1.02 | 1.02 | 1.02 | 1.03 | 1.03 |   |

The following is the formula used for calculating the different averages:

- Simple Average Latest 5: It calculates the simple average of the latest 5 years that are available in the Development Factor Triangle. Note that if the data is available till the year 2020, then the Development Factor will contain factors only till the year 2019. Based on this understanding the latest year, in this case, will be 2019 and not 2020. The simple 5-year average is calculated by using the years 2015, 2016, 2017, 2018, and 2019 years.
- **Simple Average Latest 3**: It calculates the simple average of the latest 3 years available in the Development Factor Triangle. For example, the years 2017, 2018, and 2019.
- **Simple Average Latest 2:** It calculates the simple average of the latest 2 years available in the Development Factor Triangle. For example, the years 2018 and 2019.
- Volume weighted average Latest 5: It calculates the Volume Weighted Average of the latest 5 years that are available in the Development Factor Triangle. It calculates the Weighted Average by using the Development Factors from the Development Triangle and the corresponding numbers from the Cumulative Triangle.
- Volume weighted average Latest 4: It calculates the Volume Weighted average of the latest 4 years that are available in the Development Factor Triangle. It calculates the Weighted Average by

using the Development Factors from the Development Triangle and the corresponding numbers from the Cumulative Triangle.

- Volume weighted average Latest 3: It calculates the Volume Weighted Average of the latest 3 years available in the Development Factor Triangle. It calculates the Weighted Average by using the Development Factors from the Development Triangle and the corresponding numbers from the Cumulative Triangle.
- Volume weighted average Latest 2: It calculates the Volume Weighted Average of the latest 2 years that are available in the Development Factor Triangle. It calculates the Weighted Average by using the Development Factors from the Development Triangle and the corresponding numbers from the Cumulative Triangle.
- **All-year average:** It calculates the Simple Average by using all the available years in the Development Triangle.
- **Geometric Average Latest 3:** It calculates the Geometric Average of the latest 3 years available in the Development Factors Triangle.
- **Selected:** This section displays all the selected averages. This section is editable and can be modified after selecting an average. Users can select any of the above-average by clicking the radio button based on their observation or requirement.
- **Cumulative Development Factor:** This section calculates the Cumulative Development Factor (CDF). The calculation uses a user-selected row as a base.
- **Ratio to Ultimate Factor:** The Ratio to Ultimate Factor is calculated based on the Cumulative Development Factor.

### 3.2.5.4 **Projection Factor**

The Projection Factor is calculated to get the Development Patterns for future developments (such as future years, half years, quarters, or months). The data is derived from the Development Factor or Age to Age Factor and is displayed in a Triangle format.

#### Figure 11: The Projection Factor

FUNCTIONAL FLOW

|                          |               |    |    |      | C    | Cumulative | e Triangles | Devel | opment Fa | ictor . | Projection Factor Projection Triar |
|--------------------------|---------------|----|----|------|------|------------|-------------|-------|-----------|---------|------------------------------------|
|                          |               |    |    |      |      |            |             |       |           |         | (                                  |
| pjection Factor Triangle |               |    |    |      |      |            |             |       |           |         | X                                  |
|                          | Accident Year | 12 | 24 | 36   | 48   | 60         | 72          | 84    | 96        | 108     |                                    |
|                          | 2012          |    |    |      |      |            |             |       |           |         |                                    |
|                          | 2013          |    |    |      |      |            |             |       |           | 1.03    |                                    |
|                          | 2014          |    |    |      |      |            |             |       | 1.03      | 1.03    |                                    |
|                          | 2015          |    |    |      |      |            |             | 1.02  | 1.03      | 1.03    |                                    |
|                          | 2016          |    |    |      |      |            | 1.09        | 1.02  | 1.03      | 1.03    |                                    |
|                          | 2017          |    |    |      |      | 1.02       | 1.09        | 1.02  | 1.03      | 1.03    |                                    |
|                          | 2018          |    |    |      | 1.03 | 1.02       | 1.09        | 1.02  | 1.03      | 1.03    |                                    |
|                          | 2019          |    |    | 1.04 | 1.03 | 1.02       | 1.09        | 1.02  | 1.03      | 1.03    |                                    |
|                          |               |    |    |      |      |            |             |       |           |         |                                    |
|                          |               |    |    |      |      |            |             |       |           |         |                                    |

### 3.2.5.5 **Projection Triangle**

The Projection Triangle has two sections; the first section is the Cumulative Triangle, which is already generated under the **Cumulative Triangle**Tab, and the second section is the projection numbers. Here, the Development Factors from the Projection Factor are multiplied by the latest cumulative numbers, brought in here from the Cumulative Triangle, to produce projected numbers.

| ion Triangle  |                |                  |                  |                  |                  |                  |                  |                  |                  |                  |
|---------------|----------------|------------------|------------------|------------------|------------------|------------------|------------------|------------------|------------------|------------------|
| Accident Year | 00             | 12               | 24               | 36               | 48               | 60               | 72               | 84               | 96               | 108              |
| 2012          | 0              | 0                | 0                | 130,377,368.00   | 130,377,368.00   | 130,377,368.00   | 168,088,272.00   | 168,088,272.00   | 168,088,272.00   | 172,954,760.00   |
| 2013          | 29,184,628.00  | 34,621,928.00    | 457,860,568.00   | 836,835,956.00   | 846,702,340.00   | 897,880,720.00   | 897,880,720.00   | 918,347,540.00   | 975,897,516.00   | 1,005,174,441.48 |
| 2014          | 82,317,092.00  | 688,051,452.00   | 1,577,325,464.00 | 1,784,742,124.00 | 1,903,886,952.00 | 1,903,886,952.00 | 1,985,186,280.00 | 2,059,265,824.00 | 2,121,043,798.72 | 2,184,675,112.68 |
| 2015          | 192,679,432.00 | 1,129,183,088.00 | 1,381,775,340.00 | 1,650,214,236.00 | 1,650,214,236.00 | 1,730,014,440.00 | 1,767,473,664.00 | 1,802,823,137.28 | 1,856,907,831.40 | 1,912,615,066.34 |
| 2016          | 319,195,580.00 | 602,402,768.00   | 885,826,964.00   | 885,826,964.00   | 980,593,152.00   | 988,385,376.00   | 1,077,340,059.84 | 1,098,886,861.04 | 1,131,853,466.87 | 1,165,809,070.87 |
| 2017          | 266,284,392.00 | 586,112,868.00   | 1,411,394,468.00 | 1,525,378,272.00 | 1,525,378,272.00 | 1,555,885,837.44 | 1,695,915,562.81 | 1,729,833,874.07 | 1,781,728,890.29 | 1,835,180,757.00 |
| 2018          | 47,138,740.00  | 855,917,260.00   | 961,770,480.00   | 994,068,416.00   | 1,023,890,468.48 | 1,044,368,277.85 | 1,138,361,422.86 | 1,161,128,651.31 | 1,195,962,510.85 | 1,231,841,386.18 |
| 2019          | 222,368,652.00 | 406,773,664.00   | 509,721,564.00   | 530,110,426.56   | 546,013,739.36   | 556,934,014.14   | 607,058,075.42   | 619,199,236.93   | 637,775,214.03   | 656,908,470.45   |
| 2020          | 169,612,652.00 | 391,407,852.00   | 1,123,340,535.24 | 1,168,274,156.65 | 1,203,322,381.35 | 1,227,388,828.98 | 1,337,853,823.58 | 1,364,610,900.06 | 1,405,549,227.06 | 1,447,715,703.87 |
|               |                |                  |                  |                  |                  |                  |                  |                  |                  |                  |

Figure 12: The Projection Triangle

## 3.2.6 Methods

This section provides detailed information on the methods that are available in the application.

### 3.2.6.1 Chain Ladder

The Chain Ladder Method is used to forecast the reserve that must be established for a particular year to cover future losses. The exercise uses projected losses from the triangulation method. The Chain Ladder Method requires the Cumulative Paid Triangle and Cumulative Reported Losses Triangle as a prerequisite, however, the application enables the modification of the basis of these calculations and different Triangles can be selected. For more information on how to use the Methods feature in the application, see the <u>Methods</u> Section.

### 3.2.6.2 Custom Method

The customized approach is a continuation of the Chain Ladder Method. The first table is the same as the Chain Ladder Method. Two different sets of Adjustments can be added in the **Adjustment 1** and **Adjustment 2** Columns for the final output.

Both the columns, Adjustment 1 and Adjustment 2, are editable at the cell level, and adding a comment for a modified cell is mandatory.

The calculation of IBNR, IBNR based on Dev. Method with, and Reserve, Total based on Using Dev. Method displays both Adjustment 1 and Adjustment 2 as an Input Variable for customization and adjustments.

The adjustment columns enable the upload of Patterns and other calculations performed within the application as well as external sources such as Excel, CSV, etc as these calculations or Patterns are available for all the Accident Years. Failing this the system gives an error message informing us that the input is not in the correct format.

### 3.2.6.3 Expected Claim

The Expected Claim Method is used to forecast the amounts. This is done by projecting historical experiences into the future.

The Expected Claim Method requires the Cumulative Paid Triangle, Cumulative Reported Losses Triangle along with Cumulative Earned Premium Triangle as a prerequisite.

On clicking the **Expected Claim** Tab on the **Methods** Page, three tables will be displayed. For more information on how to use the Methods feature in the application, see the <u>Methods</u> Section.

### 3.2.6.4 Bornhuetter Ferguson (BF) Method

The BF Method combines two methods by splitting the Ultimate Losses into two components: Actual Losses and Expected Unreported (or Unpaid) Losses. As the years mature, more weight is given to the Actual Losses and Expected Losses (Loss Projection) gradually becomes less important. This method is a reasonable approach to estimating Ultimate Losses, especially for current or recently completed years, by smoothing the variance caused by the absence or presence of Large Claims.

The BF Method is useful for situations where the Actual Losses are not a good indicator of IBNR. This is often the case for low frequency but high severity lines of insurance. Another advantage of the BF Method is that it can be used even if there is not enough Historical Data. This method can be particularly useful when entering a new Line of Business. Additionally, the BF Method smooths the variance when there are random fluctuations or large claims at early maturities. This is useful for Long-Tailed Lines of Insurance such as medical malpractice or workers' compensation, particularly for the most immature years.

### 3.2.6.5 Cape Cod Method

The Cape Cod Method, also known as the Stanard-Buhlmann Method, is used to calculate the Ultimate Losses in the Loss Reserves. Losses are projected through the Cape Cod Method by measuring both the Loss Exposure and Loss Development that occurs in a year. There are diverse volume measures that estimate the Loss Reserves for the Historical Accident Years. The Cape Cod Method, however, uses Volume Measures to project the Ultimate Losses for all Accident Years.

The Cape Cod Method is identified as a framework or an extension under the BF Method. It is a method that projects the Loss Development as well as patterns that signal the Ultimate Losses in Accident Years. The Cape Cod Method uses approaches that are more comprehensive than other methods, for example, many volume measures, and even the BF Method uses external information to calculate Loss Reserves for Accident Years. The Cape Cod Method, however, uses both internal and external information for the Ultimate Loss Calculations. The Cape Cod Method calculates the Loss Reverses by dividing the Loss to Date by Exposure, and then dividing it by the Ultimate Loss Development. The Cumulative Losses are also estimated by the Cape Cod Method.

### 3.2.7 Patterns

A variety of trends and patterns are used in the general insurance industry to calculate some of the IFRS17-specific inputs. A few examples of these are Earning Patterns, Premium Receiving Patterns, Claims Payment Patterns, and so on. This section uses these Patterns, calculated from either the previous sections (e.g. Triangles) or via direct input, to calculate IFRS 17 specific inputs.

### 3.2.8 Outputs

The output generated in the application is consumed by various processes and applications. Some of the examples are Reserving Exercise and Capital Modeling. A large portion of these outputs are also required for the IFRS17 computation and thus these work as an input for Oracle Insurance Accounting Analyzer (OFS IAA). The outputs that will be mapped to OFS IAA are:

- The Ultimate is calculated from each of the Loss Triangles, for example, Paid and Incurred Triangles. These losses form the expected losses for a particular Accident Year in the IFRS17 Application and will be mapped to the respective Accident Year.
- The IBNR is calculated using different methods, for example, the Chain Ladder Method. In case, the Incurred Loss has a component of IBNR, these are mapped based on the accident years in the IFRS17 Application.
- The Output is calculated from each variety of patterns, for example, Earned Premium. Depending on the variety of patterns, it can be mapped to the Underwriting Year (UWY) or Accident Year (AY). For example, the Earned Premium is mapped based on the UWY, and claim payment is mapped based on the AY.

# 4 OILM Workflow

The following diagram illustrates the OILM Approval Workflow.

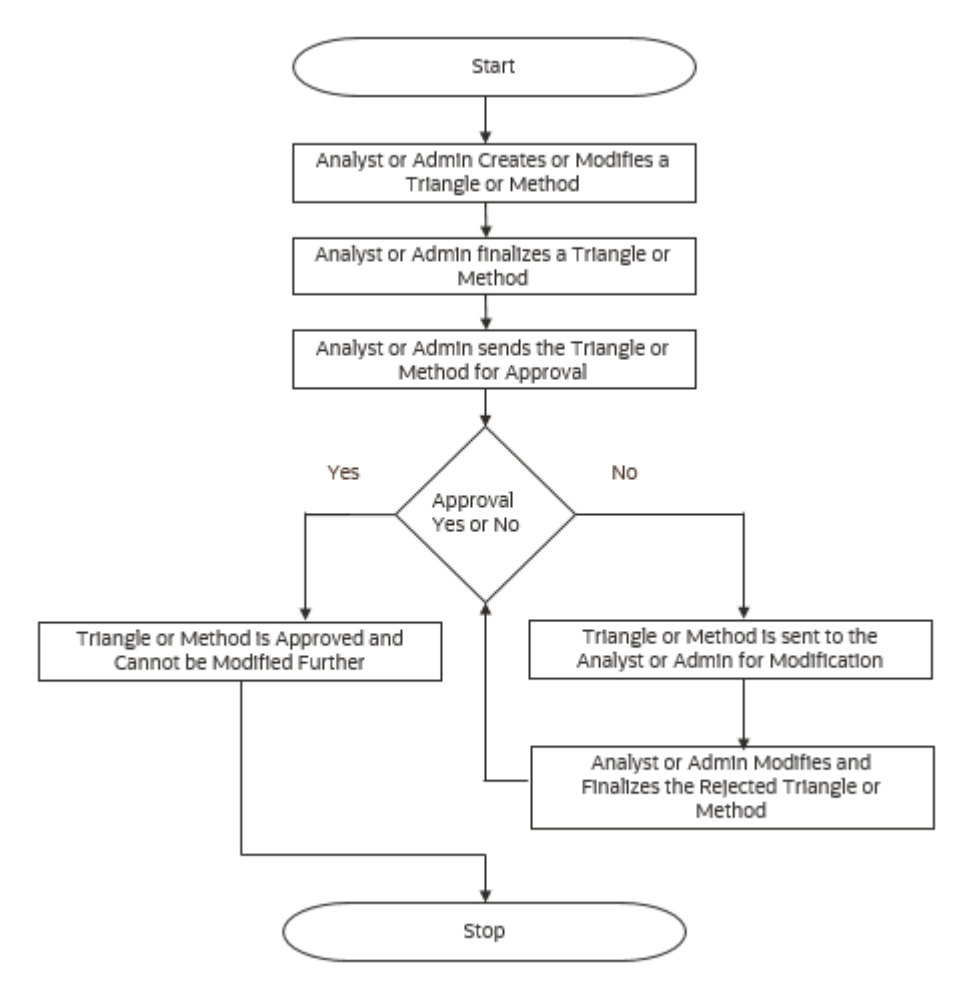

- 1. The User Analyst or Admin can create and modify Triangles, and Methods. Once the Triangle or Method is created or modified the Triangle and Methods the status will be *Draft*. Once the user submits the Triangle or Method the status changes to *Submitted*. The Admin can approve or reject the submitted Triangle or Method.
- 2. The Admin can log in and *Approve* or *Reject* the modification of the submitted Triangle or Method.
- 3. Once *Approved*, the Triangle or Method cannot be modified further.
- 4. If Rejected, the analyst or admin can modify the Triangle or Method.
- 5. Only the Admin can delete the Triangle or Method.
- **6.** When clicking Save As, the user is prompted to give a name to the Triangle or Method to save. It appends incremental numbers to the existing name, for example, -1,1-1. If the user wants to edit a Triangle or a Method, he can modify the Triangle or Method Name.

# 5 Application Workflow

This chapter provides the application workflow of various modules. This chapter includes the following sections:

# 5.1 Global Preferences

From the **OILM Landing** Page, select **Oracle Insurance Loss Modelle**r on the OFSAA Landing Page , then select **Oracle Insurance Loss Modeller** in the Left-Hand Side (LHS) Pane, and then select **Global Preferences** to open the **Global Preferences** Page.

|                                 |                         | 10 to 10 to 10 | US-English 🔻 OILMUSER 🔻 🛞                                 | 3  |
|---------------------------------|-------------------------|----------------------------------------------------------------------------------------------------|-----------------------------------------------------------|----|
| Global Preferences<br>v Display |                         |                                                                                                    | Ø                                                         | 4  |
| Show Preferences for OILMUSER   |                         |                                                                                                    |                                                           |    |
| Property Name                   | Property Value          |                                                                                                    | Is Editable                                               |    |
| Default Application Language    | US-English 🗸            |                                                                                                    |                                                           |    |
| Date Format                     | MM/dd/yyyy              |                                                                                                    |                                                           |    |
| Pagination Records              | 20                      |                                                                                                    |                                                           |    |
| ∽Ledger                         |                         |                                                                                                    |                                                           |    |
| Property Name                   | Property Value          |                                                                                                    |                                                           |    |
| Functional Currency             | US Dollar               |                                                                                                    |                                                           |    |
| Signage                         | Natural Signage         |                                                                                                    |                                                           |    |
| Apply                           | Cancel Reset to Default |                                                                                                    |                                                           |    |
|                                 |                         |                                                                                                    |                                                           |    |
|                                 |                         |                                                                                                    |                                                           |    |
|                                 |                         |                                                                                                    |                                                           |    |
|                                 |                         |                                                                                                    |                                                           |    |
|                                 |                         | Copyright © 1993,                                                                                                    | , 2021, Oracle and/or its affiliates. All rights reserved | J. |

Figure 13: The Global Preferences Page

## 5.1.1 Setting the Global Preferences

Global Preferences items are used to configure your user interface. If you are logged in as an Administrator, you can set Global Preferences for all users by selecting All Users from the **Show Preferences** for the drop-down list.

While setting preferences for All Users, you may restrict the ability of non-Administrators to change a Global Preference item by deselecting the **Is Editable** checkbox. If a preference item is defined as not editable, a user who is not an Administrator will inherit the value of the preference item that his Administrator has set for him and he will not have the ability to change it for himself.

1. Set the Global preference as tabulated:

#### Table 2: The Parameter IDs

| Field                | Description                            |
|----------------------|----------------------------------------|
| Details Pane         |                                        |
| Show Preferences for | Select a value from the drop-down list |

| Field                        | Description                                                                                                    |
|------------------------------|----------------------------------------------------------------------------------------------------|
| Display Pane                 |                                                                                                    |
| Default Application Language | Select the default language from the drop-down list.                                                                                                    |
| Date Format                  | Select the required date format to be used in the application from the drop-down list.                                                                                                    |
| Pagination Records           | Enter a value in this field.                                                                                                    |
|                              | If you select Pagination Records to be 25 records, then any<br>screen displaying results in a tabular format will display a<br>maximum of 25 records. To see the next set of 25 records,<br>use the Next button.                                                                                                    |
| Ledger Pane                  |                                                                                                    |
| Functional Currency          | Enter a value in this field.                                                                                                    |
|                              | Functional Currency is an installation-time parameter that<br>may not be reset in Global Preferences. Functional<br>Currency is defined as the currency of the primary<br>economic environment in which an entity conducts its<br>business. For details on signage, see the Oracle Financial<br>Services Analytical Applications Profitability Management<br>(OFSPM) User Guide. |
| Signage                      | Enter a value in this field.                                                                                                    |
|                              | Signage is an installation-time parameter that may not be<br>reset in Global Preferences. Functional Currency is defined<br>as the currency of the primary economic environment in<br>which an entity conducts its business. For details on<br>signage, see the Oracle Financial Services Analytical<br>Applications Profitability Management (OFSPM) User<br>Guide.             |

- 2. Click **Apply** to save the changes.
- 3. Additionally, click **Reset to Default** to reset the form to its default values.

# 5.2 OILM Configuration

From the **OILM Landing** Page, select **Oracle Insurance Loss Modeller** in the **OFSAA** Landing Page , then select **Oracle Insurance Loss Modeller** in the Left-Hand Side (LHS) Pane, and then select **OILM Configurations** to open the **OILM Configurations** Page.

Figure 14: The OILM Configurations Page

**OILM CONFIGURATION** 

| OILM Config                         | uration      |                                       | ₿ € ?                                                                                                    |
|-------------------------------------|--------------|---------------------------------------|----------------------------------------------------------------------------------------------------|
|                                     |              | Users OILMUSER                        | •                                                                                                    |
| As Of Date                          | 2021-01-01 💌 | Dimension Selection                   | Legal Entity ×       Business Unit ×       Line of Business ×         Product ×       Sub Product ×       Coverage ×       Location ×         Zone ×       Development ×       Country × |
| Calculation Decimal Places          | 2            | Display Decimal Places                | 2                                                                                                    |
| atest Years for Yearly<br>Friangles | 10           | Latest Years for Quarterly Triangles  | 2                                                                                                    |
| atest Years for Monthly<br>riangles | 1            | Latest Years for HalfYearly Triangles | 5                                                                                                    |

Copyright © 1993, 2021, Oracle and/or its affiliates. All rights reserved.

Use this Page to set the OILM configurations. Populate the form as tabulated:

| Table 3 | 3: The | OILM | Configuration | Details |
|---------|--------|------|---------------|---------|
|---------|--------|------|---------------|---------|

| Field                                    | Description                                                                                     |
|------------------------------------------|-------------------------------------------------------------------------------------------------|
| Users                                    | Select the user from the drop-down list.                                                        |
| As Of Date                               | Select the as-of date from the drop-down list                                                   |
| Dimension Selection                      | Select a dimension from the drop-down list.                                                     |
| Calculation Decimal Places               | Enter a numeric value for the decimal places of the data that is generated in the application.  |
| Display Decimal Places                   | Enter a numeric value for the decimal places of the data that is displayed in the application.  |
| Latest Years for Yearly Triangles        | Enter a numeric value for the latest years that must be displayed for the Yearly Triangles      |
| Latest Years for Quarterly<br>Triangles  | Enter a numeric value for the latest years that must be displayed for the Quarterly Triangles   |
| Latest Years for Monthly Triangles       | Enter a numeric value for the latest years that must be displayed for the Monthly Triangles     |
| Latest Years for HalfYearly<br>Triangles | Enter a numeric value for the latest years that must be displayed for the Half-Yearly Triangles |

Click **Save**, to save your changes.

# 5.3 Dashboard

From the **OILM Landing** Page, select **Oracle Insurance Loss Modeller** in the OFSAA Landing Page, then select **Oracle Insurance Loss Modeller** in the Left-Hand Side (LHS) Pane, and then select **Dashboard** to open the **Dashboard** Page.

#### Figure 15: The Dashboard Page

| of Date: 01/01/2021                                 | Dashbo                                          | ard                                  | ?                                |
|-----------------------------------------------------|-------------------------------------------------|--------------------------------------|----------------------------------|
| gal Entity Development<br>om                        | ·                                               |                                      | Apply<br>C Reset                 |
| Claim Status<br>All<br>Sum Of Premium) Sum Of Losse | es) Average Of Loss Ratio                       | Claim Status<br>All<br>Sum Of Losses |                                  |
| 1.58                                                | 83%                                             |                                      |                                  |
| 1.28                                                | 67%                                             | 5.07% 11.1% 13.5%                    | Mar 21<br>Apr 21<br>May 21       |
| 0.98                                                | 50% Sum Of Premium<br>50% Average Of Loss Ratio | 11.3% 15.5%                          | Jun 21<br>Jul 21<br>Aug 21       |
| 0.68                                                | 33%                                             | 18.0%                                | Sep 21<br>Oct 21<br>5.55% Nov 21 |
| 0.38                                                | 17%                                             | 3.32%                                | Dec 21                           |

Copyright © 1993, 2021, Oracle and/or its affiliates. All rights reserved.

## 5.3.1 Dashboard Filters

Dashboard filters are dimensions specific to an Insurance Company. Apart from the available filters in the dashboard, an Insurance Company can add more dimensions based on the requirement. In the current release, up to 10 dimensions can be updated to be displayed on the Dashboard filters, for more information on how to configure the OILM Tables, see the **Configuration of the OILM Configuration Tables** in the <u>Oracle Insurance Loss Modeller Installation Guide</u>. In future releases, the user will be able to add more than 10 (up to 20) dimensions and choose 10 from them to be shown in the dashboard filter.

|                           | Figure 16: Th                                  | e Dashboard Filters     | 5                     |                 |         |              |                             |   |
|---------------------------|------------------------------------------------|-------------------------|-----------------------|-----------------|---------|--------------|-----------------------------|---|
| $\equiv$                  |                                                | Insurance Loss Modeller |                       | (               | <b></b> | US-English 🔻 | OILMUSER ▼ & @              | 9 |
| As of                     | f Date: 01/01/2021                             | D                       | ashboard              |                 |         |              | ?                           |   |
| Lega<br>Cor<br>Deve<br>Mo | al Entity ▼<br>Business Un ▼<br>elopment<br>nt | Line of Busir  Product  | Sub Product  Coverage | Location 👻 Zone | •       | I            | Apply     Apply     C Reset |   |

Out of these 10 dimensions, 7 dimensions will appear on the filter band and the remaining 3 can be viewed

after clicking the **Manage Filters** in Icon. Click the **Manage Filters** Icon to select or deselect the required filters and then click Apply. See the Appendix <> to view the list of available dimensions available in the application.

- Legal entity This is a mandatory dimension and appears by default on the Dashboards Filter.
- Business Unit

- Line of Business
- Product
- Sub Product
- Coverage
- Location
- Zone
- Development This contains developments for:
  - Half Yearly
  - Monthly
  - Yearly
  - Quarterly
- Country

Click Reset to reset the filters to the previous setting.

Based on the selection of the filters, the graphs on the **Dashboard** Page are refreshed. If some dimensions are not selected, the calculation will be done at the aggregate level for those unselected dimensions.

The selected filters are carried forward to the <u>Project Summary</u>, <u>Triangles Summary</u>, <u>Method Summary</u>, <u>and Pattern Summary Pages</u>. The Projects, Triangles, Methods, and Patterns displayed on the respective pages are based on these filter selections.

#### 5.3.1.1 Graph 1 - Premium, Losses, and Loss Ratio

The Premium, Losses, and Loss Ratio Graph is a Multi-Bar Line Graph with 2 vertical axes and one horizontal axis. The premium and losses are displayed by using bars, and the Loss Ratio is displayed by using a Line Graph. The left-hand side of the Y-axis displays intervals in absolute numbers and is used as a reference for the Premium and Losses. The right-hand side of the Y-axis displays intervals in the percentage form and is used as a reference for the Loss Ratios.

In addition to the dashboard filters, the **Claim Status** Filter is specific to this graph. This filter contains the options *Open* and *Close* claims. The X-axis displays the timelines for each quarter by default and can be modified from the Dashboard Filter selection. The Claim status is only applicable for the Sum of Losses and Loss Ratios.

Figure 17: Graph 1 - The Premium, Losses, and Loss Ratio Graph with the Claim Status as All

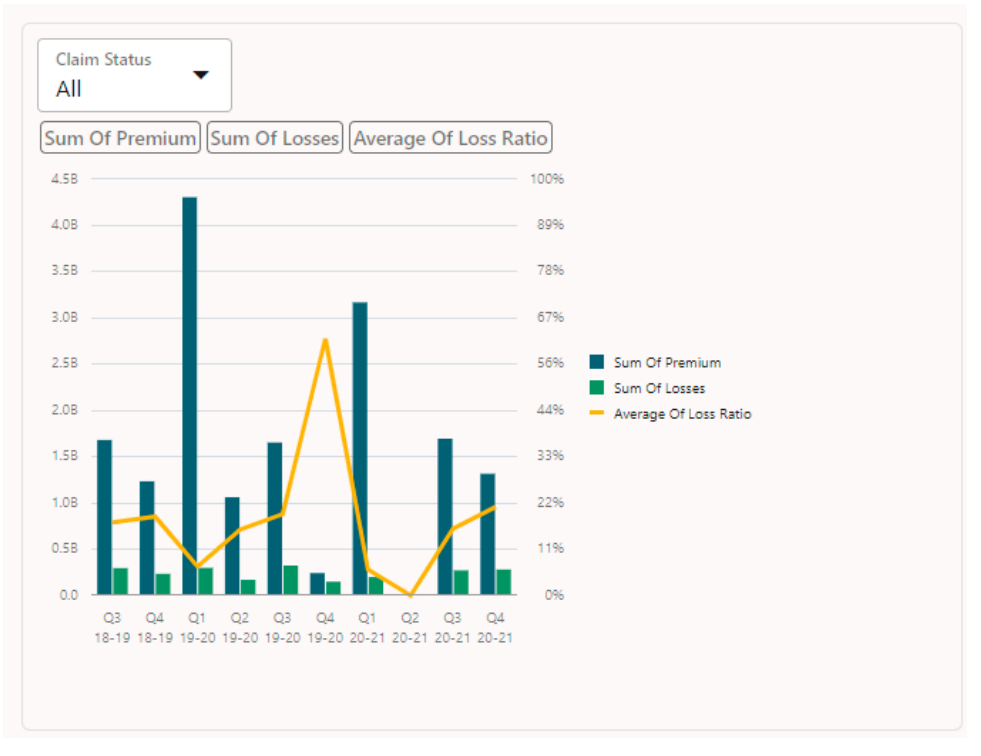

Additionally, hover over each bar to view the detailed values.

#### Figure 18: The Hover over Details for the Bar Chart

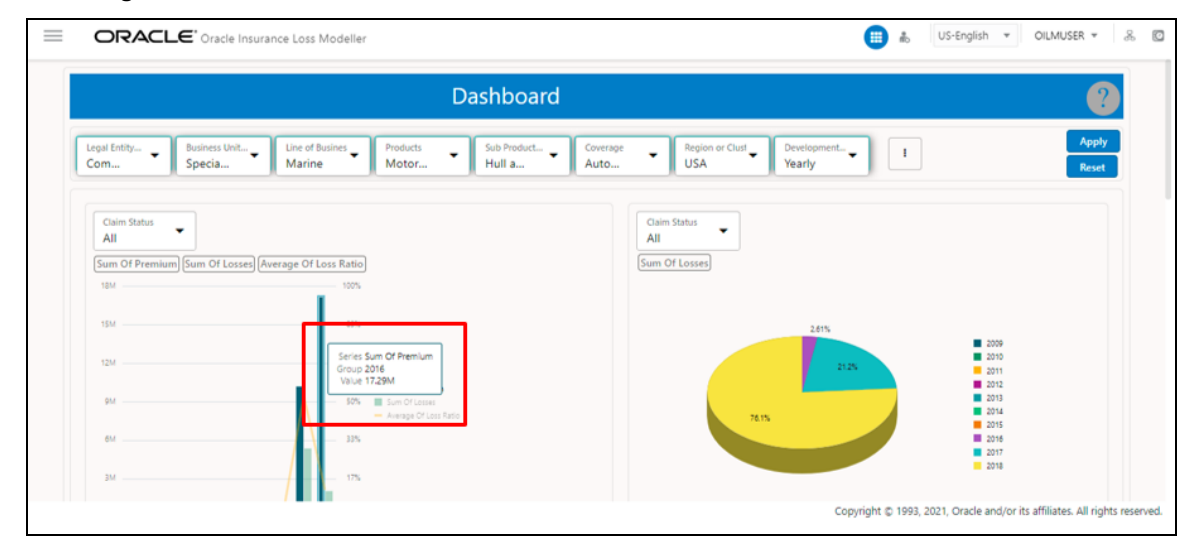

### 5.3.1.2 Graph 2 - Claim Status Pie Graph

The Claim Status Pie Graph displays the percentage of reported claims for each quarter. In addition to the dashboard filters, the **Claim Status** Filter is available for this graph and contains the *Open* and *Close* options. On selection of the *Close* option, a proportion of all the settled claims across ten quarters (can be modified to months, half-year, and annual from the Dashboard filters) are displayed in a Pie form. Similarly, on the selection of the **Claim Status** *Open*, all unsettled claims are displayed. The **Claim Status** Column is available in the Claim System. The X-axis displays the timelines for each quarter by default and can be modified from the Dashboard Filter selection.

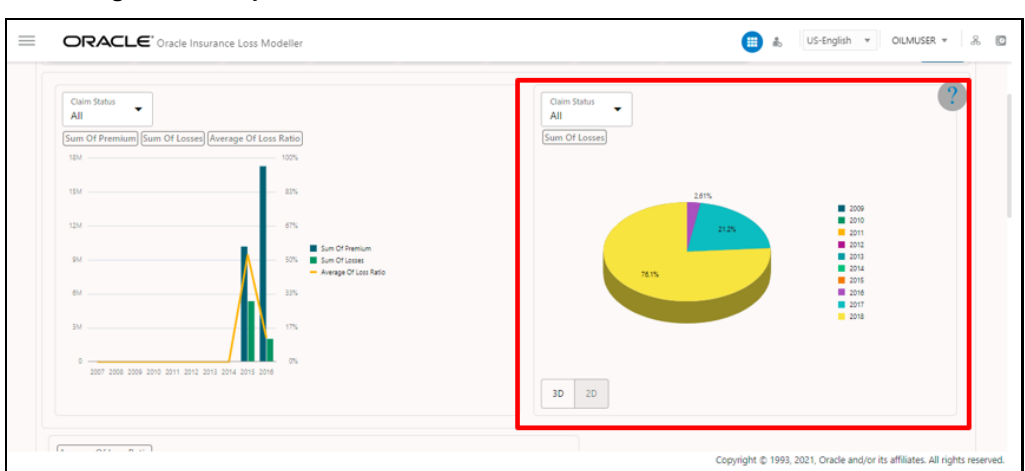

Figure 19: Graph 2 -The Claim Status as All

The Pie Graph appears in the 3D view by default. Click 2D to view the Pie Graph in 2D.

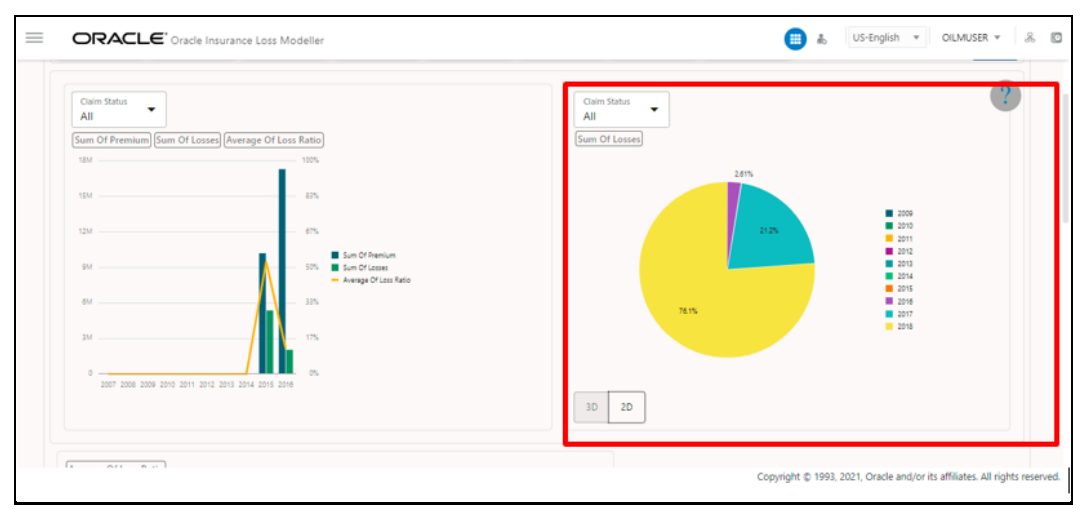

Figure 20: The Hover over Details for the Pie Chart

Additionally, hover over each bar to view the detailed values.

Figure 21: The Hover over Details for the Pie Chart

| Claim Status                       |                                                              | Claim Status  | ?                    |
|------------------------------------|--------------------------------------------------------------|---------------|----------------------|
| Sum Of Premium Sum Of Losses Avera | ige Of Loss Ratio                                            | Sum Of Losses |                      |
| 18M                                | 100%                                                         |               |                      |
| 15M                                | - 425                                                        | 2.61%         | Sector 2017          |
| 12M                                | - 675                                                        | 2125          | Value 1.574M 2010    |
| pM                                 | Sum Of Premium<br>10% Sum Of Losses<br>Average Of Loss Ratio | NIN           | 2013<br>2013<br>2014 |
| 6M                                 |                                                              |               | 2015<br>2016<br>2017 |
| 3M                                 |                                                              |               |                      |
| 0                                  | 4 2015 2016                                                  |               |                      |
|                                    |                                                              | 3D 2D         |                      |

### 5.3.1.3 Graph 3 - Loss Ratio Multi-Line Graph

This is a Multi-Line Graph that displays the loss ratios of different Lines of Business (LOB) in the same graph. The Y-axis represents the loss ratios and is displayed in a percentage format. The X-axis represents the development time frame and by default displays a quarterly development. This graph contains a filter to select the Line of Business when viewing the Average Loss Ratio.

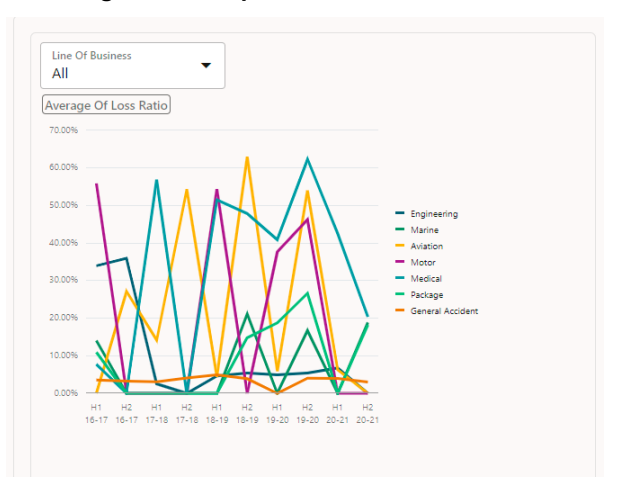

Figure 22: Graph 3 - The Loss Ratio Multi-Line Graph

Additionally, hover over each bar to view the detailed values.

Figure 23: The Hover over Details for the Loss Ratio Multi-Line Graph

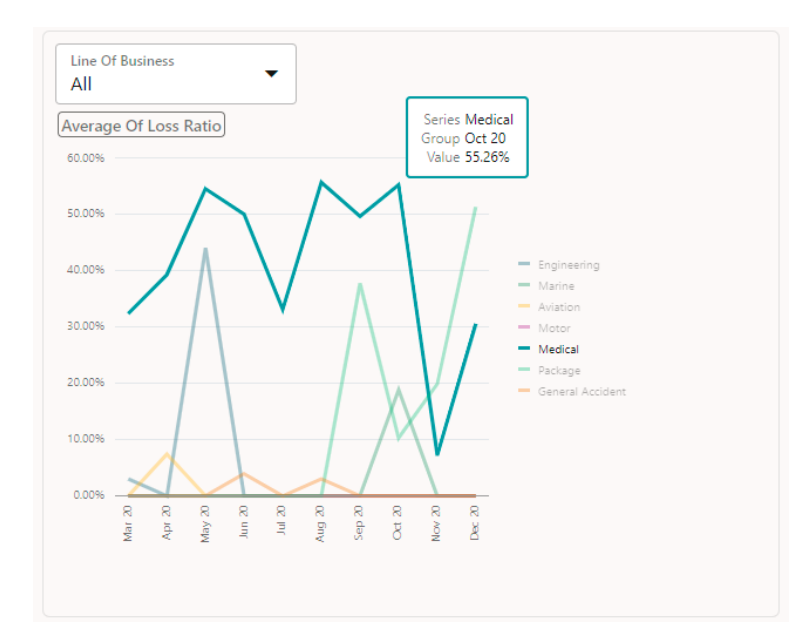

### 5.3.1.4 Graph 4 – Boxplot Losses

Box Plot or Boxplot is a method for graphically depicting groups of numerical data through their quartiles. Box plots may also have lines extending from the boxes (whiskers) indicating variability outside the upper and lower quartiles, hence the terms Box-and-Whisker Plot and Box-and-Whisker Diagram. Outliers may be plotted as individual points. Box Plots are non-parametric: they display variation in samples of a statistical population without making any assumptions about the underlying statistical distribution. The spacing between the different parts of the box indicates the degree of dispersion (spread) and skewness in the data and shows outliers. In addition to the points themselves, they allow one to visually estimate various L-estimators, notably the interquartile range, midhinge range, mid-range, and trimean. Box Plots can be drawn either horizontally or vertically.

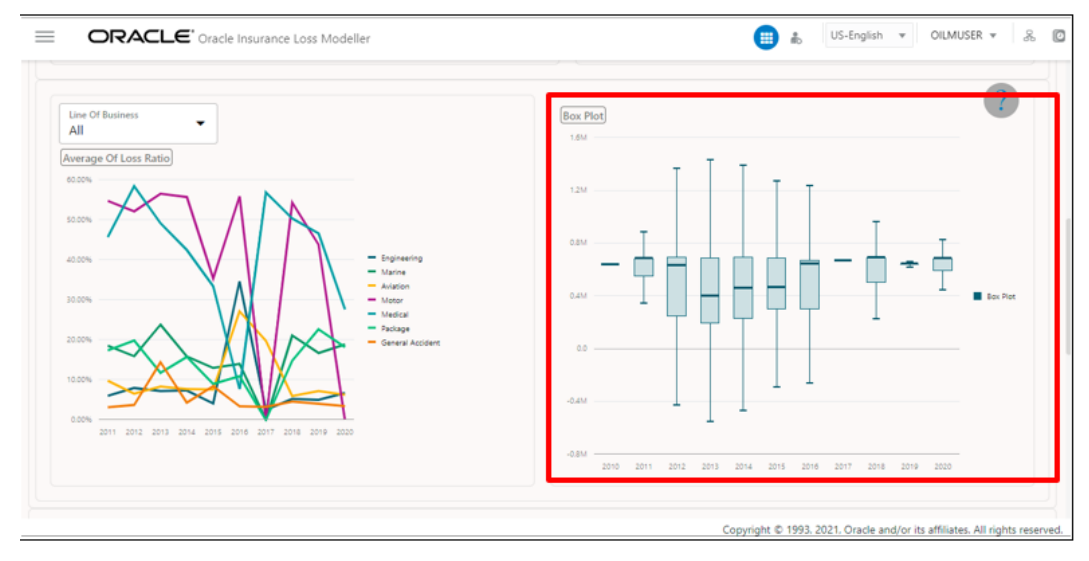

Figure 24: The Boxplot Losses

Additionally, hover over each bar to view the detailed values.

#### Figure 25: The Hover over Details for the Boxplot Losses Plot Graph

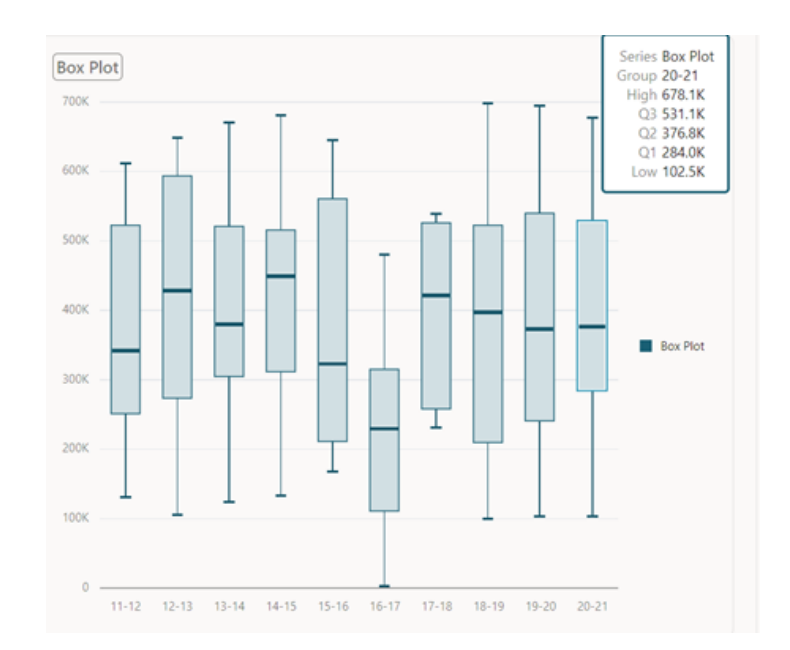

### 5.3.1.5 Top X Accounts and Losses

101420

This shows the list of top X Accounts based on the volume of Premium and Losses. The Premium and Losses are shown in descending order with the highest at the top. The columns displayed for the Top X Accounts are; Policy Number, Line of Business, Name of Account, and Premium. For the Top X Losses, the columns displayed are; Claim Number, Line of Business, Name of Account, and Incurred Claims. Enter a numeric value in the field adjacent to Top X Accounts and Top X Losses. Only 2-digit values can be entered with the highest being 99. By default, this grid displays the Top 10 Accounts and Losses. Additionally, click the Export to xlsx icon to download the details in an Excel format.

Click the link in the Policy Number or Claim Number column to view its details respectively.

#### Figure 26: The Policy Details Window

P87420

| 11                    |
|-----------------------|
|                       |
| 0:00:00               |
|                       |
|                       |
|                       |
|                       |
| Incurred<br>Claims î↓ |
|                       |

ICICI Lombard

699,876.00

General Accident

Click **Projects Summary** to navigate to the **Projects Summary** Page.

# 5.4 **Projects Summary**

The **Project Summary** Page displays the list of all projects available in the Application.

#### Figure 28: The Project Summary Page

| As of Date: 0                                          | 1/01/2021                               |                                 | Projects Su                                                   | mmary                                         |                                                                                                    | +                                                    | ) (?)      |
|--------------------------------------------------------|-----------------------------------------|---------------------------------|---------------------------------------------------------------|-----------------------------------------------|----------------------------------------------------------------------------------------------------|------------------------------------------------------|------------|
| ashboard > Pro                                         | jects Summary                           |                                 |                                                               |                                               |                                                                                                    |                                                      |            |
| )ashBoard Filters :                                    | Legal Entity: Commercial Insuran        | ce Development: Mon             | thly                                                          |                                               |                                                                                                    |                                                      |            |
| Iters: 🗙 Nam                                           | e: X Description:                       | X Folder: OILMSE                | 5                                                             | Sort By:                                      | Project Id 🔹                                                                                                    | ↓ ■                                                  | x          |
| -                                                      |                                         |                                 |                                                               |                                               |                                                                                                    |                                                      |            |
| Q                                                      |                                         |                                 |                                                               |                                               |                                                                                                    |                                                      |            |
| Q<br>Field Search                                      |                                         |                                 |                                                               | Page                                          | <b>1</b> of 1 (1-3 of 3 iten                                                                                                    | ns)  < 4 1                                           | → >        |
| Q<br>Field Search<br>Project Id ↑↓                     | Project Name 11                         | Folder 1                        | Created Date 14                                               | Page<br>Created by 14                         | 1 of 1 (1-3 of 3 iten<br>Modified Date 1↓                                                                                                    | ns) K 4 1                                            | >>> Action |
| Project Id 11<br>200020                                | Project Name 11<br>Check 1              | Folder 11<br>OILMSEG            | Created Date 14<br>06/14/2022 12:15:29                        | Created by 11<br>OILMUSER                     | 1         of 1         (1-3 of 3 iten           Modified Date         14           06/14/2022         12:15:29                                       | ns) IC 4 1<br>Modified by 11<br>OILMUSER             | Action     |
| Q<br>Field Search<br>Project Id 11<br>200020<br>200023 | Project Name 11<br>Check 1<br>Project-1 | Folder 11<br>OILMSEG<br>OILMSEG | Created Date 14<br>06/14/2022 12:15:29<br>06/14/2022 12:19:08 | Page<br>Created by 11<br>OILMUSER<br>OILMUSER | I         of I         (1-3 of 3 iten           Modified Date         14           06/14/2022         12:15:29           06/14/2022         13:05:08 | No. IK ( 1<br>Modified by 14<br>OILMUSER<br>OILMUSER | Action     |

Click the **Search** Field and enter the name, description and select a folder in the respective fields and click **Search** to find a required Project.

Additionally, enter a value in the **Field Search** field to search for a Project.

The Projects that appear in the list can be sorted by Project Id, Name, Folder, Created Date, Created By, Modified Date, Modified by, and Action. Select how the list must be sorted by selecting a value from the **Sort by** drop-down list.

Additionally, click the **Export to xlsx** Button to download the Project details in an Excel format.

## 5.4.1 Create a Project

Perform the following steps to create a Project:

1. On the **Project Summary** Page, click **Create Project I** to open the **Project** Window.

Figure 29: The Project Window

| Project     | ;                      | < |
|-------------|------------------------|---|
| Name        | Enter Name for Project |   |
| Description |                        |   |
| Folder      | OILMSEG 👻              |   |
|             | Save Cancel            |   |

- 2. Enter a name for the Project in the Name Field.
- 3. Enter a description for the Project in the **Description** Field.
- 4. In the Folder drop-down list, select a folder for the Project.
- 5. Click Save.
- 6. Additionally, click **Reset** to reset the values in the fields.

The new project appears in the Project Summary List.

### 5.4.2 View or Edit a Project

Perform the following steps to view or edit a project:

- 1 Click Action
- 1. Click **Action** adjacent to the required Project.
- 2. Click View/Edit to open the View/Edit Window for the Project.
- **3.** Modify the fields and then click **Save**.

## 5.4.3 Save a Project

The Save As feature allows you to save a Project under a new name and details. Perform the following steps to save a modified Project under a new name:

- 1. Click Action \_\_\_\_\_ adjacent to the required Project.
- 2. Click Save As to open the Save As Window for the Project.
- **3.** Modify the fields and then click **Save**. Note, that the value in the name field must be unique. If an existing Project already contains the same name, then the application will prompt you to add a different name.

## 5.4.4 Download the Project Details

Perform the following steps to download the Project details in an Excel format:

- 1. On the **Project Summary** Page, click the **Excel** icon.
- 2. The Excel is downloaded to your system and you can view the Project details in the Excel document.

## 5.4.5 Delete a Project

Only an Admin user can delete a Project. Perform the following steps to delete a Project:

- 1. Click **Action** adjacent to the required Project.
- 2. Click Delete.

A confirmation message appears.

3. Click Yes to delete the Project.

## 5.4.6 Rollforward a Project

Perform the following steps to roll forward a Project:

- **1.** Click **Action** adjacent to the required Project.
- 2. Click Rollforward.

A confirmation message appears.

3. Click **Yes** to roll forward the Project.

## 5.4.7 Refresh a Project

Perform the following steps to refresh a Project:

- 1. Click **Action** adjacent to the required Project.
- 2. Click Refresh.

A confirmation message appears.

**3.** Click **Yes** to refresh the Project

## 5.4.8 Triangles

Click **Action** adjacent to the required Project and then click **Triangles** to open the **Triangle Summary** Page.

Figure 30: The Triangles Summary Page

**PROJECTS SUMMARY** 

| As of Date :                                              | 1/01/2021                                                 |                                                                         | Tria                                                                                                | ingle Sur                                  | mmary                                                                                                    |                                                        |                                               | <b>•</b>                                 | ?           |
|-----------------------------------------------------------|-----------------------------------------------------------|-------------------------------------------------------------------------|----------------------------------------------------------------------------------------------------|--------------------------------------------|----------------------------------------------------------------------------------------------------|--------------------------------------------------------|-----------------------------------------------|------------------------------------------|-------------|
| ashboard > I                                              | rojects Summary > Tria                                    | ngle Summary                                                            |                                                                                                    |                                            |                                                                                                    |                                                        |                                               |                                          |             |
| ilters: 🗙 Na                                              | me: X Description:                                        | × Folder: OILMSEG                                                       | × Development: Yearly                                                                               | × Legal Entity                             | /: Commercial Insurance                                                                                                    |                                                        |                                               |                                          |             |
|                                                           |                                                           |                                                                         |                                                                                                    |                                            | Sort By: Trian                                                                                                    | ngle Id                                                | •                                             | ↓ 🔳 🔳                                    | x           |
| Q                                                         |                                                           |                                                                         |                                                                                                    |                                            |                                                                                                    |                                                        |                                               |                                          |             |
|                                                           |                                                           |                                                                         |                                                                                                    |                                            |                                                                                                    |                                                        |                                               |                                          |             |
| Field Search                                              |                                                           |                                                                         |                                                                                                    |                                            | Page 1                                                                                                    | of 1 (1-6                                              | of 6 items)                                   | < - € 1 →                                | ×           |
| Field Search<br>Triangle ↑↓<br>d                          | Triangle Name 1                                           | Triangle Type ↑↓                                                        | Loss Type ी↓                                                                                        | Folder 1↓                                  | Page 1<br>Created Date 1↓                                                                                                    | of 1 (1-6<br>Created<br>by ↑↓                          | 5 of 6 items)<br>Status ↑↓                    | I< <b>1</b> →<br>Approved/Rejected<br>by | > <br>Actio |
| Field Search<br>Triangle 11<br>d 11                       | Triangle Name 11<br>Comm-Paid                             | Triangle Type 11<br>Accident Year                                       | Loss Type 11<br>Attritional Loss Triangle                                                           | Folder 1↓<br>OILMSEG                       | Page 1<br>Created Date 11<br>06/02/2022 11:14:48                                                                                                    | of 1 (1-6<br>Created by 14<br>OILMUSER                 | of 6 items)<br>Status ↑↓<br>Approved          | Approved/Rejected 11                     | > <br>Actio |
| Field Search<br>Irriangle ↑↓<br>200025<br>200026          | Triangle Name 11<br>Comm-Paid<br>Comm-Incurred            | Triangle Type 14<br>Accident Year<br>Accident Year                      | Loss Type 11<br>Attritional Loss Triangle<br>Attritional Loss Triangle                              | Folder 1↓<br>OILMSEG<br>OILMSEG            | Page         1           Created Date         14           06/02/2022         11:14:48           06/02/2022         11:17:10                                       | of 1 (1-f<br>by 14<br>OILMUSER<br>OILMUSER             | Status 14<br>Approved<br>Approved             | Approved/Rejected 1                      | > <br>Actio |
| Field Search<br>Triangle 11<br>200025<br>200026<br>200027 | Triangle Name 11<br>Comm-Paid<br>Comm-Incurred<br>Comm-EP | Triangle Type 11<br>Accident Year<br>Accident Year<br>Underwriting Year | Loss Type 11<br>Attritional Loss Triangle<br>Attritional Loss Triangle<br>Attritional Loss Triangle | Folder 14<br>OILMSEG<br>OILMSEG<br>OILMSEG | Page         1           Created Date         1↓           06/02/2022         11:14:48           06/02/2022         11:17:10           06/02/2022         11:58:50 | of 1 (1-f<br>by 14<br>OILMUSER<br>OILMUSER<br>OILMUSER | Status 14<br>Approved<br>Approved<br>Approved | Approved/Rejected 1                      | > <br>Actio |

Click the **Search** Field and enter the name, description and select a folder in the respective fields and click **Search** to find a required Triangle.

Enter a value in the **Field Search** Field to search for a Triangle.

Click either **DashBoard** or **Projects Summary** or **Triangle Comparison** or **Methods Summary** or **Pattern Summary** to navigate to the **Dashboard**, **Projects Summary**, **Triangle Comparison**, **Methods Summary**, or **Pattern Summary** Page respectively.

#### 5.4.8.1 Download the Triangle Details

Perform the following steps to download the Triangle details in an Excel format:

- 1. On the Triangle Summary Page, click the Excel icon.
- **2.** The Excel is downloaded to your system and you can view the Triangle details in the Excel document.

#### 5.4.8.2 Delete a Triangle

Perform the following steps to delete a Triangle as an Admin user:

#### NOTE

Approved Triangles cannot be deleted.

- 1. Log in to the application as an Admin user
- 2. Click the More icon adjacent to the Triangle that you want to delete.

A confirmation message appears asking you if you want to delete the Triangle.

3. Click Yes.

The Triangle is deleted and the list of Triangles is refreshed to reflect the remaining Triangles.

#### 5.4.8.3 Refresh a Triangle

Perform the following steps to refresh a Triangle:
1. Click the **More** icon adjacent to the Triangle that you want to refresh.

The Triangle is refreshed with the newly available data.

## 5.4.8.4 Approve or Reject a Triangle

Figure 31: The Triangles Page

Perform the following steps to Approve or Reject a Triangle:

- 1. Click the **More** icon adjacent to the Triangle that you want to *Approve* or *Reject*.
- **2.** If *Approve* is clicked, then the Triangle is approved and cannot be modified further. Or
- **3.** If *Reject* is clicked, then the Analyst or Admin user can modify the Triangle and submit it again for approval.

## 5.4.8.5 Add a Triangle

On the **Triangle Summary** Page, click **Add to** open the **Triangles** Window.

| s of Date                       | : 01/01/2021                                                    |                          |                                 |                           | Ti                                            | riangles                                          |                                        |                                                      |                                                                              |                                                     |                                   | ?         |
|---------------------------------|-----------------------------------------------------------------|--------------------------|---------------------------------|---------------------------|-----------------------------------------------|---------------------------------------------------|----------------------------------------|------------------------------------------------------|------------------------------------------------------------------------------|-----------------------------------------------------|-----------------------------------|-----------|
| shboard ><br>Legal Entit<br>Com | y Version Summary                                               | r > Triangle Sum         | mary > Triangles                |                           |                                               |                                                   |                                        |                                                      |                                                                              | i L<br>C                                            | Apply<br>Reset                    |           |
| Name<br>Triangle<br>Gross       | e1                                                              | Triangle Tr<br>Acciden   | <sup>ype</sup><br>t Year        | ▼ Amount/<br>Paid Ar      | Number<br>nount                               | ▼ Loss Typ<br>Attritio                            | <sup>pe</sup><br>onal Loss             | •                                                    |                                                                              |                                                     |                                   |           |
|                                 |                                                                 |                          |                                 |                           |                                               |                                                   |                                        |                                                      |                                                                              |                                                     |                                   |           |
| Cumulativ                       | e Incremental                                                   |                          |                                 |                           |                                               | Cumulat                                           | ive Triangles                          | Developme                                            | nt Factor Pr                                                                 | ojection Factor                                     | Projecti                          | on Triang |
| Cumulativ                       | e Incremental<br>Loss Triangle                                  | ]                        |                                 |                           |                                               | Cumulat                                           | ive Triangles                          | Developme                                            | nt Factor Pr                                                                 | rojection Factor                                    | Projecti                          | on Triang |
| Cumulativ<br>Attritional        | e Incremental<br>Loss Triangle<br>Accident Year                 | 00                       | 12                              | 24                        | 36                                            | Cumulat                                           | tive Triangles                         | Developmen<br>72                                     | nt Factor Pr<br>84                                                           | rojection Factor                                    | Projecti<br>108                   | on Triang |
| Cumulativ                       | e Incremental<br>Loss Triangle<br>Accident Year<br>2012         | 00                       | <b>12</b><br>0                  | <b>24</b><br>0            | <b>36</b><br>130,377,368.00                   | Cumulat<br>48<br>130,377,368.00                   | 60<br>130,377,368.00                   | Developmen<br>72<br>168,088,272.00                   | nt Factor Pr<br>84<br>168,088,272.00                                         | 96<br>168,088,272.00                                | Projecti<br>108<br>172,954,760.00 | on Triang |
| Cumulativ                       | e Incremental<br>Loss Triangle<br>Accident Year<br>2012<br>2013 | 00<br>0<br>29,184,628.00 | <b>12</b><br>0<br>34,621,928.00 | 24<br>0<br>457,860,568.00 | <b>36</b><br>130,377,368.00<br>836,835,956.00 | Cumulat<br>48<br>130.377,368.00<br>846,702,340.00 | 60<br>130,377,368.00<br>897,880,720.00 | Developmen<br>72<br>168,088,272.00<br>897,880,720.00 | Rector         Pr           84         168,088,272.00         918,347,540.00 | 96           168,088,272.00           95,897,516.00 | Projecti<br>108<br>172,954,760.0  | on Triang |

All the selected filters from the **Dashboard** Screen are carried forward to the **Triangles** Page. The filters can be reset. There are additional filters such as; **Name**, **Triangle Type**, **Amount/Number**, and **Loss Type** available and are used to create a Triangle. Select the required values from the drop-down list fields as tabulated:

Table 4: The Fields and Buttons on the Triangles Page

| Field            | Description |
|------------------|-------------|
| Triangle Filters |             |

| Field          | Description                                                                                                    |
|----------------|----------------------------------------------------------------------------------------------------|
| Manage Filters | Click this icon to select the filters to be used. Depending on<br>the filters selected, the Triangles are displayed in the<br>Triangles grid accordingly.                                                                                                    |
| Apply          | Click Apply to apply the selected filters.                                                                                                    |
| Reset          | Click Reset to reset the previous filters.                                                                                                    |
| Development    | <ul> <li>Select a development period for the Triangle. Available options are:</li> <li>Monthly – These triangles default displays 60 developments (5 years).</li> <li>Quarterly – These triangles display 20 developments (5 years).</li> <li>Half-yearly – These triangles display 20 developments (10 years).</li> <li>Yearly – These triangles display 10 developments (10 years).</li> </ul>                                                                                     |
| Name           | The name of the triangle. Add a name for the triangle. This is the Triangle name that can be used to search for a Triangle.                                                                                                    |
| Triangle Type  | <ul> <li>These are the different columns that are available in the Triangle Type. The available values are:</li> <li>Accident Year - The Accident Year Triangles are created using the Reference Date as the Date of Loss/Date of Accident.</li> <li>Underwriting Year - The Underwriting Year Triangles are created using the Reference Date as the Risk Start Date.</li> <li>Reporting Year - The Reporting Year Triangles are created using the Claim Intimation Date.</li> </ul> |
| Amount/Number  | <ul> <li>Select the Amount/Number from the drop-down list. The available values are:</li> <li>Paid Amount</li> <li>Fully Paid Amount</li> <li>Partly Paid Amount</li> <li>Outstanding Amount</li> <li>Reported Amount</li> <li>Incurred Amount</li> <li>Fully Paid Number</li> <li>Outstanding Number</li> </ul>                                                                                                    |
| Loss Type      | <ul> <li>The type of losses. The available values are;</li> <li>All</li> <li>Attritional Loss</li> <li>Large Loss</li> <li>CAT Loss</li> </ul>                                                                                                    |

| Field     | Description                 |
|-----------|-----------------------------|
| Gross/Net | Select either Gross or Net. |

Additionally, the following buttons are also present on this page:

#### Table 5: The Additional Buttons on the Triangles Page

| Field               | Description                                                                                                    |
|---------------------|----------------------------------------------------------------------------------------------------|
| Dashboard           | Click this button to navigate to the Dashboards Page.                                                                                                    |
| Projects Summary    | Click this button to navigate to the Project Summary Page.                                                                                                    |
| Triangle Comparison | Click this button to navigate to the Triangle Comparison Page.                                                                                                    |
| Triangle Summary    | Click this button to navigate to the Triangle Summary Page.                                                                                                    |
| Method Summary      | Click this button to navigate to the Method Summary Page.                                                                                                    |
| Pattern Summary     | Click this button to navigate to the Pattern Summary Page.                                                                                                    |
| Refresh             | Click this button to refresh the list of available Triangles on this page.                                                                                                    |
| Back                | Click this button to go back.                                                                                                    |
| Next                | Click this button to go next.                                                                                                    |
| Save                | Click this button to save the Triangle.                                                                                                    |
| Submit              | Click this button to submit the Triangle to the administrator<br>for approval. For more information on the OILM approval<br>workflow, see the <u>OILM Workflow</u> Section.                                     |
| Approve             | This button is only available for an Administrator. The administrator can click this button to Approve a Triangle.<br>For more information on the OILM approval workflow, see the <u>OILM Workflow</u> Section. |
| Reject              | This button is only available for an Administrator. The administrator can click this button to Reject a Triangle. For more information on the OILM approval workflow, see the <u>OILM Workflow</u> Section.     |

## 5.4.8.5.1 Cumulative Triangles

The **Cumulative Triangles** Section appears by default when the **Triangles** Page is displayed. This Triangle is created from the <u>Incremental Triangle</u>.

#### Figure 32: The Cumulative Triangle

|           |                  |                |                  |                  |                  | Cumulat          | ive Triangles    | Developmen       | t Factor Pro     | ojection Facto | r Projectio   | on Trian |
|-----------|------------------|----------------|------------------|------------------|------------------|------------------|------------------|------------------|------------------|----------------|---------------|----------|
| oulativa  | Incremental      |                |                  |                  |                  |                  |                  |                  |                  |                |               | ?        |
|           | The chief of the |                |                  |                  |                  |                  |                  |                  |                  |                |               |          |
| itional L | Accident Year    | 00             | 12               | 24               | 36               | 48               | 60               | 72               | 84               | 96             | 108           | X        |
|           | 2012             | 0              | 0                | 0                | 130,377,368.00   | 130,377,368.00   | 130,377,368.00   | 168,088,272.00   | 168,088,272.00   | 168,088,272.00 | 172,954,760.0 |          |
|           | 2013             | 29,184,628.00  | 34,621,928.00    | 457,860,568.00   | 836,835,956.00   | 846,702,340.00   | 897,880,720.00   | 897,880,720.00   | 918,347,540.00   | 975,897,516.00 |               |          |
|           | 2014             | 82,317,092.00  | 688,051,452.00   | 1,577,325,464.00 | 1,784,742,124.00 | 1,903,886,952.00 | 1,903,886,952.00 | 1,985,186,280.00 | 2,059,265,824.00 |                |               |          |
|           | 2015             | 192,679,432.00 | 1,129,183,088.00 | 1,381,775,340.00 | 1,650,214,236.00 | 1,650,214,236.00 | 1,730,014,440.00 | 1,767,473,664.00 |                  |                |               |          |
|           | 2016             | 319,195,580.00 | 602,402,768.00   | 885,826,964.00   | 885,826,964.00   | 980,593,152.00   | 988,385,376.00   |                  |                  |                |               |          |
|           | 2017             | 266,284,392.00 | 586,112,868.00   | 1,411,394,468.00 | 1,525,378,272.00 | 1,525,378,272.00 |                  |                  |                  |                |               |          |
|           | 2018             | 47,138,740.00  | 855,917,260.00   | 961,770,480.00   | 994,068,416.00   |                  |                  |                  |                  |                |               |          |
|           | 2019             | 222,368,652.00 | 406,773,664.00   | 509,721,564.00   |                  |                  |                  |                  |                  |                |               |          |
|           |                  |                |                  |                  |                  | _                |                  |                  |                  |                |               |          |

The cumulative Triangle does not apply to the Outstanding Claim Triangle.

This Triangle cannot be modified when the approval status is *Approved*. Different versions of the same triangle can be created. Once a new version of a triangle is created or a triangle is edited, click the **Save** Button to save the triangle. A Cumulative Triangle can be modified in the following way:

- 1. Select a row to modify or remove a value. If a value is removed, then it is excluded from further calculations.
- **2.** After modifying a value, enter a comment and then click **Save**. If you try to save a modified Cumulative Triangle without adding a comment, then instead of a manual comment, a system-generated comment will get saved.
- **3.** Once saved, the modified cell will contain a comment and you can hover over the modified cell to view the old value and comments or view only the comments in case the previous value was removed.
- **4.** Additionally, click the **Excel** icon to download the data in an Excel format.

Figure 33: The Cumulative Attritional Loss Triangle

PROJECTS SUMMARY

| tritional Loss | Accident Year | 00            | 12             | 24             | 36             | 48             | 60             | 72             | 84             | 96 | 108 |  |
|----------------|---------------|---------------|----------------|----------------|----------------|----------------|----------------|----------------|----------------|----|-----|--|
|                | Accident real |               |                |                | 50             | **             |                | ~~             |                |    |     |  |
|                | 2014          | 0             | 91,785,892.00  | 172,779,332.00 | 172,779,332.00 | 201,508,516.00 | 201,508,516.00 | 229,537,836.00 | 319,251,768.00 |    |     |  |
|                | 2015          | 49,661,172.00 | 130,391,360.00 | 130,391,360.00 | 130,391,360.00 | 130,391,360.00 | 182,274,532.00 | 236,660,204.00 |                |    |     |  |
|                | 2016          | 57,504,480.00 | 57,504,480.00  | 57,504,480.00  | 57,504,480.00  | 88,329,164.00  | 152,564,236.00 |                |                |    |     |  |
|                | 2017          | 25,065,568.00 | 25,065,568.00  | 25,065,568.00  | 176,146,080.00 | 223,962,596.00 |                |                |                |    |     |  |
|                | 2018          | 0             | 47,152,116.00  | 170,597,768.00 | 276,921,876.00 |                |                |                |                |    |     |  |
|                | 2019          | 0             | 79,116,972.00  | 100,057,100.00 |                |                |                |                |                |    |     |  |
|                | 2020          | 75,964,680.00 | 132,940,324.00 |                |                |                |                |                |                |    |     |  |
|                | 2021          | 26,868,424.00 |                |                |                |                |                |                |                |    |     |  |
|                |               |               |                | _              | _              | _              | _              | _              | _              |    |     |  |

#### 5.4.8.5.2 Incremental Triangle

The Incremental Triangle represents the losses and premium for the given Accident or Under Writing (UW) or Reporting cohort respectively for a particular point of time when these triangles were created directly from the data. An Incremental Triangle cannot be edited and can only be copied. Additionally, click the

**Excel** icon to download the data in an Excel format.

The incremental Triangle does not apply to the Outstanding Claim Triangle.

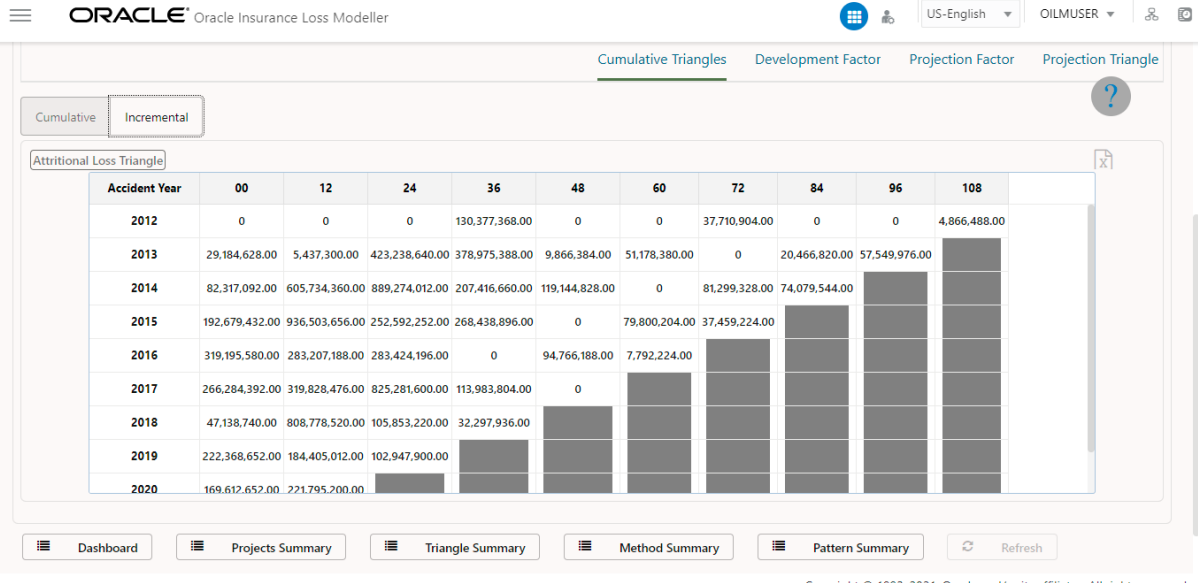

#### Figure 34: The Incremental Attritional Loss Triangle

Copyright © 1993, 2021, Oracle and/or its affiliates. All rights reserved.

#### 5.4.8.5.3 Development Factor Triangle: Age to the Age calculation

The Development Factor Triangle is calculated by using the Cumulative Triangle as a base.

The Age to Age Factor and Average Age to Age Factor Triangle can be modified in the following way:

- **1.** Select a cell to modify or remove a value. If a value is removed, then it is excluded from further calculations.
- 2. After modifying a value, enter a comment and then click **Save**. If you try to save a modified Cumulative Triangle without adding a comment, then instead of a manual comment, a system-generated comment will get saved.
- **3.** Once saved, the modified cell will contain a comment and you can hover over the modified cell to view the old value and comments or view only the comments in case the previous value was removed.

|                           |               |       |       |       | Cu    | mulative T | riangles | Develo | oment Fac | tor Pr | ojection Factor | Projection Triangle |
|---------------------------|---------------|-------|-------|-------|-------|------------|----------|--------|-----------|--------|-----------------|---------------------|
|                           |               |       |       |       |       |            |          |        |           |        |                 |                     |
| ge to Age Factor Triangle | Accident Year | 0-12  | 12-24 | 24-36 | 36-48 | 48-60      | 60-72    | 72-84  | 84-96     | 96-108 |                 | X                   |
|                           | 2012          | 0     | 0     | 0     | 1.00  | 1.00       | 1.29     | 1.00   | 1.00      | 1.03   |                 |                     |
|                           | 2013          | 1.19  | 13.22 | 1.83  | 1.01  | 1.06       | 1.00     | 1.02   | 1.06      |        |                 |                     |
|                           | 2014          | 8.36  | 2.29  | 1.13  | 1.07  | 1.00       | 1.04     | 1.04   |           |        |                 |                     |
|                           | 2015          | 5.86  | 1.22  | 1.19  | 1.00  | 1.05       | 1.02     |        |           |        |                 |                     |
|                           | 2016          | 1.89  | 1.47  | 1.00  | 1.11  | 1.01       |          |        |           |        |                 |                     |
|                           | 2017          | 2.20  | 2.41  | 1.08  | 1.00  |            |          |        |           |        |                 |                     |
|                           | 2018          | 18.16 | 1.12  | 1.03  |       |            |          |        |           |        |                 |                     |
|                           | 2019          | 1.83  | 1.25  |       |       |            |          |        |           |        |                 |                     |

#### Figure 35: The Age to Age Factor Triangle

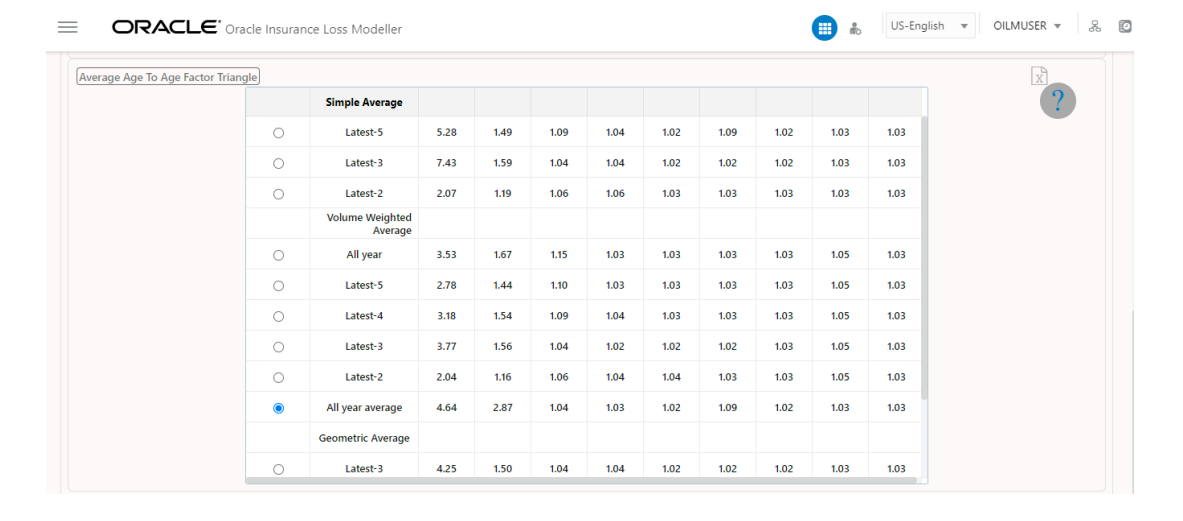

# Figure 36: The Average Age to Age Factor Triangle

## 5.4.8.5.4 Projection Factor

The Projection Factor is created to get the Development Patterns for future developments (such as future years, half years, quarters, or months). The data is derived from the Development Factor or Age-to-Age Factor Triangle and is displayed in a Triangle format.

#### Figure 37: The Projection Factor

|                        |               |    |    |      | 0    | Cumulative | e Triangles | Devel | opment Fa | ctor | Projection Factor Projection Triar |
|------------------------|---------------|----|----|------|------|------------|-------------|-------|-----------|------|------------------------------------|
|                        |               |    |    |      |      |            |             |       |           |      | 1                                  |
| ection Factor Triangle |               |    |    |      |      |            |             |       |           |      | X                                  |
|                        | Accident Year | 12 | 24 | 36   | 48   | 60         | 72          | 84    | 96        | 108  |                                    |
|                        | 2012          |    |    |      |      |            |             |       |           |      |                                    |
|                        | 2013          |    |    |      |      |            |             |       |           | 1.03 |                                    |
|                        | 2014          |    |    |      |      |            |             |       | 1.03      | 1.03 |                                    |
|                        | 2015          |    |    |      |      |            |             | 1.02  | 1.03      | 1.03 |                                    |
|                        | 2016          |    |    |      |      |            | 1.09        | 1.02  | 1.03      | 1.03 |                                    |
|                        | 2017          |    |    |      |      | 1.02       | 1.09        | 1.02  | 1.03      | 1.03 |                                    |
|                        | 2018          |    |    |      | 1.03 | 1.02       | 1.09        | 1.02  | 1.03      | 1.03 |                                    |
|                        | 2019          |    |    | 1.04 | 1.03 | 1.02       | 1.09        | 1.02  | 1.03      | 1.03 |                                    |
|                        |               |    |    |      |      |            |             |       |           |      |                                    |

#### 5.4.8.5.5 **Projection Triangle**

The projection triangle has 2 sections, the first section is a cumulative triangle (which was already generated in the prior section) and the second section is projection numbers. Here, development factors from the projection factor are multiplied with the latest cumulative numbers (brought in here from the cumulative triangle) to produce projected numbers.

| on Triangle   |                |                  |                  |                  |                  |                  |                  |                  |                  | 5                |
|---------------|----------------|------------------|------------------|------------------|------------------|------------------|------------------|------------------|------------------|------------------|
| Accident Year | 00             | 12               | 24               | 36               | 48               | 60               | 72               | 84               | 96               | 108              |
| 2012          | 0              | 0                | 0                | 130,377,368.00   | 130,377,368.00   | 130,377,368.00   | 168,088,272.00   | 168,088,272.00   | 168,088,272.00   | 172,954,760.00   |
| 2013          | 29,184,628.00  | 34,621,928.00    | 457,860,568.00   | 836,835,956.00   | 846,702,340.00   | 897,880,720.00   | 897,880,720.00   | 918,347,540.00   | 975,897,516.00   | 1,005,174,441.48 |
| 2014          | 82,317,092.00  | 688,051,452.00   | 1,577,325,464.00 | 1,784,742,124.00 | 1,903,886,952.00 | 1,903,886,952.00 | 1,985,186,280.00 | 2,059,265,824.00 | 2,121,043,798.72 | 2,184,675,112.68 |
| 2015          | 192,679,432.00 | 1,129,183,088.00 | 1,381,775,340.00 | 1,650,214,236.00 | 1,650,214,236.00 | 1,730,014,440.00 | 1,767,473,664.00 | 1,802,823,137.28 | 1,856,907,831.40 | 1,912,615,066.34 |
| 2016          | 319,195,580.00 | 602,402,768.00   | 885,826,964.00   | 885,826,964.00   | 980,593,152.00   | 988,385,376.00   | 1,077,340,059.84 | 1,098,886,861.04 | 1,131,853,466.87 | 1,165,809,070.87 |
| 2017          | 266,284,392.00 | 586,112,868.00   | 1,411,394,468.00 | 1,525,378,272.00 | 1,525,378,272.00 | 1,555,885,837.44 | 1,695,915,562.81 | 1,729,833,874.07 | 1,781,728,890.29 | 1,835,180,757.00 |
| 2018          | 47,138,740.00  | 855,917,260.00   | 961,770,480.00   | 994,068,416.00   | 1,023,890,468.48 | 1,044,368,277.85 | 1,138,361,422.86 | 1,161,128,651.31 | 1,195,962,510.85 | 1,231,841,386.18 |
| 2019          | 222,368,652.00 | 406,773,664.00   | 509,721,564.00   | 530,110,426.56   | 546,013,739.36   | 556,934,014.14   | 607,058,075.42   | 619,199,236.93   | 637,775,214.03   | 656,908,470.45   |
| 2020          | 169,612,652.00 | 391,407,852.00   | 1,123,340,535.24 | 1,168,274,156.65 | 1,203,322,381.35 | 1,227,388,828.98 | 1,337,853,823.58 | 1,364,610,900.06 | 1,405,549,227.06 | 1,447,715,703.87 |

Figure 38: The Projection Triangle

## 5.4.8.6 Triangle Comparison

The **Cumulative Triangles** Section appears by default when the **Triangles Comparison** Page is displayed. This page enables the comparison of data between two triangles for the same development period.

Figure 39: The Triangle Comparison Page

PROJECTS SUMMARY

| s of Date: 0                                                                  | 1/01/2021                                                                                                    |                                                                |                                                                   | Tria                                                                           | ingle C                                                                 | Comparis                                      | on                                                           |                                                                |                                                                   |                                                                                |                                                                   |
|-------------------------------------------------------------------------------|----------------------------------------------------------------------------------------------------|----------------------------------------------------------------|-------------------------------------------------------------------|--------------------------------------------------------------------------------|-------------------------------------------------------------------------|-----------------------------------------------|--------------------------------------------------------------|----------------------------------------------------------------|-------------------------------------------------------------------|--------------------------------------------------------------------------------|-------------------------------------------------------------------|
| hboard > Pro                                                                  | jects Summary                                                                                                    | / > Triangle Su                                                | mmary > Triang                                                    | le Comparisor                                                                  | 1                                                                       |                                               |                                                              |                                                                |                                                                   |                                                                                |                                                                   |
| Development<br>Yearly                                                         |                                                                                                    | •                                                              |                                                                   | Triangle 1<br>Paid Yearly                                                      |                                                                         |                                               |                                                              | Triangle 2<br>Incurred Yearly                                  |                                                                   |                                                                                |                                                                   |
|                                                                               |                                                                                                    |                                                                |                                                                   |                                                                                |                                                                         |                                               |                                                              | creiophienen                                                   | actor Proje                                                       | ction ractor                                                                   | Trojection                                                        |
| umulative                                                                     | Incremental                                                                                                    |                                                                |                                                                   |                                                                                |                                                                         |                                               |                                                              |                                                                |                                                                   |                                                                                | Trojection                                                        |
| umulative<br>ritional Loss Tri<br>Accident Year                               | Incremental<br>angle<br>00                                                                                                    | 12                                                             | 24                                                                | 36                                                                             | 48                                                                      | Accident Year                                 | 00                                                           | 12                                                             | 24                                                                | 36                                                                             | 48                                                                |
| umulative<br>ritional Loss Tri<br>Accident Year<br>2012                       | angle<br>00<br>0                                                                                                    | 12<br>0                                                        | <b>24</b><br>0                                                    | <b>36</b><br>130,377,368.00                                                    | <b>48</b><br>130,377,368                                                | Accident Year<br>2012                         | 00<br>0                                                      | 12<br>0                                                        | 24<br>0                                                           | 36<br>224,425,784.00                                                           | 48<br>130,377,368                                                 |
| umulative<br>ritional Loss Tri<br>Accident Year<br>2012<br>2013               | Incremental<br>angle<br>00<br>0<br>29,184,628.00                                                                              | <b>12</b><br>0<br>34,621,928.00                                | 24<br>0<br>457,860,568.00                                         | 36<br>130,377,368.00<br>836,835,956.00                                         | <b>48</b><br>130,377,368<br>846,702,340                                 | Accident Year<br>2012<br>2013                 | 00<br>0<br>46,676,520.00                                     | 12<br>0<br>36,477,012.00                                       | 24<br>0<br>630,595,257.60                                         | 36<br>224,425,784.00<br>845,378,076.40                                         | <b>48</b><br>130,377,368<br>867,437,692                           |
| umulative diritional Loss Tri<br>Accident Year<br>2012<br>2013<br>2014        | angle<br>00<br>29,184,628.00<br>82,317,092.00                                                                                 | <b>12</b><br>0<br>34,621,928.00<br>688,051,452.00              | 24<br>0<br>457,860,568.00<br>1,577,325,464.00                     | 36<br>130,377,358.00<br>836,835,956.00<br>1,784,742,124.00                     | <b>48</b><br>130,377,368<br>846,702,340<br>1,903,886,95                 | Accident Year<br>2012<br>2013<br>2014         | 00<br>0<br>46,676,520.00<br>144,126,624.40                   | <b>12</b><br>0<br>36,477,012.00<br>953,272,953.60              | 24<br>0<br>630,595,257.60<br>1,870,335,349.83                     | 36<br>224,425,784.00<br>845,378,076.40<br>1,972,422,152.80                     | 48<br>130,377,368<br>867,437,692<br>1,975,781,412                 |
| Cumulative ritional Loss Tri<br>Accident Year<br>2012<br>2013<br>2014<br>2015 | Incremental           angle           00           0           29,184,628.00           82,317,092.00           192,679,432.00 | 12<br>0<br>34,621,928.00<br>688,051,452.00<br>1,129,183,088.00 | 24<br>0<br>457,860,568.00<br>1,577,325,464.00<br>1,381,775,340.00 | 36<br>130,377,368.00<br>836,835,956.00<br>1,784,742,124.00<br>1,650,214,236.00 | <b>48</b><br>130,377,368<br>846,702,340<br>1,903,886,95<br>1,650,214,23 | Accident Year<br>2012<br>2013<br>2014<br>2015 | 00<br>0<br>46,676,520.00<br>144,126,624.40<br>293,021,781.80 | 12<br>0<br>36,477,012.00<br>953,272,953.60<br>1,476,792,577.08 | 24<br>0<br>630,595,257.60<br>1,870,335,349.83<br>1,556,735,859.80 | 36<br>224,425,784.00<br>845,378,076.40<br>1,972,422,152.80<br>1,825,061,568.00 | 48<br>130,377,368<br>867,437,692<br>1,975,781,412<br>1,650,214,23 |

The following table provides information about this page:

| Field                | Description                                                                                                    |
|----------------------|----------------------------------------------------------------------------------------------------|
| Development          | Select a development period for the Triangle. Available options are:                                                                                                    |
|                      | <ul> <li>Monthly – These triangles display 12 developments (1 year).</li> </ul>                                                                                                    |
|                      | • <b>Quarterly</b> – These triangles display 8 developments (2 years).                                                                                                    |
|                      | • <b>Half-yearly</b> – These triangles display 10 developments (5 years).                                                                                                    |
|                      | <ul> <li>Yearly – These triangles display 10 developments (10 years).</li> </ul>                                                                                                    |
| Triangle 1           | Click the button adjacent to this field to make the right-<br>hand-side menu appear. From this menu, select the<br>desired Triangle.                                                                          |
| Triangle 2           | Click the button adjacent to this field to make the right-<br>hand-side menu appear. From this menu, select the<br>desired Triangle.                                                                          |
| Cumulative Triangles | The <b>Cumulative Triangles</b> Section appears by default<br>when the <b>Triangles</b> Page is displayed. This Triangle is<br>created from the <u>Incremental Triangle</u> .                                 |
| Cumulative           | The Cumulative Section appears by default. Click this button to toggle between the <b>Cumulative</b> and <b>Incremental</b> Button. For more information, see the <u>Cumulative</u> <u>Triangles</u> Section. |

Table 6: The Fields and Buttons on the Triangles Page

| Field               | Description                                                                                                    |
|---------------------|----------------------------------------------------------------------------------------------------|
| Incremental         | Click this button to toggle to the Incremental Triangle. The<br>Incremental Triangle represents the losses and premium<br>for the given Accident or Under Writing (UW) year<br>respectively for a particular point of time when these<br>triangles were created directly from the data. For more<br>information, see the <u>Incremental Triangle</u> Section. |
|                     | <b>Note</b> : This section only appears if the <b>Cumulative</b><br><b>Triangles</b> Tab is selected.                                                                                                    |
| Development Factor  | Click this tab to navigate to the <b>Development Factor</b><br>Section.<br>The Development Factor Triangle is created by using the<br>Cumulative Triangle as a base. For more information, see<br>the <u>Development Factor</u> Section.                                                                                                    |
| Projection Factor   | Click this tab to navigate to the <b>Projection Factor</b> Section.<br>The Projection Factor is created to get the Development<br>Patterns for future developments (such as future years,<br>half years, quarters, or months). For more information, see<br>the <u>Projection Factor</u> Section.                                                             |
| Projection Triangle | Click this tab to navigate to the <b>Projection Triangle</b><br>Section.<br>The Projection Triangle produces the final output of the<br>triangulation exercise. For more information, see the<br><u>Projection Triangle</u> Section.                                                                                                    |

## 5.4.9 Methods

The Chain Ladder Method is used to forecast the number of reserves that must be established for a

particular year to cover future losses. Click **Action** adjacent to the required Project and then click **Methods** to open the **Method Summary** Page.

Figure 40: The Method Summary Page

| As of Date : 01     | /01/2021                         |                        | Metho     | d Summary       |               |        |            |                      | ÷     | ?      |
|---------------------|----------------------------------|------------------------|-----------|-----------------|---------------|--------|------------|----------------------|-------|--------|
| )ashboard > Proj    | ects Summary > Method            | Summary                |           |                 |               |        |            |                      |       |        |
| DashBoard Filters : | Legal Entity: Commercial Insurar | nce Development: Month | y         |                 |               |        |            |                      |       |        |
| ilters: 🗙 Name      | e: X Description:                | X Folder: OILMSEG      | )         |                 | Sort By: Meth | od Id  | •          | • • =                |       | x)     |
| Field Search        |                                  |                        |           |                 | Pag           | e 1    | (0 of 0 it | ems)  <              | < 1 → | ×      |
| Method Id ी↓        | Method Name 1↓                   | Method Type     ↑↓     | Folder 1↓ | Created Date 1↓ | Created by 1↓ | Status | î↓         | Approved/Rejected by | î↓    | Action |
|                     |                                  |                        |           |                 |               |        |            |                      |       |        |
| No data to displa   | ay.                              |                        |           |                 |               |        |            |                      |       |        |

Copyright © 1993, 2021, Oracle and/or its affiliates. All rights reserved.

Additionally, click the Export to xlsx Button to download the Method details in an Excel format.

Click either **Dashboard** or **Projects Summary** or **Triangle Summary** or **Pattern Summary** to navigate to the **Dashboard**, **Projects Summary**, **Triangle Summary**, or **Pattern Summary** Page respectively.

## 5.4.9.1 Search a Method

Click the Search field and enter the name, description and select a folder in the respective fields and click **Search** to find a required Method.

Additionally, enter a value in the **Field Search** field to search for a Method.

## 5.4.9.2 Delete a Method

Perform the following steps to delete a Method as an Admin user:

## NOTE

Approved Methods cannot be deleted.

- 1. Log in to the application as an Admin user.
- 2. Click the More icon adjacent to the Method that you want to delete.

A confirmation appears asking you if you want to delete the Method.

3. Click Yes.

The Method is deleted and the list of Triangles is refreshed to reflect the remaining Method.

## 5.4.9.3 Refresh a Method

Perform the following steps to refresh a Method:

## NOTE

Approved Methods cannot be refreshed.

1. Click the **More** icon adjacent to the Method that you want to refresh.

The Method is refreshed with the newly available data.

## 5.4.9.4 Approve or Reject a Method

Perform the following steps to Approve or Reject a Method:

- 1. Click the **More** icon adjacent to the Method that you want to *Approve* or *Reject*.
- 2. If **Approve** is clicked, then the Method is approved and cannot be modified further.

Or

**3.** If *Reject* is clicked, then the Analyst or Admin user can modify the Method and submit it again for approval.

## 5.4.9.5 Download the Method Details

Figure 41: The Methods Page

Perform the following steps to download the Method details in an Excel format:

1. On the **Method Summary** Page, click the **Excel** icon.

The Excel is downloaded to your system and you can view the Method details in the Excel document.

## 5.4.9.6 Add a Method

On the **Method Summary** Page, click Add **W** to open the **Methods** Window.

| s of Date: 01/01/2021   |                               |                                                     | Methoc                                                             | s                                                             |                                        |                                   |                                                                      |                                                                         |                      |
|-------------------------|-------------------------------|-----------------------------------------------------|--------------------------------------------------------------------|---------------------------------------------------------------|----------------------------------------|-----------------------------------|----------------------------------------------------------------------|-------------------------------------------------------------------------|----------------------|
| shboard > Projects Summ | nary > Method                 | Summary > Methods                                   |                                                                    |                                                               |                                        |                                   |                                                                      |                                                                         |                      |
| Method Name             |                               | Cł                                                  | ethod Type<br>hain Ladder                                          |                                                               | •                                      |                                   | Triangle 1<br>Comm-EP                                                |                                                                         | •                    |
|                         | Req                           | uired                                               |                                                                    |                                                               |                                        |                                   |                                                                      |                                                                         |                      |
| Triangle 2<br>Comm-EP   |                               | •                                                   |                                                                    |                                                               |                                        |                                   |                                                                      |                                                                         |                      |
|                         |                               |                                                     |                                                                    |                                                               |                                        |                                   |                                                                      |                                                                         |                      |
|                         |                               |                                                     |                                                                    |                                                               |                                        |                                   |                                                                      | Projection Lo                                                           | ss Reserve Compariso |
|                         |                               | Age of Accident Year at                             | Claim at 1                                                         | 2/31/2021                                                     | CDF to U                               | ltimate                           | Claims Using                                                         | Projection Lo                                                           | ss Reserve Comparisc |
|                         | Accident Year                 | Age of Accident Year at<br>12/31/2021               | Claim at 1<br>Reported                                             | 2/31/2021<br>Paid                                             | CDF to U<br>Reported                   | ltimate<br>Paid                   | Claims Using<br>Reported                                             | Projection Lo                                                           | ss Reserve Compariso |
|                         | Accident Year<br>2012         | Age of Accident Year at<br>12/31/2021<br>120        | Claim at 1<br>Reported<br>11,593,585,029,950                       | 2/31/2021<br>Paid<br>11,593,585,029.950                       | CDF to U<br>Reported<br>1.000          | Itimate<br>Paid<br>1.000          | Claims Using<br>Reported<br>11,593,585,029.950                       | Projection Lo<br>Dev Method<br>Paid<br>11,593,585,029,950               | ss Reserve Compariso |
|                         | Accident Year<br>2012<br>2013 | Age of Accident Year at<br>12/31/2021<br>120<br>108 | Claim at 1<br>Reported<br>11,593,585,029.950<br>24,095,165,224.050 | 2/31/2021<br>Paid<br>11,593,585,029.950<br>24,095,165,224.050 | CDF to U<br>Reported<br>1.000<br>1.000 | ltimate<br>Paid<br>1.000<br>1.000 | Claims Using<br>Reported<br>11,593,585,029,950<br>24,095,165,224,050 | Projection Lo<br>Dev Method<br>11,593,585,029.950<br>24,095,165,224.050 | ss Reserve Compariso |

Populate the form as tabulated:

Table 7: The Additional Buttons on the Methods Page

| Field  | Description                                             |
|--------|---------------------------------------------------------|
| Method | Enter a name for the Project that will use this Method. |

| Field                    | Description                                                                                                    |
|--------------------------|----------------------------------------------------------------------------------------------------|
| Method Type              | <ul> <li>Select the Method from the drop-down list. The available options are:</li> <li>Chain Ladder</li> <li>Customised Method</li> <li>Expected Claim</li> <li>BF</li> <li>Cape Code</li> <li>Note: If <i>Expected Claim</i>, <i>BF</i>, or <i>Cape Code</i> is selected then an additional drop-down field, <i>Earned Premium Triangle</i> appears. Additionally, the Adjustment Level Percent and Claim Trend Percent Fields also appear when these Methods are selected.</li> </ul> |
| Triangle 1               | Select the required Triangle from the drop-down list. Only approved Triangles appear in the drop-down list.                                                                                                    |
| Triangle 2               | Select the required Triangle from the drop-down list. Only approved Triangles appear in the drop-down list.                                                                                                    |
| Earned Premium Triangle  | Select the required Triangle from the drop-down list. Only approved Triangles appear in the drop-down list. <b>Note</b> : This field only appears if the selected Method is <i>Expected Claim, BF,</i> or <i>Cape Code</i> .                                                                                                    |
| Adjustment Level Percent | Enter a value in this field.<br><b>Note</b> : This field only appears if the selected Method is <i>Expected Claim, BF,</i> or <i>Cape Code</i> .                                                                                                    |
| Claim Trend Percent      | Enter a value in this field.<br><b>Note</b> : This field only appears if the selected Method is <i>Expected Claim, BF,</i> or <i>Cape Code</i> .                                                                                                    |

Additionally, the following buttons are also present on this page:

## Table 8: The Additional Buttons on the Methods Page

| Field            | Description                                                 |
|------------------|-------------------------------------------------------------|
| Dashboard        | Click this button to navigate to the Dashboards Page.       |
| Projects Summary | Click this button to navigate to the Projects Summary Page. |
| Method Summary   | Click this button to navigate to the Method Summary Page.   |
| Triangle Summary | Click this button to navigate to the Triangle Summary Page. |
| Pattern Summary  | Click this button to navigate to the Pattern Summary Page.  |
| Refresh          | Click this button to refresh the Methods on this page.      |
| Back             | Click this button to go back to the previous Method.        |
| Next             | Click this button to go to the next Method.                 |
| Save             | Click this button to save the Method.                       |

| Field   | Description                                                                                                    |
|---------|----------------------------------------------------------------------------------------------------|
| Submit  | Click this button to submit the Method to the administrator<br>for approval. For more information on the OILM approval<br>workflow, see the <u>OILM Workflow</u> Section.                                    |
| Approve | This button is only available for an Administrator. The administrator can click this button to Approve a Triangle. For more information on the OILM approval workflow, see the <u>OILM Workflow</u> Section. |
| Reject  | This button is only available for an Administrator. The administrator can click this button to Reject a Triangle. For more information on the OILM approval workflow, see the <u>OILM Workflow</u> Section.  |

## 5.4.9.7 Chain Ladder

This section provides information on the columns present in the **Projection**, **Loss Reserve**, and **Comparison** Tables.

## 5.4.9.7.1 Projection

This table explains the columns in the **Projection** Tab.

| Table 9: The C | Columns in the | <b>Projection Tab</b> |
|----------------|----------------|-----------------------|
|----------------|----------------|-----------------------|

| Field                                          | Description                                                                                                    |
|------------------------------------------------|----------------------------------------------------------------------------------------------------|
| Accident (Month, Quarter, Half-<br>Year, Year) | This is the same vertical column that is used in various<br>Triangles. Here the number of years will also be the same<br>as that being used in these Triangles.                                                                                                    |
| Age of Accident at                             | The number in this column for years will be 12, 24, 36, 48,<br>and so on. For months it will be 1,2,3 and so on. For the<br>quarter it will be 3, 6, 9, 12, and so on. And for half-yearly, it<br>will be 6, 12, 18, and so on.                                                                                  |
| Claims at                                      | This column reflects the latest valuation date. This column contains two subheadings:                                                                                                    |
|                                                | • <b>Reported</b> – The numbers in this column flow from the Cumulative Reported Triangles from the latest diagonal. For Attritional Reported Losses, the numbers flow from the Attritional Reported Loss Triangle. Similarly, for Large Reported Loss, the numbers flow from the Large Reported Loss Triangles. |
|                                                | • <b>Paid</b> - The numbers in this column flow from the Cumulative Paid Triangles from the latest diagonal. For Attritional Paid Loss Triangles the numbers flow from the Attritional Paid Loss Triangle. Similarly, for Large Paid Loss, the numbers flow from the Large Paid Loss Triangle.                   |

| Field                   | Description                                                                                                    |
|-------------------------|----------------------------------------------------------------------------------------------------|
| CDF to Ultimate         | The values in these columns are Cumulative Development<br>Factor, CDF to Ultimate, under the Development Factor<br>Triangle. This column contains two subheadings:                                                                                                    |
|                         | <ul> <li>Reported – For Reported Cumulative Factors, the data<br/>available under the Reported Loss Triangle are being<br/>used.</li> </ul>                                                                                                    |
|                         | <ul> <li>Paid –For Paid Cumulative Factors, the data available<br/>under the Paid Loss Triangle is used.</li> </ul>                                                                                                    |
| Claims using Dev Method | This involves the calculation of the projected ultimate,<br>reserve, by using Cumulative Development factors. The<br>method used is to multiply the Age of Accident Year at<br>12/31/2011 with the Claims at 12/31/2011 as described<br>above. This column contains two subheadings: |
|                         | <ul> <li>Reported – To derive ultimate using reported Loss, the<br/>Claims at 12/31/2011 Reported is multiplied with CDF to<br/>Ultimate Reported.</li> </ul>                                                                                                    |
|                         | • <b>Paid</b> – To derive the Ultimate by using the Paid Losses Section, Claims at 12/31/2011 Paid is multiplied with CDF to Ultimate Paid.                                                                                                    |
| Total                   | This displays the sum and is applicable for Claims at 12/31/2011 and Projected Ultimate Claims Using Dev. The method is in this table.                                                                                                    |

#### 5.4.9.7.2 Loss Reserve

The following table explains the columns that are present in the table in the **Loss Reserve** Tab.

| Field                                          | Description                                                                                                    |
|------------------------------------------------|----------------------------------------------------------------------------------------------------|
| Accident (Month, Quarter, Half-<br>Year, Year) | This is the same vertical column that is used in various<br>Triangles. Here the number of years will also be the same<br>as that being used in these Triangles.                                                                                                    |
| Claim at                                       | This reflects the latest valuation date. This column contains two subheadings:                                                                                                    |
|                                                | • <b>Reported</b> – The numbers in this column flow from the Cumulative Reported Triangles from the latest diagonal. For Attritional Reported Losses, the numbers flow from the Attritional Reported Loss Triangle. Similarly, for Large Reported Loss, the numbers flow from the Large Reported Loss Triangles. |
|                                                | • <b>Paid</b> - The numbers in this column flow from the<br>Cumulative Paid Triangles from the latest diagonal. For<br>Attritional Paid Loss Triangles the numbers flow from<br>the Attritional Paid Loss Triangle. Similarly, for Large<br>Paid Loss, the numbers flow from the Large Paid Loss<br>Triangle.    |

Table 10: The Columns in the Loss Reserve Table

| Field                                         | Description                                                                                                    |
|-----------------------------------------------|----------------------------------------------------------------------------------------------------|
| Projected Ultimate Claims Using<br>Dev Method | This involves the calculation of the projected ultimate,<br>reserve, by using Cumulative Development factors. The<br>method used is to multiply the Age of Accident Year at<br>12/31/2011 with the Claims at 12/31/2011 as described<br>above. This column contains two subheadings: |
|                                               | <ul> <li>Reported – To derive ultimate using reported Loss, the<br/>Claims at 12/31/2011 Reported is multiplied with CDF to<br/>Ultimate Reported.</li> </ul>                                                                                                    |
|                                               | <ul> <li>Paid – To derive the Ultimate by using the Paid Losses<br/>Section, Claims at 12/31/2011 Paid is multiplied with<br/>CDF to Ultimate Paid.</li> </ul>                                                                                                    |
| Case Outstanding at                           | The 12/31/2011 reflects the latest Valuation Date. Case<br>Outstanding is calculated as the difference between the<br>Reported Loss and Paid Loss. In order words, it is the<br>difference between Claims at 12/31/2011 Reported and<br>Claims at 12/31/2011 Paid in this table.     |
| IBNR based on Dev Method with                 | This column displays the calculated reserves based on the Method used.                                                                                                    |
| Total based on Using Dev.Method               | This column displays the sum of the actual reported/paid to date and the calculated reserves.                                                                                                    |

#### 5.4.9.7.3 Comparison

The Comparison and bench-marking functionality enable a user to compare 2 or 3 Methods. The system enables the user to select different Methods across the application from different projects irrespective of their approval status. The user is also able to compare all Methods even if they are not approved.

When the **Comparison** Tab is clicked, the comparison data between the Methods appear by default. Depending on which Method Type was selected in the **Method Type** Field, the remaining Methods appear as drop-down lists. Select the required methods from the drop-down lists to compare the desired Methods.

Additionally, click the **Excel** icon to view the comparison details of the Method in the Excel document.

This page contains two tables and the following sections contain detailed information on them depending on the Method selected.

#### **Columns in the First Table**

The following table explains the columns that are specific to the first table.

| Table 11: The Columns in the First Tabl | Table 11: | The Columns i | in the | First | Table |
|-----------------------------------------|-----------|---------------|--------|-------|-------|
|-----------------------------------------|-----------|---------------|--------|-------|-------|

| Field                                          | Description                                                                                                    |
|------------------------------------------------|----------------------------------------------------------------------------------------------------|
| Accident (Month, Quarter, Half-<br>Year, Year) | This is the vertical column being used in the Paid and<br>Reported Loss Triangles. Here the number of years is the<br>same as the data being used in these Triangles. |

| Field                            | Description                                                                                                    |
|----------------------------------|----------------------------------------------------------------------------------------------------|
| Claims at                        | <ul> <li>This reflects the latest Valuation Date. This column contains two subheadings:</li> <li>Reported – The numbers in this column flow from the Cumulative Reported Triangles from the latest</li> </ul>                                                                                                    |
|                                  | diagonal. For Attritional Reported Losses, the numbers<br>flow from the Attritional Reported Losses Triangle.<br>Similarly, for Large Reported Losses, the numbers flow<br>from the Large Reported Loss Triangles.                                                                                                    |
|                                  | • <b>Paid</b> - The numbers in this column flow from the Cumulative Loss Triangles from the latest diagonal. For Attritional Paid Losses the numbers flow from the Attritional Paid Losses Triangle. Similarly, for Large Paid Loss, the numbers flow from the Large Paid Loss Triangle.                                                                 |
| Total based on Using Dev. Method | This column is sourced from the available methods.                                                                                                    |
|                                  | <ul> <li>Reported – The numbers in this column flow from the Cumulative Reported Triangles from the latest diagonal. For Attritional Reported Losses, the numbers flow from the Attritional Reported Losses Triangle. Similarly, for Large Reported Losses, the numbers flow from the Large Reported Loss Triangles.</li> </ul>                          |
|                                  | • <b>Paid</b> - The numbers in this column flow from the Cumulative Loss Triangles from the latest diagonal. For Attritional Paid Losses the numbers flow from the Attritional Paid Losses Triangle. Similarly, for Large Paid Loss, the numbers flow from the Large Paid Loss Triangle.                                                                 |
| Total based on Using BF Method   | This column is sourced from the available methods.                                                                                                    |
|                                  | This column contains two subheadings:                                                                                                    |
|                                  | <ul> <li>Reported – The numbers in this column flow from the<br/>Cumulative Reported Triangles from the latest<br/>diagonal. For Attritional Reported Losses, the numbers<br/>flow from the Attritional Reported Losses Triangle.</li> <li>Similarly, for Large Reported Losses, the numbers flow<br/>from the Large Reported Loss Triangles.</li> </ul> |
|                                  | • <b>Paid</b> - The numbers in this column flow from the Cumulative Loss Triangles from the latest diagonal. For Attritional Paid Losses the numbers flow from the Attritional Paid Losses Triangle. Similarly, for Large Paid Loss, the numbers flow from the Large Paid Loss Triangle.                                                                 |

| Field                                          | Description                                                                                                    |
|------------------------------------------------|----------------------------------------------------------------------------------------------------|
| Total based on Using Cape Code<br>Method       | <ul> <li>This column is sourced from the available methods.</li> <li>This column contains two subheadings:</li> <li><b>Reported –</b> The numbers in this column flow from the Cumulative Reported Triangles from the latest diagonal. For Attritional Reported Losses, the numbers flow from the Attritional Reported Losses Triangle. Similarly, for Large Reported Losses, the numbers flow from the Large Reported Loss Triangles.</li> <li><b>Paid -</b> The numbers in this column flow from the Cumulative Loss Triangles from the latest diagonal. For Attritional Paid Losses the numbers flow from the Large Reported Loss Triangles.</li> <li><b>Paid -</b> The numbers in this column flow from the Cumulative Loss Triangles from the latest diagonal. For Attritional Paid Losses the numbers flow from the Attritional Paid Losses Triangle. Similarly, for Large Paid Loss, the numbers flow from the Large Paid Loss Triangle.</li> </ul> |
| Total based on Using Expected<br>Claims Method | <ul> <li>This column is sourced from the available methods.</li> <li>This column contains two subheadings: <ul> <li>Reported – The numbers in this column flow from the Cumulative Reported Triangles from the latest diagonal. For Attritional Reported Losses, the numbers flow from the Attritional Reported Losses Triangle. Similarly, for Large Reported Losses, the numbers flow from the Large Reported Loss Triangles.</li> <li>Paid - The numbers in this column flow from the Cumulative Loss Triangles from the latest diagonal. For Attritional Paid Losses the numbers flow from the Paid Losses Triangles from the Large Reported Loss Triangles.</li> </ul> </li> </ul>                                                                                                    |
| Total based on Using Customized<br>Method      | <ul> <li>This column is sourced from the available methods.</li> <li>This column contains two subheadings:</li> <li><b>Reported</b> – The numbers in this column flow from the Cumulative Reported Triangles from the latest diagonal. For Attritional Reported Losses, the numbers flow from the Attritional Reported Losses Triangle. Similarly, for Large Reported Losses, the numbers flow from the Large Reported Loss Triangles.</li> <li><b>Paid</b> - The numbers in this column flow from the Cumulative Loss Triangles from the latest diagonal. For Attritional Paid Losses the numbers flow from the Attritional Paid Losses the numbers flow from the Attritional Paid Losses Triangle. Similarly, for Large Paid Loss, the numbers flow from the Large Paid Loss Triangle.</li> </ul>                                                                                                    |
| Total                                          | The sum is displayed in this field.                                                                                                    |

## **Columns in the Second Table**

The following table explains the columns that are in the Second Table.

#### Table 12: The Columns in the Second Table

| Field                                          | Description                                                                                                    |
|------------------------------------------------|----------------------------------------------------------------------------------------------------|
| Accident (Month, Quarter, Half-<br>Year, Year) | This is the same as the field in the <u>first Table</u> and is the vertical column being used in the Paid and Reported Loss Triangles. Here the number of years is the same as the data being used in these Triangles.                                                                                                    |
| Case Outstanding                               | This reflects the latest Valuation Date. Case Outstanding is calculated as the difference between the Reported Loss and Paid Loss. In order words, it is the difference between Claims at 12/31/2011 Reported and Claims at 12/31/2011 Paid in this table.                                                                                                    |
| IBNR based on Dev Method                       | <ul> <li>This section calculates IBNR by using the Ultimate derived from the Reported and Paid Loss as mentioned below:</li> <li>Reported – To evaluate the IBNR, it calculates the difference between the Projected Reported and Actual Reported Loss. In other words, it calculates the difference between Projected Ultimate Claims Using Dev. Method Reported and Claims at 12/31/2011 Reported.</li> <li>Paid – To evaluate the IBNR, it calculates the difference between the Projected Paid and Actual Reported Loss. In other words, it calculates the difference between Projected Ultimate Claims Using Dev. Method Reported Paid and Actual Reported Loss. In other words, it calculates the difference between Projected Ultimate Claims Using Dev. Method Reported Paid and Claims at 12/31/2011 Reported.</li> </ul> |
| IBNR based on BF Method                        | <ul> <li>This section calculates IBNR by using the Ultimate derived from the Reported and Paid Loss as mentioned below:</li> <li>Reported – To evaluate the IBNR, it calculates the difference between the Projected Reported and Actual Reported Loss. In other words, it calculates the difference between Projected Ultimate Claims Using Dev. Method Reported and Claims at 12/31/2011 Reported.</li> <li>Paid – To evaluate the IBNR, it calculates the difference between the Projected Paid and Actual Reported Loss. In other words, it calculates the difference between Projected Ultimate Claims Using Dev. Method Reported Paid and Actual Reported Loss. In other words, it calculates the difference between Projected Ultimate Claims Using Dev. Method Reported Paid and Claims at 12/31/2011 Reported.</li> </ul> |

| Field                                   | Description                                                                                                    |
|-----------------------------------------|----------------------------------------------------------------------------------------------------|
| IBNR based on Cape Code Method          | <ul> <li>This section calculates IBNR by using the Ultimate derived from the Reported and Paid Loss as mentioned below:</li> <li>Reported – To evaluate the IBNR, it calculates the difference between the Projected Reported and Actual Reported Loss. In other words, it calculates the difference between Projected Ultimate Claims Using Dev. Method Reported and Claims at 12/31/2011 Reported.</li> <li>Paid – To evaluate the IBNR, it calculates the difference between the Projected Paid and Actual Reported Loss. In other words, it calculates the difference between Projected Ultimate Claims Using Dev. Method Reported Paid and Actual Reported Loss. In other words, it calculates the difference between Projected Ultimate Claims Using Dev. Method Reported Paid and Claims at 12/31/2011 Reported.</li> </ul>                                                                                                   |
| IBNR based on Expected Claims<br>Method | <ul> <li>This section calculates IBNR by using the Ultimate derived from the Reported and Paid Loss as mentioned below:</li> <li>Reported – To evaluate the IBNR, it calculates the difference between the Projected Reported and Actual Reported Loss. In other words, it calculates the difference between Projected Ultimate Claims Using Dev. Method Reported and Claims at 12/31/2011 Reported.</li> <li>Paid – To evaluate the IBNR, it calculates the difference between the Projected Paid and Actual Reported Loss. In other words, it calculates the difference between the Projected Paid and Actual Reported Loss. In other words, it calculates the difference between Projected Ultimate Claims Using Dev. Method Reported Paid and Actual Reported Loss. In other words, it calculates the difference between Projected Ultimate Claims Using Dev. Method Reported Paid and Claims at 12/31/2011 Reported.</li> </ul> |
| IBNR based on Customized<br>Method      | <ul> <li>This section calculates IBNR by using the Ultimate derived from the Reported and Paid Loss as mentioned below:</li> <li>Reported – To evaluate the IBNR, it calculates the difference between the Projected Reported and Actual Reported Loss. In other words, it calculates the difference between Projected Ultimate Claims Using Dev. Method Reported and Claims at 12/31/2011 Reported.</li> <li>Paid – To evaluate the IBNR, it calculates the difference between the Projected Paid and Actual Reported Loss. In other words, it calculates the difference between the Projected Paid and Actual Reported Loss. In other words, it calculates the difference between Projected Ultimate Claims Using Dev. Method Reported Paid and Actual Reported Loss. In other words, it calculates the difference between Projected Ultimate Claims Using Dev. Method Reported Paid and Claims at 12/31/2011 Reported.</li> </ul> |
| Total                                   | The sum is displayed in this field.                                                                                                    |

## 5.4.9.8 Customised Method

This section provides information on the columns present in the **Projection**, **Loss Reserve**, and **Comparison** Tables.

#### 5.4.9.8.1 Projection

This table explains the columns in the **Projection** Tab.

#### Field Description Accident (Month, Quarter, Half-This is the same vertical column that is used in various Triangles. Here the number of years will also be the same Year, Year) as that being used in these Triangles. Age of Accident Year at The number in this column for years will be 12, 24, 36, 48, and so on. For months it will be 1,2,3 and so on. For the quarter it will be 3, 6, 9, 12, and so on. And for half-yearly, it will be 6, 12, 18, and so on. Claims at This reflects the latest valuation date. This column contains two subheadings: • **Reported** – The numbers in this column flow from the Cumulative Reported Triangles from the latest diagonal. For Attritional Reported Losses, the numbers flow from the Attritional Reported Loss Triangle. Similarly, for Large Reported Loss, the numbers flow from the Large Reported Loss Triangles. • Paid - The numbers in this column flow from the Cumulative Paid Triangles from the latest diagonal. For Attritional Paid Loss Triangles the numbers flow from the Attritional Paid Loss Triangle. Similarly, for Large Paid Loss, the numbers flow from the Large Paid Loss Triangle. CDF to Ultimate The values in these columns are Cumulative Development Factor, CDF to Ultimate, under the Development Factor Triangle. This column contains two subheadings: • Reported – For Reported Cumulative Factors, the data available under the Reported Loss Triangle are being used. Paid –For Paid Cumulative Factors, the data available under the Paid Loss Triangle is used.

#### Table 13: The Columns in the Projection Tab

| Field                          | Description                                                                                                    |
|--------------------------------|----------------------------------------------------------------------------------------------------|
| Claims Using Customised Method | This involves the calculation of the projected ultimate,<br>reserve, by using Cumulative Development factors. The<br>method used is to multiply the Age of Accident Year at<br>12/31/2011 with the Claims at 12/31/2011 as described<br>above. This column contains two subheadings: |
|                                | <ul> <li>Reported – To derive ultimate using reported Loss, the<br/>Claims at 12/31/2011 Reported is multiplied with CDF to<br/>Ultimate Reported.</li> </ul>                                                                                                    |
|                                | <ul> <li>Paid – To derive the Ultimate by using the Paid Losses<br/>Section, Claims at 12/31/2011 Paid is multiplied with<br/>CDF to Ultimate Paid.</li> </ul>                                                                                                    |
| Total                          | This displays the sum and is applicable for Claims at 12/31/2011 and Projected Ultimate Claims Using Dev. The method is in this table.                                                                                                    |

#### 5.4.9.8.2 Loss Reserve

The following table explains the columns that are present in the table in the **Loss Reserve** Tab.

| Table 14: The | Columns | in the | Loss | Reserve | Table |
|---------------|---------|--------|------|---------|-------|
|---------------|---------|--------|------|---------|-------|

| Field                                          | Description                                                                                                    |
|------------------------------------------------|----------------------------------------------------------------------------------------------------|
| Accident (Month, Quarter, Half-<br>Year, Year) | This is the same vertical column that is used in various<br>Triangles. Here the number of years will also be the same<br>as that being used in these Triangles.                                                                                                    |
| Claim                                          | This reflects the latest valuation date. This column contains two subheadings:                                                                                                    |
|                                                | • <b>Reported –</b> The numbers in this column flow from the Cumulative Reported Triangles from the latest diagonal. For Attritional Reported Losses, the numbers flow from the Attritional Reported Loss Triangle. Similarly, for Large Reported Loss, the numbers flow from the Large Reported Loss Triangles. |
|                                                | • <b>Paid</b> - The numbers in this column flow from the Cumulative Paid Triangles from the latest diagonal. For Attritional Paid Loss Triangles the numbers flow from the Attritional Paid Loss Triangle. Similarly, for Large Paid Loss, the numbers flow from the Large Paid Loss Triangle.                   |

| Field                                                | Description                                                                                                    |
|------------------------------------------------------|----------------------------------------------------------------------------------------------------|
| Projected Ultimate Claims Using<br>Customised Method | This involves the calculation of the projected ultimate,<br>reserve, by using Cumulative Development factors. The<br>method used is to multiply the Age of Accident Year at<br>12/31/2011 with the Claims at 12/31/2011 as described<br>above. This column contains two subheadings: |
|                                                      | <ul> <li>Reported – To derive ultimate using reported Loss, the<br/>Claims at 12/31/2011 Reported is multiplied with CDF to<br/>Ultimate Reported.</li> </ul>                                                                                                    |
|                                                      | <ul> <li>Paid – To derive the Ultimate by using the Paid Losses<br/>Section, Claims at 12/31/2011 Paid is multiplied with<br/>CDF to Ultimate Paid.</li> </ul>                                                                                                    |
| Case Outstanding at                                  | This reflects the latest Valuation Date. Case Outstanding is calculated as the difference between the Reported Loss and Paid Loss. In order words, it is the difference between Claims at 12/31/2011 Reported and Claims at 12/31/2011 Paid in this table.                           |
| Adjustment 1                                         | Additionally, dick the Adjustment1 File Unlead bytten to                                                                                                    |
|                                                      | upload the file for Adjustment1.                                                                                                    |
| Adjustment 2                                         | Additionally, click the Adjustment2 File Upload button to upload the file for Adjustment12                                                                                                    |
| IBNR based on Customised<br>Method with              | This column displays the calculated reserves based on the Method used.                                                                                                    |
| Total based on Using Dev.Method                      | This column displays the sum of the actual reported/paid to date and the calculated reserves.                                                                                                    |

#### 5.4.9.8.3 Comparison

The Comparison and bench-marking functionality enable a user to compare 2 or 3 Methods. The system enables the user to select different Methods across the application from different projects irrespective of their approval status. The user is also able to compare all Methods even if they are not approved.

When the **Comparison** Tab is clicked, the comparison data between the Methods appear by default. Depending on which Method Type was selected in the **Method Type** Field, the remaining Methods appear as drop-down lists. Select the required methods from the drop-down lists to compare the desired Methods.

Additionally, click the **Excel** icon to view the comparison details of the Method in the Excel document.

This page contains two tables and the following sections contain detailed information on them depending on the Method selected.

#### **Columns in the First Table**

The following table explains the columns that are specific to the first table.

Table 15: The Columns in the First Table

| Field                                          | Description                                                                                                    |  |
|------------------------------------------------|----------------------------------------------------------------------------------------------------|--|
| Accident (Month, Quarter, Half-<br>Year, Year) | This is the vertical column being used in the Paid and<br>Reported Loss Triangles. Here the number of years is the<br>same as the data being used in these Triangles.                                                                                                    |  |
| Claims at                                      | This reflects the latest Valuation Date. This column contains two subheadings:                                                                                                    |  |
|                                                | • <b>Reported</b> – The numbers in this column flow from the Cumulative Reported Triangles from the latest diagonal. For Attritional Reported Losses, the numbers flow from the Attritional Reported Losses Triangle. Similarly, for Large Reported Losses, the numbers flow from the Large Reported Loss Triangles.                |  |
|                                                | • <b>Paid</b> - The numbers in this column flow from the Cumulative Loss Triangles from the latest diagonal. For Attritional Paid Losses the numbers flow from the Attritional Paid Losses Triangle. Similarly, for Large Paid Loss, the numbers flow from the Large Paid Loss Triangle.                                            |  |
| Total based on Using Dev. Method               | This column is sourced from the available methods.                                                                                                    |  |
|                                                | This column contains two subheadings:                                                                                                    |  |
|                                                | • <b>Reported</b> – The numbers in this column flow from the<br>Cumulative Reported Triangles from the latest<br>diagonal. For Attritional Reported Losses, the numbers<br>flow from the Attritional Reported Losses Triangle.<br>Similarly, for Large Reported Losses, the numbers flow<br>from the Large Reported Loss Triangles. |  |
|                                                | • <b>Paid</b> - The numbers in this column flow from the Cumulative Loss Triangles from the latest diagonal. For Attritional Paid Losses the numbers flow from the Attritional Paid Losses Triangle. Similarly, for Large Paid Loss, the numbers flow from the Large Paid Loss Triangle.                                            |  |
| Total based on Using BF Method                 | This column is sourced from the available methods.                                                                                                    |  |
|                                                | This column contains two subheadings:                                                                                                    |  |
|                                                | • <b>Reported</b> – The numbers in this column flow from the Cumulative Reported Triangles from the latest diagonal. For Attritional Reported Losses, the numbers flow from the Attritional Reported Losses Triangle. Similarly, for Large Reported Losses, the numbers flow from the Large Reported Loss Triangles.                |  |
|                                                | • <b>Paid</b> - The numbers in this column flow from the Cumulative Loss Triangles from the latest diagonal. For Attritional Paid Losses the numbers flow from the Attritional Paid Losses Triangle. Similarly, for Large Paid Loss, the numbers flow from the Large Paid Loss Triangle.                                            |  |

| Field                                          | Description                                                                                                    |
|------------------------------------------------|----------------------------------------------------------------------------------------------------|
| Total based on Using Cape Code<br>Method       | <ul> <li>This column is sourced from the available methods.</li> <li>This column contains two subheadings:</li> <li><b>Reported –</b> The numbers in this column flow from the Cumulative Reported Triangles from the latest diagonal. For Attritional Reported Losses, the numbers flow from the Attritional Reported Losses Triangle. Similarly, for Large Reported Losses, the numbers flow from the Large Reported Loss Triangles.</li> <li><b>Paid -</b> The numbers in this column flow from the Cumulative Loss Triangles from the latest diagonal. For Attritional Paid Losses the numbers flow from the Cumulative Loss Triangles from the latest diagonal. For Attritional Paid Losses the numbers flow from the Attritional Paid Losses the numbers flow from the Attritional Paid Losses Triangle. Similarly, for Large Paid Loss, the numbers flow from the Large Paid Loss Triangle.</li> </ul> |
| Total based on Using Expected<br>Claims Method | <ul> <li>This column is sourced from the available methods.</li> <li>This column contains two subheadings: <ul> <li>Reported – The numbers in this column flow from the Cumulative Reported Triangles from the latest diagonal. For Attritional Reported Losses, the numbers flow from the Attritional Reported Losses Triangle.</li> <li>Similarly, for Large Reported Losses, the numbers flow from the Large Reported Loss Triangles.</li> </ul> </li> <li>Paid - The numbers in this column flow from the Cumulative Loss Triangles from the latest diagonal. For Attritional Paid Losses the numbers flow from the Large Reported Loss Triangles.</li> <li>Paid - The numbers in this column flow from the Attritional Paid Losses the numbers flow from the Attritional Paid Losses Triangle. Similarly, for Large Paid Loss, the numbers flow from the Large Paid Loss Triangle.</li> </ul>            |
| Total based on Using Customized<br>Method      | <ul> <li>This column is sourced from the available methods.</li> <li>This column contains two subheadings:</li> <li><b>Reported –</b> The numbers in this column flow from the Cumulative Reported Triangles from the latest diagonal. For Attritional Reported Losses, the numbers flow from the Attritional Reported Losses Triangle. Similarly, for Large Reported Losses, the numbers flow from the Large Reported Loss Triangles.</li> <li><b>Paid -</b> The numbers in this column flow from the Cumulative Loss Triangles from the latest diagonal. For Attritional Paid Losses the numbers flow from the Cumulative Loss Triangles from the latest diagonal. For Attritional Paid Losses the numbers flow from the Attritional Paid Losses the numbers flow from the Attritional Paid Losses Triangle. Similarly, for Large Paid Loss, the numbers flow from the Large Paid Loss Triangle.</li> </ul> |
| Total                                          | The sum is displayed in this field.                                                                                                    |

## **Columns in the Second Table**

The following table explains the columns that are specific to the Expected Claims Method.

#### Table 16: The Columns in the Second Table

| Field                                          | Description                                                                                                    |
|------------------------------------------------|----------------------------------------------------------------------------------------------------|
| Accident (Month, Quarter, Half-<br>Year, Year) | This is the same as the field in the <u>first Table</u> and is the vertical column being used in the Paid and Reported Loss Triangles. Here the number of years is the same as the data being used in these Triangles.                                                                                                    |
| Case Outstanding at 12/31/2011                 | The 12/31/2011 reflects the latest Valuation Date. Case<br>Outstanding is calculated as the difference between the<br>Reported Loss and Paid Loss. In order words, it is the<br>difference between Claims at 12/31/2011 Reported and<br>Claims at 12/31/2011 Paid in this table.                                                                                                    |
| IBNR based on Dev Method                       | <ul> <li>This section calculates IBNR by using the Ultimate derived from the Reported and Paid Loss as mentioned below:</li> <li>Reported – To evaluate the IBNR, it calculates the difference between the Projected Reported and Actual Reported Loss. In other words, it calculates the difference between Projected Ultimate Claims Using Dev. Method Reported and Claims at 12/31/2011 Reported.</li> <li>Paid – To evaluate the IBNR, it calculates the difference between the Projected Paid and Actual Reported Loss. In other words, it calculates the difference between Projected Ultimate Claims Using Dev. Method Reported Paid and Actual Reported Loss. In other words, it calculates the difference between Projected Ultimate Claims Using Dev. Method Reported Paid and Claims at 12/31/2011 Reported.</li> </ul>     |
| IBNR based on BF Method                        | <ul> <li>This section calculates IBNR by using the Ultimate derived from the Reported and Paid Loss as mentioned below:</li> <li>Reported – To evaluate the IBNR, it calculates the difference between the Projected Reported and Actual Reported Loss. In other words, it calculates the difference between Projected Ultimate Claims Using Dev. Method Reported and Claims at 12/31/2011 Reported.</li> <li>Paid – To evaluate the IBNR, it calculates the difference between the Projected Paid and Actual Reported Loss. In other words, it calculates the difference between the Projected Paid and Actual Reported Loss. In other words, it calculates the difference between Projected Ultimate Claims Using Dev. Method Reported Ultimate Claims Using Dev. Method Reported Paid and Claims at 12/31/2011 Reported.</li> </ul> |

| Field                                   | Description                                                                                                    |
|-----------------------------------------|----------------------------------------------------------------------------------------------------|
| IBNR based on Cape Code Method          | <ul> <li>This section calculates IBNR by using the Ultimate derived from the Reported and Paid Loss as mentioned below:</li> <li>Reported – To evaluate the IBNR, it calculates the difference between the Projected Reported and Actual Reported Loss. In other words, it calculates the difference between Projected Ultimate Claims Using Dev. Method Reported and Claims at 12/31/2011 Reported.</li> <li>Paid – To evaluate the IBNR, it calculates the difference between the Projected Paid and Actual Reported Loss. In other words, it calculates the difference between the Projected Paid and Actual Reported Loss. In other words, it calculates the difference between Projected Ultimate Claims Using Dev. Method Reported Ultimate Claims Using Dev. Method Reported Paid and Claims at 12/31/2011 Reported.</li> </ul>                                                                                               |
| IBNR based on Expected Claims<br>Method | <ul> <li>This section calculates IBNR by using the Ultimate derived from the Reported and Paid Loss as mentioned below:</li> <li>Reported – To evaluate the IBNR, it calculates the difference between the Projected Reported and Actual Reported Loss. In other words, it calculates the difference between Projected Ultimate Claims Using Dev. Method Reported and Claims at 12/31/2011 Reported.</li> <li>Paid – To evaluate the IBNR, it calculates the difference between the Projected Paid and Actual Reported Loss. In other words, it calculates the difference between the Projected Paid and Actual Reported Loss. In other words, it calculates the difference between Projected Ultimate Claims Using Dev. Method Reported Paid and Actual Reported Loss. In other words, it calculates the difference between Projected Ultimate Claims Using Dev. Method Reported Paid and Claims at 12/31/2011 Reported.</li> </ul> |
| IBNR based on Customized<br>Method      | <ul> <li>This section calculates IBNR by using the Ultimate derived from the Reported and Paid Loss as mentioned below:</li> <li>Reported – To evaluate the IBNR, it calculates the difference between the Projected Reported and Actual Reported Loss. In other words, it calculates the difference between Projected Ultimate Claims Using Dev. Method Reported and Claims at 12/31/2011 Reported.</li> <li>Paid – To evaluate the IBNR, it calculates the difference between the Projected Paid and Actual Reported Loss. In other words, it calculates the difference between the Projected Paid and Actual Reported Loss. In other words, it calculates the difference between Projected Ultimate Claims Using Dev. Method Reported Paid and Actual Reported Loss. In other words, it calculates the difference between Projected Ultimate Claims Using Dev. Method Reported Paid and Claims at 12/31/2011 Reported.</li> </ul> |
| Total                                   | The sum is displayed in this field.                                                                                                    |

## 5.4.9.9 Expected Claim

This section provides information on the columns present in the **Projection**, **Loss Reserve**, and **Comparison** tables.

## 5.4.9.9.1 Projection

This table explains the columns in the **Projection** Tab.

| Field                                          | Description                                                                                                    |
|------------------------------------------------|----------------------------------------------------------------------------------------------------|
| Accident (Month, Quarter, Half-<br>Year, Year) | This is the same vertical column that is used in various<br>Triangles. Here the number of years will also be the same<br>as that being used in these Triangles.                                                                                                    |
| Age of Accident Year                           | The number in this column for years will be 12, 24, 36, 48, and so on. For months it will be 1,2,3 and so on. For the quarter it will be 3, 6, 9, 12, and so on. And for half-yearly, it will be 6, 12, 18, and so on.                                                                                                    |
| Claims at                                      | This reflects the latest valuation date. This column contains two subheadings:                                                                                                    |
|                                                | <ul> <li>Reported – The numbers in this column flow from the<br/>Cumulative Reported Triangles from the latest<br/>diagonal. For Attritional Reported Losses, the numbers<br/>flow from the Attritional Reported Loss Triangle.<br/>Similarly, for Large Reported Loss, the numbers flow<br/>from the Large Reported Loss Triangles.</li> </ul> |
|                                                | • <b>Paid</b> - The numbers in this column flow from the Cumulative Paid Triangles from the latest diagonal. For Attritional Paid Loss Triangles the numbers flow from the Attritional Paid Loss Triangle. Similarly, for Large Paid Loss, the numbers flow from the Large Paid Loss Triangle.                                                  |
| CDF to Ultimate                                | The values in these columns are Cumulative Development<br>Factor, CDF to Ultimate, under the Development Factor<br>Triangle. This column contains two subheadings:                                                                                                    |
|                                                | <ul> <li>Reported – For Reported Cumulative Factors, the data<br/>available under the Reported Loss Triangle are being<br/>used.</li> </ul>                                                                                                    |
|                                                | <ul> <li>Paid –For Paid Cumulative Factors, the data available<br/>under the Paid Loss Triangle is used.</li> </ul>                                                                                                    |
| Claims Using Expected Claim<br>Method          | This involves the calculation of the projected ultimate,<br>reserve, by using Cumulative Development factors. The<br>method used is to multiply the Age of Accident Year at<br>12/31/2011 with the Claims at 12/31/2011 as described<br>above. This column contains two subheadings:                                                            |
|                                                | <ul> <li>Reported – To derive ultimate using reported Loss, the<br/>Claims at 12/31/2011 Reported is multiplied with CDF to<br/>Ultimate Reported.</li> </ul>                                                                                                    |
|                                                | • <b>Paid</b> – To derive the Ultimate by using the Paid Losses Section, Claims at 12/31/2011 Paid is multiplied with CDF to Ultimate Paid.                                                                                                    |

| Field | Description                                                                                                    |
|-------|----------------------------------------------------------------------------------------------------|
| Total | This displays the sum and is applicable for Claims at 12/31/2011 and Projected Ultimate Claims Using Dev. The method is in this table. |

## 5.4.9.9.2 Expected Claim

The following table explains the columns that are specific to the **Expected** Claim Tab.

#### Table 18: The Columns in the Second Table

| Field                                          | Description                                                                                                    |
|------------------------------------------------|----------------------------------------------------------------------------------------------------|
| Accident (Month, Quarter, Half-<br>Year, Year) | This is similar to the column of the same name in Table 1<br>and is a vertical column used in various Triangles. Here the<br>number of years is the same as that being used in these<br>triangles.                                                                                                    |
| Initial Selected Ultimate Claims               | This column is calculated as an Average Projected Ultimate<br>Claim by using the reported and Paid Losses i.e. the<br>average of <b>Projected Ultimate Claims Using Dev. Method</b><br>– <b>Reported</b> and <b>Projected Ultimate Claims Using Dev.</b><br><b>Method</b> – <b>Paid</b> Columns from the <u>first table</u> .                             |
| Earned Premium                                 | The numbers in this column flow from the Cumulative<br>Earned Premium Triangles from the latest diagonal. Only<br>approved and selected from the drop-down list Earned<br>Premium Triangles are displayed.                                                                                                    |
| On level Adjustment                            | This column shows the On Level factor that is used to On-<br>Level each year's Premium. The On Level can be modified<br>during the Method creation and modifications as well.                                                                                                    |
| On Level Premium                               | This column is the product of the <b>Earned Premium</b> and <b>On</b><br><b>level Adjustment</b> Columns and gives the <b>On Level</b><br><b>Premium</b> .                                                                                                    |
| Claim Trend                                    | Similar to the <b>On Level Adjustment Factor</b> Column, the Claim Trend factor is used to Trend the Loss to the Current Date (12/31/2011 in this case). This column can be modified during the Method creation and modification as well.                                                                                                    |
| Adjustment for Law reform                      | This column captures the Adjustments to Losses due to the<br>Law Reform. This column can be modified at the cell level.<br>In absence of any user input, the system used the default<br>value of 1.                                                                                                    |
| Trended Adj Ultimate Claims                    | The Claim Trend Factor and Adjustment for Law Reform<br>when multiplied with the Initial Selected Ultimate Claims,<br>displays the Trended Adj Ultimate Claims. In other words,<br>this column is calculated as a product of the Initial <b>Selected</b><br><b>Ultimate Claims, Claim Trend</b> , and <b>Adjustment for Law</b><br><b>reform</b> Columns. |

| Field           | Description                                                                                                    |
|-----------------|----------------------------------------------------------------------------------------------------|
| Claim Ratio     | This section calculates the Loss Ratios and adjusts them further to suit business requirements.                                                                                                    |
|                 | <ul> <li>Estimated – This column estimates the Loss Ration by<br/>using the Trended Adj Ultimate Claims and On-Level<br/>Premium Columns. It is calculated as a percentage.</li> </ul>                                                                                                    |
|                 | • <b>Methods</b> – This column displays the list of drop-<br>downs. Based on the selection of these drop-downs<br>the value of the next column changes. The list of drop-<br>downs includes; <i>Average, Average latest 5, Median,</i><br><i>Custom &amp; Manual.</i>                                                                                                    |
|                 | <ul> <li>Selected – This column changes based on the selection in the previous column (Claim Ratio - Methods). For each modification, adding a comment is mandatory. For example, if the Average is selected in the Claim Ratio - Methods column, then the system displays a percentage that is the average of the Claim Ratio - Methods Column. Similarly, on selecting any of the following options:</li> </ul> |
|                 | <ul> <li>Average latest 5 – The system will consider the<br/>latest 5 years to calculate the average and the same<br/>will be shown in the cell. In case the Average latest<br/>5 is selected and only 2 years is available, then the<br/>system calculates the average of only 2 years.</li> </ul>                                                                                                    |
|                 | <ul> <li>Median – On selection of Median, the system<br/>calculates the median of all percentages in the<br/>Claim Ration – Estimated Column, and the same is<br/>displayed in the cell.</li> </ul>                                                                                                    |
| Custom          | Select this column to perform small mathematical operations such as addition, multiplication, division, and subtraction.                                                                                                    |
| Manual          | Select this column to manually enter the required percentage.                                                                                                    |
| Expected Claims | This column is calculated based on the finalized Claim or<br>Loss Ratio in the <b>Claim Ratio – Selected</b> Column. This<br>column is the product of the <b>On Level Premium</b> and <b>Claim</b><br><b>Ratio - Selected</b> .                                                                                                    |

## 5.4.9.9.3 Loss Reserve

The following table explains the columns that are present in the table in the **Loss Reserve** Tab.

| Field                                          | Description                                                                                                    |
|------------------------------------------------|----------------------------------------------------------------------------------------------------|
| Accident (Month, Quarter, Half-<br>Year, Year) | This is the same vertical column that is used in various<br>Triangles. Here the number of years will also be the same<br>as that being used in these Triangles. |

#### Table 19: The Columns in the Loss Reserve Table

| Field                                         | Description                                                                                                    |
|-----------------------------------------------|----------------------------------------------------------------------------------------------------|
| Claim at                                      | <ul> <li>This reflects the latest valuation date. This column contains two subheadings:</li> <li><b>Reported</b> – The numbers in this column flow from the Cumulative Reported Triangles from the latest diagonal. For Attritional Reported Losses, the numbers flow from the Attritional Reported Loss Triangle. Similarly, for Large Reported Loss Triangles.</li> <li><b>Paid</b> - The numbers in this column flow from the Cumulative Paid Triangles from the latest diagonal. For Attritional Reported Loss Triangles.</li> <li><b>Paid</b> - The numbers in this column flow from the Cumulative Paid Triangles from the latest diagonal. For Attritional Paid Loss Triangles the numbers flow from the Attritional Paid Loss Triangles.</li> </ul> |
| Projected Ultimate Claims Using<br>Dev Method | <ul> <li>This involves the calculation of the projected ultimate, reserve, by using Cumulative Development factors. The method used is to multiply the Age of Accident Year by the Claims as described above. This column contains two subheadings:</li> <li>Reported – To derive ultimate using reported Loss, the Claims at 12/31/2011 Reported is multiplied with CDF to Ultimate Reported.</li> </ul>                                                                                                    |
|                                               | <ul> <li>Paid – To derive the Ultimate by using the Paid Losses<br/>Section, Claims at 12/31/2011 Paid is multiplied with<br/>CDF to Ultimate Paid.</li> </ul>                                                                                                    |
| Case Outstanding at                           | This reflects the latest Valuation Date. Case Outstanding is calculated as the difference between the Reported Loss and Paid Loss. In order words, it is the difference between Claims at Reported and Claims at Paid in this table.                                                                                                    |
| IBNR based on Dev Method with                 | This column displays the calculated reserves based on the Method used.                                                                                                    |
| Total based on Using Dev.Method               | This column displays the sum of the actual reported/paid to date and the calculated reserves.                                                                                                    |

#### 5.4.9.9.4 Comparison

The Comparison and bench-marking functionality enable a user to compare 2 or 3 Methods. The system enables the user to select different Methods across the application from different projects irrespective of their approval status. The user is also able to compare all Methods even if they are not approved.

When the **Comparison** Tab is clicked, the comparison data between the Methods appear by default. Depending on which Method Type was selected in the **Method Type** Field, the remaining Methods appear as drop-down lists. Select the required methods from the drop-down lists to compare the desired Methods.

Additionally, click the Excel icon to view the comparison details of the Method in the Excel document.

This page contains two tables and the following sections contain detailed information on them depending on the Method selected.

#### **Columns in the First Table**

The following table explains the columns that are specific to the first table.

## Table 20: The Columns in the First Table

| Field                                          | Description                                                                                                    |
|------------------------------------------------|----------------------------------------------------------------------------------------------------|
| Accident (Month, Quarter, Half-<br>Year, Year) | This is the vertical column being used in the Paid and<br>Reported Loss Triangles. Here the number of years is the<br>same as the data being used in these Triangles.                                                                                                    |
| Claims at                                      | This reflects the latest Valuation Date. This column contains two subheadings:                                                                                                    |
|                                                | • <b>Reported</b> – The numbers in this column flow from the Cumulative Reported Triangles from the latest diagonal. For Attritional Reported Losses, the numbers flow from the Attritional Reported Losses Triangle. Similarly, for Large Reported Losses, the numbers flow from the Large Reported Loss Triangles.                                |
|                                                | • <b>Paid</b> - The numbers in this column flow from the<br>Cumulative Loss Triangles from the latest diagonal.<br>For Attritional Paid Losses the numbers flow from the<br>Attritional Paid Losses Triangle. Similarly, for Large<br>Paid Loss, the numbers flow from the Large Paid Loss<br>Triangle.                                             |
| Total based on Using Dev. Method               | This column is sourced from the available methods.                                                                                                    |
|                                                | <ul> <li>Reported – The numbers in this column flow from the<br/>Cumulative Reported Triangles from the latest<br/>diagonal. For Attritional Reported Losses, the numbers<br/>flow from the Attritional Reported Losses Triangle.<br/>Similarly, for Large Reported Losses, the numbers flow<br/>from the Large Reported Loss Triangles.</li> </ul> |
|                                                | • <b>Paid</b> - The numbers in this column flow from the<br>Cumulative Loss Triangles from the latest diagonal.<br>For Attritional Paid Losses the numbers flow from the<br>Attritional Paid Losses Triangle. Similarly, for Large<br>Paid Loss, the numbers flow from the Large Paid Loss<br>Triangle.                                             |

| Field                                          | Description                                                                                                    |
|------------------------------------------------|----------------------------------------------------------------------------------------------------|
| Total based on Using BF Method                 | <ul> <li>This column is sourced from the available methods.</li> <li>This column contains two subheadings:</li> <li><b>Reported –</b> The numbers in this column flow from the Cumulative Reported Triangles from the latest diagonal. For Attritional Reported Losses, the numbers flow from the Attritional Reported Losses Triangle. Similarly, for Large Reported Losses, the numbers flow from the Large Reported Loss Triangles.</li> <li><b>Paid -</b> The numbers in this column flow from the Cumulative Loss Triangles from the latest diagonal. For Attritional Paid Losses the numbers flow from the Cumulative Loss Triangles from the latest diagonal. For Attritional Paid Losses the numbers flow from the Attritional Paid Losses the numbers flow from the Attritional Paid Losses Triangle.</li> </ul>                                 |
| Total based on Using Cape Code<br>Method       | <ul> <li>This column is sourced from the available methods.</li> <li>This column contains two subheadings: <ul> <li>Reported – The numbers in this column flow from the Cumulative Reported Triangles from the latest diagonal. For Attritional Reported Losses, the numbers flow from the Attritional Reported Losses Triangle. Similarly, for Large Reported Losses, the numbers flow from the Large Reported Loss Triangles.</li> <li>Paid - The numbers in this column flow from the Cumulative Loss Triangles from the latest diagonal. For Attritional Paid Losses the numbers flow from the Cumulative Loss Triangles from the latest diagonal. For Attritional Paid Losses the numbers flow from the Attritional Paid Losses Triangle. Similarly, for Large Paid Loss, the numbers flow from the Large Paid Loss Triangle.</li> </ul> </li> </ul> |
| Total based on Using Expected<br>Claims Method | <ul> <li>This column is sourced from the available methods.</li> <li>This column contains two subheadings: <ul> <li>Reported – The numbers in this column flow from the Cumulative Reported Triangles from the latest diagonal. For Attritional Reported Losses, the numbers flow from the Attritional Reported Losses Triangle. Similarly, for Large Reported Losses, the numbers flow from the Large Reported Loss Triangles.</li> <li>Paid - The numbers in this column flow from the Cumulative Loss Triangles from the latest diagonal. For Attritional Paid Losses the numbers flow from the Triangles from the latest diagonal. For Attritional Paid Losses the numbers flow from the Triangle.</li> </ul> </li> </ul>                                                                                                    |

| Field                                     | Description                                                                                                    |
|-------------------------------------------|----------------------------------------------------------------------------------------------------|
| Total based on Using Customized<br>Method | This column is sourced from the available methods.<br>This column contains two subheadings:                                                                                                    |
|                                           | <ul> <li>Reported – The numbers in this column flow from the Cumulative Reported Triangles from the latest diagonal. For Attritional Reported Losses, the numbers flow from the Attritional Reported Losses Triangle. Similarly, for Large Reported Losses, the numbers flow from the Large Reported Loss Triangles.</li> <li>Paid - The numbers in this column flow from the Cumulative Loss Triangles from the latest diagonal. For Attritional Paid Losses the numbers flow from the Attritional Paid Losses Triangle. Similarly, for Large Reported Loss from the latest diagonal. For Attritional Paid Losses Triangle. Similarly, for Large Reported Losses the numbers flow from the Attritional Paid Losses Triangle. Similarly, for Large</li> </ul> |
|                                           | Paid Loss, the numbers flow from the Large Paid Loss<br>Triangle.                                                                                                    |
| Total                                     | The sum is displayed in this field.                                                                                                    |

## **Columns in the Second Table**

The following table explains the columns that are specific to the Expected Claims Method.

| Field                                          | Description                                                                                                    |
|------------------------------------------------|----------------------------------------------------------------------------------------------------|
| Accident (Month, Quarter, Half-<br>Year, Year) | This is the same as the field in the <u>first Table</u> and is the vertical column being used in the Paid and Reported Loss Triangles. Here the number of years is the same as the data being used in these Triangles.                                                                                                    |
| Case Outstanding                               | This reflects the latest Valuation Date. Case Outstanding is<br>calculated as the difference between the Reported Loss<br>and Paid Loss. In order words, it is the difference between<br>Claims at 12/31/2011 Reported and Claims at 12/31/2011<br>Paid in this table.                                                                                                    |
| IBNR based on Dev Method                       | <ul> <li>This section calculates IBNR by using the Ultimate derived from the Reported and Paid Loss as mentioned below:</li> <li>Reported – To evaluate the IBNR, it calculates the difference between the Projected Reported and Actual Reported Loss. In other words, it calculates the difference between Projected Ultimate Claims Using Dev. Method Reported and Claims at 12/31/2011 Reported.</li> <li>Paid – To evaluate the IBNR, it calculates the difference between the Projected Paid and Actual Reported Loss. In other words, it calculates the difference between the Projected Paid and Actual Reported Loss. In other words, it calculates the difference between Projected Ultimate Claims Using Dev. Method Reported Paid and Actual Reported Loss. In other words, it calculates the difference between Projected Ultimate Claims Using Dev. Method Reported Paid and Claims at 12/31/2011 Reported.</li> </ul> |

#### Table 21: The Columns in the Second Table

| Field                                   | Description                                                                                                    |
|-----------------------------------------|----------------------------------------------------------------------------------------------------|
| IBNR based on BF Method                 | <ul> <li>This section calculates IBNR by using the Ultimate derived from the Reported and Paid Loss as mentioned below:</li> <li>Reported – To evaluate the IBNR, it calculates the difference between the Projected Reported and Actual Reported Loss. In other words, it calculates the difference between Projected Ultimate Claims Using Dev. Method Reported and Claims at 12/31/2011 Reported.</li> <li>Paid – To evaluate the IBNR, it calculates the difference between the Projected Paid and Actual Reported Loss. In other words, it calculates the difference between the Projected Paid and Actual Reported Loss. In other words, it calculates the difference between Projected Ultimate Claims Using Dev. Method Reported Ultimate Claims Using Dev. Method Reported Paid and Claims at 12/31/2011 Reported.</li> </ul>                                                                                               |
| IBNR based on Cape Code Method          | <ul> <li>This section calculates IBNR by using the Ultimate derived from the Reported and Paid Loss as mentioned below:</li> <li>Reported – To evaluate the IBNR, it calculates the difference between the Projected Reported and Actual Reported Loss. In other words, it calculates the difference between Projected Ultimate Claims Using Dev. Method Reported and Claims at 12/31/2011 Reported.</li> <li>Paid – To evaluate the IBNR, it calculates the difference between the Projected Paid and Actual Reported Loss. In other words, it calculates the difference between the Projected Paid and Actual Reported Loss. In other words, it calculates the difference between Projected Ultimate Claims Using Dev. Method Reported Paid and Actual Reported Loss. In other words, it calculates the difference between Projected Ultimate Claims Using Dev. Method Reported Paid and Claims at 12/31/2011 Reported.</li> </ul> |
| IBNR based on Expected Claims<br>Method | <ul> <li>This section calculates IBNR by using the Ultimate derived from the Reported and Paid Loss as mentioned below:</li> <li>Reported – To evaluate the IBNR, it calculates the difference between the Projected Reported and Actual Reported Loss. In other words, it calculates the difference between Projected Ultimate Claims Using Dev. Method Reported and Claims at 12/31/2011 Reported.</li> <li>Paid – To evaluate the IBNR, it calculates the difference between the Projected Paid and Actual Reported Loss. In other words, it calculates the difference between the Projected Paid and Actual Reported Loss. In other words, it calculates the difference between Projected Ultimate Claims Using Dev. Method Reported Ultimate Claims Using Dev. Method Reported Paid and Claims at 12/31/2011 Reported.</li> </ul>                                                                                               |

| Field                              | Description                                                                                                    |
|------------------------------------|----------------------------------------------------------------------------------------------------|
| IBNR based on Customized<br>Method | This section calculates IBNR by using the Ultimate derived from the Reported and Paid Loss as mentioned below:                                                                                                    |
|                                    | <ul> <li>Reported – To evaluate the IBNR, it calculates the<br/>difference between the Projected Reported and<br/>Actual Reported Loss. In other words, it calculates<br/>the difference between Projected Ultimate Claims<br/>Using Dev. Method Reported and Claims at<br/>12/31/2011 Reported.</li> </ul> |
|                                    | <ul> <li>Paid – To evaluate the IBNR, it calculates the<br/>difference between the Projected Paid and Actual<br/>Reported Loss. In other words, it calculates the<br/>difference between Projected Ultimate Claims<br/>Using Dev. Method Reported Paid and Claims at<br/>12/31/2011 Reported.</li> </ul>    |
| Total                              | The sum is displayed in this field.                                                                                                    |

## 5.4.9.10 BF

This section provides information on the columns present in the Projection, Loss Reserve, and Comparison tables.

## 5.4.9.10.1 Projection

This table explains the columns in the **Projection** Tab.

#### Table 22: The Columns in the Projection Tab

| Field                                                     | Description                                                                                                    |
|-----------------------------------------------------------|----------------------------------------------------------------------------------------------------|
| Accident (Month, Quarter, Half-<br>Year, Year)            | This is the same vertical column that is used in various<br>Triangles. Here the number of years will also be the same<br>as that being used in these Triangles.                                 |
| Age of Accident Year (Month,<br>Quarter, Half-Year, Year) | This reflects the latest valuation date. The number in this column will be 12, 24, 36, 48, and so on based on the years. For example, 12 for the latest year, 24 for the prior year, and so on. |

| Field                 | Description                                                                                                    |
|-----------------------|----------------------------------------------------------------------------------------------------|
| Claims at             | This reflects the latest valuation date. This column contains two subheadings:                                                                                                    |
|                       | <ul> <li>Reported – The numbers in this column flow from the<br/>Cumulative Reported Triangles from the latest<br/>diagonal. For Attritional Reported Losses, the numbers<br/>flow from the Attritional Reported Loss Triangle.</li> <li>Similarly, for Large Reported Loss, the numbers flow<br/>from the Large Reported Loss Triangles.</li> </ul> |
|                       | • <b>Paid</b> - The numbers in this column flow from the<br>Cumulative Paid Triangles from the latest diagonal. For<br>Attritional Paid Loss Triangles the numbers flow from<br>the Attritional Paid Loss Triangle. Similarly, for Large<br>Paid Loss, the numbers flow from the Large Paid Loss<br>Triangle.                                        |
| CDF to Ultimate       | The values in these columns are Cumulative Development<br>Factor, CDF to Ultimate, under the Development Factor<br>Triangle. This column contains two subheadings:                                                                                                    |
|                       | <ul> <li>Reported – For Reported Cumulative Factors, the data<br/>available under the Reported Loss Triangle are being<br/>used.</li> </ul>                                                                                                    |
|                       | <ul> <li>Paid –For Paid Cumulative Factors, the data available<br/>under the Paid Loss Triangle is used.</li> </ul>                                                                                                    |
| Claims UsingBF Method | This involves the calculation of the projected ultimate,<br>reserve, by using Cumulative Development factors. The<br>method used is to multiply the Age of Accident Year at<br>12/31/2011 with the Claims at 12/31/2011 as described<br>above. This column contains two subheadings:                                                                 |
|                       | <ul> <li>Reported – To derive ultimate using reported Loss, the<br/>Claims at 12/31/2011 Reported is multiplied with CDF to<br/>Ultimate Reported.</li> </ul>                                                                                                    |
|                       | <ul> <li>Paid – To derive the Ultimate by using the Paid Losses<br/>Section, Claims at 12/31/2011 Paid is multiplied with<br/>CDF to Ultimate Paid.</li> </ul>                                                                                                    |
| Total                 | This displays the sum and is applicable for Claims at 12/31/2011 and Projected Ultimate Claims Using Dev. The method is in this table.                                                                                                    |

#### 5.4.9.10.2 Loss Reserve

The following table explains the columns that are present in the table in the **Loss Reserve** Tab.

Table 23: The Columns in the Loss Reserve Table
| Field                                          | Description                                                                                                    |  |  |
|------------------------------------------------|----------------------------------------------------------------------------------------------------|--|--|
| Accident (Month, Quarter, Half-<br>Year, Year) | This is the same vertical column that is used in various<br>Triangles. Here the number of years will also be the same<br>as that being used in these Triangles.                                                                                                    |  |  |
| Claim at                                       | Here 12/31/2011 reflects the latest valuation date. This column contains two subheadings:                                                                                                    |  |  |
|                                                | • <b>Reported</b> – The numbers in this column flow from the Cumulative Reported Triangles from the latest diagonal. For Attritional Reported Losses, the numbers flow from the Attritional Reported Loss Triangle. Similarly, for Large Reported Loss, the numbers flow from the Large Reported Loss Triangles. |  |  |
|                                                | • <b>Paid</b> - The numbers in this column flow from the<br>Cumulative Paid Triangles from the latest diagonal. For<br>Attritional Paid Loss Triangles the numbers flow from<br>the Attritional Paid Loss Triangle. Similarly, for Large<br>Paid Loss, the numbers flow from the Large Paid Loss<br>Triangle.    |  |  |
| Projected Ultimate Claims Using<br>BF Method   | This involves the calculation of the projected ultimate, reserve, by using Cumulative Development factors. The method used is to multiply the Age of Accident Year at 12/31/2011 with the Claims at 12/31/2011 as described above. This column contains two subheadings:                                         |  |  |
|                                                | <ul> <li>Reported – To derive ultimate using reported Loss, the<br/>Claims at 12/31/2011 Reported is multiplied with CDF to<br/>Ultimate Reported.</li> </ul>                                                                                                    |  |  |
|                                                | <ul> <li>Paid – To derive the Ultimate by using the Paid Losses<br/>Section, Claims at 12/31/2011 Paid is multiplied with<br/>CDF to Ultimate Paid.</li> </ul>                                                                                                    |  |  |
| Case Outstanding at                            | The 12/31/2011 reflects the latest Valuation Date. Case<br>Outstanding is calculated as the difference between the<br>Reported Loss and Paid Loss. In order words, it is the<br>difference between Claims at 12/31/2011 Reported and<br>Claims at 12/31/2011 Paid in this table.                                 |  |  |
| IBNR based on Dev Method with                  | This column displays the calculated reserves based on the Method used.                                                                                                    |  |  |
| Total based on Using Dev.Method                | This column displays the sum of the actual reported/paid to date and the calculated reserves.                                                                                                    |  |  |

#### 5.4.9.10.3 Comparison

The Comparison and bench-marking functionality enable a user to compare 2 or 3 Methods. The system enables the user to select different Methods across the application from different projects irrespective of their approval status. The user is also able to compare all Methods even if they are not approved.

When the **Comparison** Tab is clicked, the comparison data between the Methods appear by default. Depending on which Method Type was selected in the **Method Type** Field, the remaining Methods appear

as drop-down lists. Select the required methods from the drop-down lists to compare the desired Methods.

Additionally, click the **Excel** icon to view the comparison details of the Method in the Excel document.

This page contains two tables and the following sections contain detailed information on them depending on the Method selected.

### **Columns in the First Table**

The following table explains the columns that are specific to the first table.

| Description                                                                                                    |
|----------------------------------------------------------------------------------------------------|
| This is the vertical column being used in the Paid and<br>Reported Loss Triangles. Here the number of years is the<br>same as the data being used in these Triangles.                                                                                                    |
| This reflects the latest Valuation Date. This column contains two subheadings:                                                                                                    |
| <ul> <li>Reported – The numbers in this column flow from the Cumulative Reported Triangles from the latest diagonal. For Attritional Reported Losses, the numbers flow from the Attritional Reported Losses Triangle. Similarly, for Large Reported Losses, the numbers flow from the Large Reported Loss Triangles.</li> <li>Paid - The numbers in this column flow from the Cumulative Loss Triangles from the latest diagonal. For Attritional Paid Losses the numbers flow from the Attritional Paid Losses the numbers flow from the Attritional Paid Losses Triangle. Similarly, for Large Paid Loss, the numbers flow from the Large Paid Loss, the numbers flow from the Large Paid Loss.</li> </ul>                                                                                                |
| This column is sourced from the available methods.                                                                                                    |
| <ul> <li>This column contains two subheadings:</li> <li>Reported – The numbers in this column flow from the Cumulative Reported Triangles from the latest diagonal. For Attritional Reported Losses, the numbers flow from the Attritional Reported Losses Triangle. Similarly, for Large Reported Losses, the numbers flow from the Large Reported Loss Triangles.</li> <li>Paid - The numbers in this column flow from the Cumulative Loss Triangles from the latest diagonal. For Attritional Paid Losses the numbers flow from the Attritional Paid Losses the numbers flow from the Attritional Paid Losses Triangle. Similarly, for Large Paid Loss, the numbers flow from the Attritional Paid Losses Triangle. Similarly, for Large Paid Loss, the numbers flow from the Large Paid Loss</li> </ul> |
|                                                                                                    |

#### Table 24: The Columns in the First Table

| Field                                          | Description                                                                                                    |  |  |  |
|------------------------------------------------|----------------------------------------------------------------------------------------------------|--|--|--|
| Total based on Using BF Method                 | <ul> <li>This column is sourced from the available methods.</li> <li>This column contains two subheadings:</li> <li><b>Reported</b> – The numbers in this column flow from the Cumulative Reported Triangles from the latest diagonal. For Attritional Reported Losses, the number flow from the Attritional Reported Losses Triangle. Similarly, for Large Reported Losses, the numbers flow from the Large Reported Loss Triangles.</li> <li><b>Paid</b> - The numbers in this column flow from the Cumulative Loss Triangles from the latest diagonal. For Attritional Paid Losses the numbers flow from the Large Reported Loss Triangles.</li> <li><b>Paid</b> - The numbers in this column flow from the Cumulative Loss Triangles from the latest diagonal. For Attritional Paid Losses the numbers flow from the Attritional Paid Losses Triangle. Similarly, for Large Paid Loss, the numbers flow from the Large Paid Loss Triangle.</li> </ul> |  |  |  |
| Total based on Using Cape Code<br>Method       | <ul> <li>This column is sourced from the available methods.</li> <li>This column contains two subheadings: <ul> <li>Reported – The numbers in this column flow from the Cumulative Reported Triangles from the latest diagonal. For Attritional Reported Losses, the numbers flow from the Attritional Reported Losses Triangle. Similarly, for Large Reported Losses, the numbers flow from the Large Reported Loss Triangles.</li> <li>Paid - The numbers in this column flow from the Cumulative Loss Triangles from the latest diagonal. For Attritional Paid Losses the numbers flow from the Large Reported Loss Triangles.</li> </ul> </li> </ul>                                                                                                    |  |  |  |
| Total based on Using Expected<br>Claims Method | <ul> <li>This column is sourced from the available methods.</li> <li>This column contains two subheadings:</li> <li><b>Reported</b> – The numbers in this column flow from the Cumulative Reported Triangles from the latest diagonal. For Attritional Reported Losses, the numbers flow from the Attritional Reported Losses Triangle. Similarly, for Large Reported Losses, the numbers flow from the Large Reported Loss Triangles.</li> <li><b>Paid</b> - The numbers in this column flow from the Cumulative Loss Triangles from the latest diagonal. For Attritional Paid Losses the numbers flow from the Large Reported Loss Triangles.</li> <li><b>Paid</b> - The numbers in this column flow from the Attritional Paid Losses the numbers flow from the Attritional Paid Losses the numbers flow from the Attritional Paid Losses Triangle. Similarly, for Large Paid Loss, the numbers flow from the Large Paid Loss Triangle.</li> </ul>      |  |  |  |

| <ul> <li>Total based on Using Customized<br/>Method</li> <li>This column is sourced from the available methods.<br/>This column contains two subheadings:         <ul> <li>Reported – The numbers in this column flow from the<br/>Cumulative Reported Triangles from the latest<br/>diagonal. For Attritional Reported Losses, the number<br/>flow from the Attritional Reported Losses Triangle.<br/>Similarly, for Large Reported Loss Triangles.</li> <li>Paid - The numbers in this column flow from the<br/>Cumulative Loss Triangles from the latest diagonal.<br/>For Attritional Paid Losses the numbers flow from the</li> </ul> </li> </ul> | Field                                     | Description                                                                                                    |  |  |  |
|----------------------------------------------------------------------------------------------------|-------------------------------------------|----------------------------------------------------------------------------------------------------|--|--|--|
| <ul> <li>Reported – The numbers in this column flow from the Cumulative Reported Triangles from the latest diagonal. For Attritional Reported Losses, the number flow from the Attritional Reported Losses Triangle. Similarly, for Large Reported Losses, the numbers flow from the Large Reported Loss Triangles.</li> <li>Paid - The numbers in this column flow from the Cumulative Loss Triangles from the latest diagonal. For Attritional Paid Losses the numbers flow from the latest diagonal.</li> </ul>                                                                                                    | Total based on Using Customized<br>Method | This column is sourced from the available methods.<br>This column contains two subheadings:                                                                                                    |  |  |  |
| Attritional Paid Losses Triangle. Similarly, for Large<br>Paid Loss, the numbers flow from the Large Paid Loss<br>Triangle                                                                                                    |                                           | <ul> <li>Reported – The numbers in this column flow from the Cumulative Reported Triangles from the latest diagonal. For Attritional Reported Losses, the numbers flow from the Attritional Reported Losses Triangle. Similarly, for Large Reported Losses, the numbers flow from the Large Reported Loss Triangles.</li> <li>Paid - The numbers in this column flow from the Cumulative Loss Triangles from the latest diagonal. For Attritional Paid Losses the numbers flow from the Attritional Paid Losses the numbers flow from the Attritional Paid Losses Triangle. Similarly, for Large Paid Loss, the numbers flow from the Large Paid Loss, the numbers flow from the Large Paid Loss.</li> </ul> |  |  |  |
| Total The sum is displayed in this field.                                                                                                    | Total                                     | The sum is displayed in this field.                                                                                                    |  |  |  |

#### **Columns in the Second Table**

The following table explains the columns that are specific to the Expected Claims Method.

| Field                                          | Description                                                                                                    |
|------------------------------------------------|----------------------------------------------------------------------------------------------------|
| Accident (Month, Quarter, Half-<br>Year, Year) | This is the same as the field in the <u>first Table</u> and is the vertical column being used in the Paid and Reported Loss Triangles. Here the number of years is the same as the data being used in these Triangles.                                                                                                    |
| Case Outstanding at                            | This reflects the latest Valuation Date. Case Outstanding is calculated as the difference between the Reported Loss and Paid Loss. In order words, it is the difference between Claims at 12/31/2011 Reported and Claims at 12/31/2011 Paid in this table.                                                                                                    |
| IBNR based on Dev Method                       | <ul> <li>This section calculates IBNR by using the Ultimate derived from the Reported and Paid Loss as mentioned below:</li> <li>Reported – To evaluate the IBNR, it calculates the difference between the Projected Reported and Actual Reported Loss. In other words, it calculates the difference between Projected Ultimate Claims Using Dev. Method Reported and Claims at 12/31/2011 Reported.</li> <li>Paid – To evaluate the IBNR, it calculates the difference between the Projected Paid and Actual Reported Loss. In other words, it calculates the difference between the Projected Paid and Actual Reported Loss. In other words, it calculates the difference between Projected Ultimate Claims Using Dev. Method Reported Paid and Actual Reported Loss. In other words, it calculates the difference between Projected Ultimate Claims Using Dev. Method Reported Paid and Claims at 12/31/2011 Reported.</li> </ul> |

#### Table 25: The Columns in the Second Table

| Field                                   | Description                                                                                                    |  |
|-----------------------------------------|----------------------------------------------------------------------------------------------------|--|
| IBNR based on BF Method                 | <ul> <li>This section calculates IBNR by using the Ultimate derived from the Reported and Paid Loss as mentioned below:</li> <li>Reported – To evaluate the IBNR, it calculates the difference between the Projected Reported and Actual Reported Loss. In other words, it calculates the difference between Projected Ultimate Claims Using Dev. Method Reported and Claims at 12/31/2011 Reported.</li> <li>Paid – To evaluate the IBNR, it calculates the difference between the Projected Paid and Actual Reported Loss. In other words, it calculates the difference between the Projected Paid and Actual Reported Loss. In other words, it calculates the difference between Projected Ultimate Claims Using Dev. Method Reported Paid and Actual Reported Loss. In other words, it calculates the difference between Projected Ultimate Claims Using Dev. Method Reported Paid and Claims at 12/31/2011 Reported.</li> </ul> |  |
| IBNR based on Cape Code Method          | <ul> <li>This section calculates IBNR by using the Ultimate derived from the Reported and Paid Loss as mentioned below:</li> <li>Reported – To evaluate the IBNR, it calculates the difference between the Projected Reported and Actual Reported Loss. In other words, it calculates the difference between Projected Ultimate Claims Using Dev. Method Reported and Claims at 12/31/2011 Reported.</li> <li>Paid – To evaluate the IBNR, it calculates the difference between the Projected Paid and Actual Reported Loss. In other words, it calculates the difference between the Projected Paid and Actual Reported Loss. In other words, it calculates the difference between Projected Ultimate Claims Using Dev. Method Reported Paid and Actual Reported Loss. In other words, it calculates the difference between Projected Ultimate Claims Using Dev. Method Reported Paid and Claims at 12/31/2011 Reported.</li> </ul> |  |
| IBNR based on Expected Claims<br>Method | <ul> <li>This section calculates IBNR by using the Ultimate derived from the Reported and Paid Loss as mentioned below:</li> <li>Reported – To evaluate the IBNR, it calculates the difference between the Projected Reported and Actual Reported Loss. In other words, it calculates the difference between Projected Ultimate Claims Using Dev. Method Reported and Claims at 12/31/2011 Reported.</li> <li>Paid – To evaluate the IBNR, it calculates the difference between the Projected Paid and Actual Reported Loss. In other words, it calculates the difference between the Projected Paid and Actual Reported Loss. In other words, it calculates the difference between Projected Ultimate Claims Using Dev. Method Reported Ultimate Claims Using Dev. Method Reported Paid and Claims at 12/31/2011 Reported.</li> </ul>                                                                                               |  |

| Field                              | Description                                                                                                    |
|------------------------------------|----------------------------------------------------------------------------------------------------|
| IBNR based on Customized<br>Method | This section calculates IBNR by using the Ultimate derived from the Reported and Paid Loss as mentioned below:                                                                                                    |
|                                    | <ul> <li>Reported – To evaluate the IBNR, it calculates the<br/>difference between the Projected Reported and<br/>Actual Reported Loss. In other words, it calculates<br/>the difference between Projected Ultimate Claims<br/>Using Dev. Method Reported and Claims at<br/>12/31/2011 Reported.</li> </ul> |
|                                    | <ul> <li>Paid – To evaluate the IBNR, it calculates the<br/>difference between the Projected Paid and Actual<br/>Reported Loss. In other words, it calculates the<br/>difference between Projected Ultimate Claims<br/>Using Dev. Method Reported Paid and Claims at<br/>12/31/2011 Reported.</li> </ul>    |
| Total                              | The sum is displayed in this field.                                                                                                    |

## 5.4.9.11 Cape Cod

This section provides information on the columns present in the Projection, Loss Reserve, and Comparison tables.

## 5.4.9.11.1 Expected Claim Ratio

The following table explains the columns that are specific to the Expected Claim table.

#### Table 26: The Columns in the Second Table

| Field                                                     | Description                                                                                                    |
|-----------------------------------------------------------|----------------------------------------------------------------------------------------------------|
| Accident (Month, Quarter, Half-<br>Year, Year)            | This is similar to the column of the same name in Table 1<br>and is a vertical column used in various Triangles. Here the<br>number of years is the same as that being used in these<br>triangles. |
| Age of Accident Year (Month,<br>Quarter, Half-Year, Year) | This reflects the latest valuation date. The number in this column will be 12, 24, 36, 48, and so on based on the years. For example, 12 for the latest year, 24 for the prior year, and so on.    |
| CDF to Ultimate                                           | The values in these columns are Cumulative Development<br>Factor, CDF to Ultimate, under the Development Factor<br>Triangle. This column contains two subheadings:                                 |
|                                                           | <ul> <li>Reported – For Reported Cumulative Factors, the data<br/>available under the Reported Loss Triangle are being<br/>used.</li> </ul>                                                        |
|                                                           | <ul> <li>Paid –For Paid Cumulative Factors, the data available<br/>under the Paid Loss Triangle is used.</li> </ul>                                                                                |

| Field     | Description                                                                                                    |
|-----------|----------------------------------------------------------------------------------------------------|
| Claims at | This reflects the latest valuation date. This column contains two subheadings:                                                                                                    |
|           | • <b>Reported</b> – The numbers in this column flow from the Cumulative Reported Triangles from the latest diagonal. For Attritional Reported Losses, the numbers flow from the Attritional Reported Loss Triangle. Similarly, for Large Reported Loss, the numbers flow from the Large Reported Loss Triangles. |
|           | • <b>Paid</b> - The numbers in this column flow from the<br>Cumulative Paid Triangles from the latest diagonal. For<br>Attritional Paid Loss Triangles the numbers flow from<br>the Attritional Paid Loss Triangle. Similarly, for Large<br>Paid Loss, the numbers flow from the Large Paid Loss<br>Triangle.    |

## 5.4.9.11.2 Projection

This table explains the columns in the **Projection** Tab.

### Table 27: The Columns in the Projection Tab

| Field                                          | Description                                                                                                    |
|------------------------------------------------|----------------------------------------------------------------------------------------------------|
| Accident (Month, Quarter, Half-<br>Year, Year) | This is the same vertical column that is used in various<br>Triangles. Here the number of years will also be the same<br>as that being used in these Triangles.                                                                                                    |
| Age of Accident Year at                        | The number in this column for years will be 12, 24, 36, 48,<br>and so on. For months it will be 1,2,3 and so on. For the<br>quarter it will be 3, 6, 9, 12, and so on. And for half-yearly, it<br>will be 6, 12, 18, and so on.                                                                                                    |
| Earned Premium                                 | The numbers in this column flow from the Cumulative<br>Earned Premium Triangles from the latest diagonal. Only<br>approved and selected from the drop-down list Earned<br>Premium Triangles are displayed.                                                                                                    |
| CDF to Ultimate                                | <ul> <li>The values in these columns are Cumulative Development<br/>Factor, CDF to Ultimate, under the Development Factor<br/>Triangle. This column contains two subheadings:</li> <li>Reported – For Reported Cumulative Factors, the data<br/>available under the Reported Loss Triangle are being<br/>used.</li> <li>Paid –For Paid Cumulative Factors, the data available<br/>under the Paid Loss Triangle is used.</li> </ul> |
| Expected Claims                                | This column is calculated based on the finalized Claim or<br>Loss Ratio in the <b>Claim Ratio – Selected</b> Column. This<br>column is the product of the <b>On Level Premium</b> and <b>Claim</b><br><b>Ratio - Selected</b> .                                                                                                    |

| Field                                         | Description                                                                                                    |  |  |  |
|-----------------------------------------------|----------------------------------------------------------------------------------------------------|--|--|--|
| Claims at                                     | This reflects the latest valuation date. This column contains two subheadings:                                                                                                    |  |  |  |
|                                               | <ul> <li>Reported – The numbers in this column flow from the<br/>Cumulative Reported Triangles from the latest<br/>diagonal. For Attritional Reported Losses, the numbers<br/>flow from the Attritional Reported Loss Triangle.</li> <li>Similarly, for Large Reported Loss, the numbers flow<br/>from the Large Reported Loss Triangles.</li> </ul> |  |  |  |
|                                               | • <b>Paid</b> - The numbers in this column flow from the<br>Cumulative Paid Triangles from the latest diagonal. For<br>Attritional Paid Loss Triangles the numbers flow from<br>the Attritional Paid Loss Triangle. Similarly, for Large<br>Paid Loss, the numbers flow from the Large Paid Loss<br>Triangle.                                        |  |  |  |
| Projected Ultimate Claims Using<br>Dev Method | This involves the calculation of the projected ultimate,<br>reserve, by using Cumulative Development factors. The<br>method used is to multiply the Age of Accident Year at<br>12/31/2011 with the Claims at 12/31/2011 as described<br>above. This column contains two subheadings:                                                                 |  |  |  |
|                                               | <ul> <li>Reported – To derive ultimate using reported Loss, the<br/>Claims at 12/31/2011 Reported is multiplied with CDF to<br/>Ultimate Reported.</li> </ul>                                                                                                    |  |  |  |
|                                               | <ul> <li>Paid – To derive the Ultimate by using the Paid Losses<br/>Section, Claims at 12/31/2011 Paid is multiplied with<br/>CDF to Ultimate Paid.</li> </ul>                                                                                                    |  |  |  |

### 5.4.9.11.3 Loss Reserve

The following table explains the columns that are present in the table in the **Loss Reserve** Tab.

| Table 28: The Columns | in the Loss | Reserve | Table |
|-----------------------|-------------|---------|-------|
|-----------------------|-------------|---------|-------|

| Field                                          | Description                                                                                                    |
|------------------------------------------------|----------------------------------------------------------------------------------------------------|
| Accident (Month, Quarter, Half-<br>Year, Year) | This is the same vertical column that is used in various triangles. Here the number of years will also be the same as that being used in these Triangles. |

| Field                                        | Description                                                                                                    |
|----------------------------------------------|----------------------------------------------------------------------------------------------------|
| Claim at                                     | This reflects the latest valuation date. This column contains two subheadings:                                                                                                    |
|                                              | <ul> <li>Reported – The numbers in this column flow from the<br/>Cumulative Reported Triangles from the latest<br/>diagonal. For Attritional Reported Losses, the numbers<br/>flow from the Attritional Reported Loss Triangle.</li> <li>Similarly, for Large Reported Loss, the numbers flow<br/>from the Large Reported Loss Triangles.</li> </ul> |
|                                              | • <b>Paid</b> - The numbers in this column flow from the<br>Cumulative Paid Triangles from the latest diagonal. For<br>Attritional Paid Loss Triangles the numbers flow from<br>the Attritional Paid Loss Triangle. Similarly, for Large<br>Paid Loss, the numbers flow from the Large Paid Loss<br>Triangle.                                        |
| Projected Ultimate Claims Using<br>Cape Code | This involves the calculation of the projected ultimate,<br>reserve, by using Cumulative Development factors. The<br>method used is to multiply the Age of Accident Year at<br>12/31/2011 with the Claims at 12/31/2011 as described<br>above. This column contains two subheadings:                                                                 |
|                                              | <ul> <li>Reported – To derive ultimate using reported Loss, the<br/>Claims at 12/31/2011 Reported is multiplied with CDF to<br/>Ultimate Reported.</li> </ul>                                                                                                    |
|                                              | <ul> <li>Paid – To derive the Ultimate by using the Paid Losses<br/>Section, Claims at 12/31/2011 Paid is multiplied with<br/>CDF to Ultimate Paid.</li> </ul>                                                                                                    |
| Case Outstanding at                          | This reflects the latest Valuation Date. Case Outstanding is calculated as the difference between the Reported Loss and Paid Loss. In order words, it is the difference between Claims at 12/31/2011 Reported and Claims at 12/31/2011 Paid in this table.                                                                                           |
| IBNR based on Cape Code with                 | This column displays the calculated reserves based on the Method used.                                                                                                    |
| Total based on Using Cape Code               | This column displays the sum of the actual reported/paid to date and the calculated reserves.                                                                                                    |

#### 5.4.9.11.4 Comparison

The Comparison and bench-marking functionality enable a user to compare 2 or 3 Methods. The system enables the user to select different Methods across the application from different projects irrespective of their approval status. The user is also able to compare all Methods even if they are not approved.

When the **Comparison** Tab is clicked, the comparison data between the Methods appear by default. Depending on which Method Type was selected in the **Method Type** Field, the remaining Methods appear as drop-down lists. Select the required methods from the drop-down lists to compare the desired Methods.

Additionally, click the **Excel** icon to view the comparison details of the Method in the Excel document.

This page contains two tables and the following sections contain detailed information on them depending on the Method selected.

### **Columns in the First Table**

The following table explains the columns that are specific to the first table.

#### Table 29: The Columns in the First Table

| Field                                          | Description                                                                                                    |
|------------------------------------------------|----------------------------------------------------------------------------------------------------|
| Accident (Month, Quarter, Half-<br>Year, Year) | This is the vertical column being used in the Paid and<br>Reported Loss Triangles. Here the number of years is the<br>same as the data being used in these Triangles.                                                                                                    |
| Claims at                                      | This reflects the latest Valuation Date. This column contains two subheadings:                                                                                                    |
|                                                | <ul> <li>Reported – The numbers in this column flow from the Cumulative Reported Triangles from the latest diagonal. For Attritional Reported Losses, the numbers flow from the Attritional Reported Losses Triangle. Similarly, for Large Reported Losses, the numbers flow from the Large Reported Loss Triangles.</li> <li>Paid - The numbers in this column flow from the Cumulative Loss Triangles from the latest diagonal. For Attritional Paid Losses the numbers flow from the Attritional Paid Losses the numbers flow from the Attritional Paid Losses Triangle. Similarly, for Large Paid Loss, the numbers flow from the Large Paid Loss, the numbers flow from the Large Paid Loss Triangle.</li> </ul> |
| Total based on Using Dev. Method               | This column is sourced from the available methods.                                                                                                    |
|                                                | This column contains two subheadings:                                                                                                    |
|                                                | <ul> <li>Reported – The numbers in this column flow from the Cumulative Reported Triangles from the latest diagonal. For Attritional Reported Losses, the numbers flow from the Attritional Reported Losses Triangle. Similarly, for Large Reported Losses, the numbers flow from the Large Reported Loss Triangles.</li> <li>Paid - The numbers in this column flow from the Cumulative Loss Triangles from the latest diagonal. For Attritional Paid Losses the numbers flow from the Attritional Paid Losses the numbers flow from the Attritional Paid Losses Triangle. Similarly, for Large Paid Loss, the numbers flow from the Large Paid Loss, the numbers flow from the Large Paid Loss.</li> </ul>          |

| Field                                          | Description                                                                                                    |
|------------------------------------------------|----------------------------------------------------------------------------------------------------|
| Total based on Using BF Method                 | <ul> <li>This column is sourced from the available methods.</li> <li>This column contains two subheadings:</li> <li><b>Reported –</b> The numbers in this column flow from the Cumulative Reported Triangles from the latest diagonal. For Attritional Reported Losses, the numbers flow from the Attritional Reported Losses Triangle. Similarly, for Large Reported Losses, the numbers flow from the Large Reported Loss Triangles.</li> <li><b>Paid -</b> The numbers in this column flow from the Cumulative Loss Triangles from the latest diagonal. For Attritional Paid Losses the numbers flow from the Cumulative Loss Triangles from the latest diagonal. For Attritional Paid Losses the numbers flow from the Attritional Paid Losses the numbers flow from the Attritional Paid Losses Triangle.</li> </ul> |
| Total based on Using Cape Code<br>Method       | <ul> <li>This column is sourced from the available methods.</li> <li>This column contains two subheadings: <ul> <li>Reported – The numbers in this column flow from the Cumulative Reported Triangles from the latest diagonal. For Attritional Reported Losses, the numbers flow from the Attritional Reported Losses Triangle. Similarly, for Large Reported Losses, the numbers flow from the Large Reported Loss Triangles.</li> <li>Paid - The numbers in this column flow from the Cumulative Loss Triangles from the latest diagonal. For Attritional Paid Losses the numbers flow from the Large Reported Loss Triangles.</li> </ul> </li> </ul>                                                                                                    |
| Total based on Using Expected<br>Claims Method | <ul> <li>This column is sourced from the available methods.</li> <li>This column contains two subheadings: <ul> <li>Reported – The numbers in this column flow from the Cumulative Reported Triangles from the latest diagonal. For Attritional Reported Losses, the numbers flow from the Attritional Reported Losses Triangle. Similarly, for Large Reported Losses, the numbers flow from the Large Reported Loss Triangles.</li> <li>Paid - The numbers in this column flow from the Cumulative Loss Triangles from the latest diagonal. For Attritional Paid Losses the numbers flow from the Large Reported Loss Triangles.</li> </ul> </li> </ul>                                                                                                    |

| <ul> <li>Total based on Using Customized<br/>Method</li> <li>This column is sourced from the available methods.<br/>This column contains two subheadings:         <ul> <li>Reported – The numbers in this column flow from the<br/>Cumulative Reported Triangles from the latest<br/>diagonal. For Attritional Reported Losses, the number<br/>flow from the Attritional Reported Losses Triangle.<br/>Similarly, for Large Reported Loss Triangles.</li> <li>Paid - The numbers in this column flow from the<br/>Cumulative Loss Triangles from the latest diagonal.<br/>For Attritional Paid Losses the numbers flow from the</li> </ul> </li> </ul> | Field                                     | Description                                                                                                    |
|----------------------------------------------------------------------------------------------------|-------------------------------------------|----------------------------------------------------------------------------------------------------|
| <ul> <li>Reported – The numbers in this column flow from the Cumulative Reported Triangles from the latest diagonal. For Attritional Reported Losses, the number flow from the Attritional Reported Losses Triangle. Similarly, for Large Reported Losses, the numbers flow from the Large Reported Loss Triangles.</li> <li>Paid - The numbers in this column flow from the Cumulative Loss Triangles from the latest diagonal. For Attritional Paid Losses the numbers flow from the latest diagonal.</li> </ul>                                                                                                    | Total based on Using Customized<br>Method | This column is sourced from the available methods.<br>This column contains two subheadings:                                                                                                    |
| Attritional Paid Losses Triangle. Similarly, for Large<br>Paid Loss, the numbers flow from the Large Paid Loss<br>Triangle                                                                                                    |                                           | <ul> <li>Reported – The numbers in this column flow from the Cumulative Reported Triangles from the latest diagonal. For Attritional Reported Losses, the numbers flow from the Attritional Reported Losses Triangle. Similarly, for Large Reported Losses, the numbers flow from the Large Reported Loss Triangles.</li> <li>Paid - The numbers in this column flow from the Cumulative Loss Triangles from the latest diagonal. For Attritional Paid Losses the numbers flow from the Attritional Paid Losses the numbers flow from the Attritional Paid Losses Triangle. Similarly, for Large Paid Loss, the numbers flow from the Large Paid Loss, the numbers flow from the Large Paid Loss.</li> </ul> |
| Total The sum is displayed in this field.                                                                                                    | Total                                     | The sum is displayed in this field.                                                                                                    |

#### **Columns in the Second Table**

The following table explains the columns that are specific to the Expected Claims Method.

| Field                                          | Description                                                                                                    |
|------------------------------------------------|----------------------------------------------------------------------------------------------------|
| Accident (Month, Quarter, Half-<br>Year, Year) | This is the same as the field in the <u>first Table</u> and is the vertical column being used in the Paid and Reported Loss Triangles. Here the number of years is the same as the data being used in these Triangles.                                                                                                    |
| Case Outstanding at 12/31/2011                 | The 12/31/2011 reflects the latest Valuation Date. Case<br>Outstanding is calculated as the difference between the<br>Reported Loss and Paid Loss. In order words, it is the<br>difference between Claims at 12/31/2011 Reported and<br>Claims at 12/31/2011 Paid in this table.                                                                                                    |
| IBNR based on Dev Method                       | <ul> <li>This section calculates IBNR by using the Ultimate derived from the Reported and Paid Loss as mentioned below:</li> <li>Reported – To evaluate the IBNR, it calculates the difference between the Projected Reported and Actual Reported Loss. In other words, it calculates the difference between Projected Ultimate Claims Using Dev. Method Reported and Claims at 12/31/2011 Reported.</li> <li>Paid – To evaluate the IBNR, it calculates the</li> </ul> |
|                                                | difference between the Projected Paid and Actual<br>Reported Loss. In other words, it calculates the<br>difference between Projected Ultimate Claims<br>Using Dev. Method Reported Paid and Claims at<br>12/31/2011 Reported.                                                                                                    |

#### Table 30: The Columns in the Second Table

| Field                                   | Description                                                                                                    |
|-----------------------------------------|----------------------------------------------------------------------------------------------------|
| IBNR based on BF Method                 | <ul> <li>This section calculates IBNR by using the Ultimate derived from the Reported and Paid Loss as mentioned below:</li> <li>Reported – To evaluate the IBNR, it calculates the difference between the Projected Reported and Actual Reported Loss. In other words, it calculates the difference between Projected Ultimate Claims Using Dev. Method Reported and Claims at 12/31/2011 Reported.</li> <li>Paid – To evaluate the IBNR, it calculates the difference between the Projected Paid and Actual Reported Loss. In other words, it calculates the difference between the Projected Paid and Actual Reported Loss. In other words, it calculates the difference between Projected Ultimate Claims Using Dev. Method Reported Ultimate Claims Using Dev. Method Reported Paid and Claims at 12/31/2011 Reported.</li> </ul> |
| IBNR based on Cape Code Method          | <ul> <li>This section calculates IBNR by using the Ultimate derived from the Reported and Paid Loss as mentioned below:</li> <li>Reported – To evaluate the IBNR, it calculates the difference between the Projected Reported and Actual Reported Loss. In other words, it calculates the difference between Projected Ultimate Claims Using Dev. Method Reported and Claims at 12/31/2011 Reported.</li> <li>Paid – To evaluate the IBNR, it calculates the difference between the Projected Paid and Actual Reported Loss. In other words, it calculates the difference between the Projected Paid and Actual Reported Loss. In other words, it calculates the difference between Projected Ultimate Claims Using Dev. Method Reported Ultimate Claims Using Dev. Method Reported Paid and Claims at 12/31/2011 Reported.</li> </ul> |
| IBNR based on Expected Claims<br>Method | <ul> <li>This section calculates IBNR by using the Ultimate derived from the Reported and Paid Loss as mentioned below:</li> <li>Reported – To evaluate the IBNR, it calculates the difference between the Projected Reported and Actual Reported Loss. In other words, it calculates the difference between Projected Ultimate Claims Using Dev. Method Reported and Claims at 12/31/2011 Reported.</li> <li>Paid – To evaluate the IBNR, it calculates the difference between the Projected Paid and Actual Reported Loss. In other words, it calculates the difference between the Projected Paid and Actual Reported Loss. In other words, it calculates the difference between Projected Ultimate Claims Using Dev. Method Reported Ultimate Claims Using Dev. Method Reported Paid and Claims at 12/31/2011 Reported.</li> </ul> |

| Field                              | Description                                                                                                    |
|------------------------------------|----------------------------------------------------------------------------------------------------|
| IBNR based on Customized<br>Method | This section calculates IBNR by using the Ultimate derived from the Reported and Paid Loss as mentioned below:                                                                                                    |
|                                    | <ul> <li>Reported – To evaluate the IBNR, it calculates the<br/>difference between the Projected Reported and<br/>Actual Reported Loss. In other words, it calculates<br/>the difference between Projected Ultimate Claims<br/>Using Dev. Method Reported and Claims at<br/>12/31/2011 Reported.</li> </ul> |
|                                    | <ul> <li>Paid – To evaluate the IBNR, it calculates the<br/>difference between the Projected Paid and Actual<br/>Reported Loss. In other words, it calculates the<br/>difference between Projected Ultimate Claims<br/>Using Dev. Method Reported Paid and Claims at<br/>12/31/2011 Reported.</li> </ul>    |
| Total                              | The sum is displayed in this field.                                                                                                    |

## 5.4.10 Patterns

Click Action adjacent to the required Project and then click **Patterns** to open the **Pattern Summary** Page.

#### Figure 42: The Pattern Summary Page

| As of Date : 01/01/2021                                        |                      |              |           | Pa           | attern Sumr     | nary       |            |           |             |              | <b>H</b> | 2      |
|----------------------------------------------------------------|----------------------|--------------|-----------|--------------|-----------------|------------|------------|-----------|-------------|--------------|----------|--------|
| ashboard > Projects Sumn                                       | nary > Pattern Su    | immary       |           |              |                 |            |            |           |             |              |          |        |
| ashBoard Filters : Legal Ent                                   | ity: Commercial Insu | rance Devel  | opment: M | onthly       |                 |            |            |           |             |              |          |        |
| Iters: X Name: X De                                            | scription: X P       | attern Type: | × Fold    | ler: OILMSEG |                 | Sort By:   | Pattern Id | •         |             | + ≣          |          | X      |
| Q                                                              |                      |              |           |              |                 |            |            |           |             |              |          |        |
|                                                                |                      |              |           |              |                 |            | Page       | 1 (0 d    | of 0 items) | K            | € 1      | ► >I   |
| Field Search                                                   |                      |              |           |              |                 |            |            |           |             |              |          |        |
| Field Search<br>Pattern Id 1↓ Pattern I                        | Name †↓              | Pattern Type | î↓        | Folder 1↓    | Created Date 1↓ | Created by | t↓ :       | Status î↓ | Approve     | d/Rejected b | y î↓     | Action |
| Field Search<br>Pattern Id 1년 Pattern I<br>No data to display. | Name 1↓              | Pattern Type | t↓        | Folder 1     | Created Date 1↓ | Created by | t↓         | Status î↓ | Approve     | d/Rejected b | ıy î↓    | Action |

Click the **Search** Field and enter the name, description and select a folder in the respective fields and click Search to find a required Pattern. You can also search by the Pattern Type by clicking the **Pattern Type** drop-down list and selecting a value (Payment Pattern, Earning Pattern, or Receiving Pattern). Additionally, select the **Folder** drop-down list to select a folder.

Additionally, enter a value in the **Field Search** field to search for a Pattern.

Additionally, click **Dashboard** or **Projects Summary** to navigate to the **Dashboard** or **Projects Summary** Page respectively.

From this page, the **Add** button can be used to open the **Patterns** Window and on this window, Patterns can be created. An approved Triangle can be selected to create the basis of the pattern.

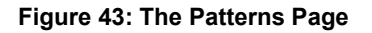

|                                            | Modeller                     |                                                       |                            |                                                                                            |                   | US-English 🔻 | OILMUSER 🔻 🔤 |
|--------------------------------------------|------------------------------|-------------------------------------------------------|----------------------------|--------------------------------------------------------------------------------------------|-------------------|--------------|--------------|
|                                            |                              | Patterns                                              |                            |                                                                                            |                   |              | ?            |
| ashboard > Projects Summary > Pattern Summ | nary > Patterns              | n Type                                                | <b>.</b>                   |                                                                                            | Triangle          |              | •            |
| Required                                   | Paym                         | nent Pattern                                          |                            |                                                                                            | Commercial Yearl  | y-Paid       |              |
| Pattern Generation<br>Triangle             | Freque                       | ency<br>Jal                                           | -                          |                                                                                            | Pattern<br>Annual |              | •            |
|                                            |                              |                                                       |                            |                                                                                            |                   |              |              |
|                                            |                              |                                                       |                            |                                                                                            |                   |              |              |
|                                            |                              |                                                       |                            |                                                                                            |                   | X            |              |
|                                            | Development                  | Claim Payment Pattern                                 | Expected Loss              | Receiving Patter                                                                           | n                 | X            |              |
|                                            | Development<br>0             | Claim Payment Pattern<br>4.64                         | Expected Loss<br>252269204 | Receiving Patter                                                                           | n                 | X            |              |
|                                            | Development<br>0<br>12       | Claim Payment Pattern<br>4.64<br>2.87                 | Expected Loss<br>252269204 | Receiving Patter<br>1,170,529,106.56<br>724,012,615.48                                     | n                 | X            |              |
|                                            | Development<br>0<br>12<br>24 | Claim Payment Pattern<br>4.64<br>2.67<br>1.04         | Expected Loss<br>252269204 | Receiving Patter<br>1,170,529,106.56<br>724,012,615.48<br>262,359,972.16                   | n                 | X            |              |
|                                            | Development 0 12 24 36       | Claim Payment Pattern<br>4.64<br>2.87<br>1.04<br>1.03 | Expected Loss<br>252269204 | Receiving Patter<br>1,170,529,106.50<br>724,012,615.48<br>262,359,972.16<br>259,837,280.12 | n                 | 2            |              |

The output on this page is calculated primarily by using the Premium and Loss Triangles. For *Earning* and *Receiving Patterns*, the Premium Triangle can be used. For Claim Payments, the Loss Triangle can be used as a basis.

For Earning and Premium Receiving, any of the approved Premium Triangles can be selected, and based on this selection, the Premium Frequency, Earning Pattern (or Premium Receiving Pattern), and the **Development** Column of the table are populated.

Similarly, based on the selection of an approved Loss Triangle, the **Claim Payment Pattern** and **Development** Columns of the table are populated. Based on the selection of a Triangle from the **Triangle** drop-down list, the Development Column is populated for each selected Pattren Type.

The Gross Premium and Expected Loss Columns are populated from the latest diagonal of the latest year based on the selected Triangle. In case the Premium (or Loss ) Frequency is Annual, then only the Single Premium (or Loss) is displayed. However, based on the frequency the number of entries in this column increases.

### 5.4.10.1 Download the Pattern Details

Perform the following steps to download the Pattern details in an Excel format:

1. On the Pattern **Summary** Page, click the **Excel** icon.

The Excel is downloaded to your system and you can view the Pattern details in the Excel document.

### 5.4.10.2 Delete a Pattern

Perform the following steps to delete a Pattern as an Admin user:

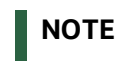

Approved Patterns cannot be deleted.

- 1. Log in to the application as an Admin user
- 2. Click the **More** icon adjacent to the Pattern that you want to delete.

A confirmation appears asking you if you want to delete the Pattern.

3. Click Yes.

The Pattern is deleted and the list of Pattern is refreshed to reflect the remaining Pattern.

### 5.4.10.3 Refresh a Pattern

Perform the following steps to refresh a Pattern:

### NOTE

Approved Patterns cannot be refreshed.

1. Click the **More** icon adjacent to the Pattern that you want to refresh.

The Pattern is refreshed with the newly available data.

### 5.4.10.4 Approve or Reject a Pattern

Perform the following steps to Approve or Reject a Pattern:

- 1. Click the More icon adjacent to the Pattern that you want to Approve or Reject.
- 2. If *Approve* is clicked, then the Pattern is approved and cannot be modified further.
- **3.** Or
- **4.** If *Reject* is clicked, then the Analyst or Admin user can modify the Pattern and submit it again for approval.

#### 5.4.10.5 Add a Pattern

Perform the following steps to add a Pattern:

1. On the **Pattern Summary** Page, click **Add L** to open the **Patterns** Window.

Figure 44: The Patterns Page

PROJECTS SUMMARY

| ORACLE <sup>®</sup> Oracle Insur | ance Loss Modeller      |                                    |               |                                                                        | iii 💩 US-English 🔻 OILMUSER 🔻      |
|----------------------------------|-------------------------|------------------------------------|---------------|------------------------------------------------------------------------|------------------------------------|
|                                  |                         | Patterns                           |               |                                                                        | ?                                  |
| shboard > Projects Summary > Pat | tern Summary > Patterns |                                    |               |                                                                        |                                    |
| Pattern Name                     | Patte                   | <sup>rn Type</sup><br>ment Pattern | •             |                                                                        | Triangle<br>Commercial Yearly-Paid |
|                                  | Required                |                                    |               |                                                                        |                                    |
| Pattern Generation<br>Triangle   | ▼ Frequ                 | Jency<br>Jual                      | •             |                                                                        | Pattern<br>Annual                  |
|                                  |                         |                                    |               |                                                                        | x                                  |
|                                  | Development             | Claim Payment Pattern              | Expected Loss | Receiving Pattern                                                      | n                                  |
|                                  |                         |                                    |               |                                                                        |                                    |
|                                  | 0                       | 4.64                               | 252269204     | 1,170,529,106.56                                                       |                                    |
|                                  | 0                       | 4.64<br>2.87                       | 252269204     | 1,170,529,106.56<br>724,012,615.48                                     |                                    |
|                                  | 0<br>12<br>24           | 4.64<br>2.87<br>1.04               | 252269204     | 1,170,529,106.56<br>724,012,615.48<br>262,359,972.16                   |                                    |
|                                  | 0<br>12<br>24<br>36     | 4.64<br>2.87<br>1.04<br>1.03       | 252269204     | 1,170,529,106.56<br>724,012,615.48<br>262,359,972.16<br>259,837,280.12 |                                    |

On this page, you can create a new Pattern.

The following table contains information about the fields and buttons on this page:

### Table 31: The Buttons on the Patterns Page

| Field              | Description                                                                                                    |
|--------------------|----------------------------------------------------------------------------------------------------|
| Pattern Name       | Enter a name for the Pattern.                                                                                                    |
| Pattern Type       | Select the type of Pattern from the drop-down list. The available options are:                                                                                                    |
|                    | • <b>Payment Pattern</b> - The Claim payment is calculated as a product of the Claim Payment Pattern and the Expected Loss. The output is created by using the Loss Triangle.                                 |
|                    | <ul> <li>Earning Pattern - The earning is calculated as a<br/>product of the earning pattern and gross premium.<br/>The output is created by using the Premium Triangle.</li> </ul>                           |
|                    | <ul> <li>Receiving Pattern - The Receiving Pattern is<br/>calculated as a product of the Premium Receiving<br/>Pattern and Gross Premium. The output is created by<br/>using the Premium Triangle.</li> </ul> |
| Triangle           | Select a Triangle from the drop-down list.                                                                                                    |
| Pattern Generation | Select the type of Pattern to be generated. The available options are:                                                                                                    |
|                    | <ul> <li>Triangle - If this option is selected, then the selected<br/>Age to Age Factor from the selected Triangle will be<br/>populated here.</li> </ul>                                                     |
|                    | <ul> <li>Custom - Custom Out-of-the-Box Patterns are<br/>populated. These Patterns need to be identified based<br/>on the Dimension selected to create the Triangle.</li> </ul>                               |
| Frequency          | Select Annual from the drop-down list.                                                                                                    |

| Field   | Description                            |
|---------|----------------------------------------|
| Pattern | Select Annual from the drop-down list. |

Additionally, the following buttons are also present on this page:

Table 32: The Additional Buttons on the Patterns Page

| Field            | Description                                                                                                    |
|------------------|----------------------------------------------------------------------------------------------------|
| Dashboard        | Click this button to navigate to the Dashboards Page.                                                                                                    |
| Project Summary  | Click this button to navigate to the Projects Summary Page.                                                                                                    |
| Method Summary   | Click this button to navigate to the Method Summary Page.                                                                                                    |
| Triangle Summary | Click this button to navigate to the Triangle Summary Page.                                                                                                    |
| Refresh          | Click this button to refresh the Methods on this page.                                                                                                    |
| Save             | Click this button to save the Method.                                                                                                    |
| Submit           | Click this button to submit the Method to the administrator<br>for approval. For more information on the OILM approval<br>workflow, see the <u>OILM Workflow</u> Section.                                    |
| Approve          | This button is only available for an Administrator. The administrator can click this button to Approve a Triangle. For more information on the OILM approval workflow, see the <u>OILM Workflow</u> Section. |
| Reject           | This button is only available for an Administrator. The administrator can click this button to Reject a Triangle. For more information on the OILM approval workflow, see the <u>OILM Workflow</u> Section.  |

# 6 Annexure – Technical Details

See the following sections in the <u>OILM Installation Guide</u> for additional configurations:

- Configure the OILM Configuration Tables
- Configure the Large Loss Threshold

# 7 Appendix

This section contains the following topics:

- Glossary
- <u>Common Features in OILM</u>

## 7.1 List of Dimensions

This section contains the List of Dimensions available in the application.

#### Table 33: The List of Dimensions

| Dimension Name            | Description               |
|---------------------------|---------------------------|
| Product                   | Product                   |
| Legal Entity              | Legal Entity              |
| Country                   | Country                   |
| Line of Business          | Line of Business          |
| Business Unit             | Business Unit             |
| Sub Product               | Sub Product               |
| Coverage                  | Coverage                  |
| Location                  | Location                  |
| Development               | Development               |
| Loss Type                 | Loss Type                 |
| Zone                      | Zone                      |
| Source or Agent or Broker | Source or Agent or Broker |
| Claim Manager             | Claim Manager             |
| UnderWritter              | UnderWritter              |
| Segment                   | Segment                   |
| Primay or Excess Layer    | Primary or Excess Layer   |
| Co Insuarnce Share        | Co Insuarnce Share        |
| Lead Follower             | Lead Follower             |
| Reinsurance               | Reinsurance               |
| Currency                  | Currency                  |

## 7.2 Glossary

Accident: An event or occurrence which is unforeseen and unintended.

**Accident Year:** An accident year grouping of claims means that all the claims relating to events that occurred in 12 months are grouped, irrespective of when they are reported or paid and irrespective of the year in which the period of cover commenced

**Actual Total Loss:** An insured item that has been lost or destroyed. The full insured value is payable by the insurer.

**Attritional Losses:** Losses other than those related to major CAT events or exposures. These are majorly small losses with high frequency and low severity.

**Cancellation:** The discontinuance of an insurance policy before its normal expiration date, either by the insured or the company.

**Captive Insurance Company:** A company owned solely or in large part by one or more non-insurance entities for the primary purpose of providing insurance coverage to the owner or owners.

**Cargo Insurance:** Type of Transit insurance that protects the shipper of the goods against financial loss if the goods are damaged or lost.

**Catastrophe Cover:** Type of reinsurance on an excess of loss basis to protect against an accumulation of losses arising from one event.

**Catastrophe reinsurance:** This is a form of aggregate excess of loss reinsurance providing coverage for very high aggregate losses arising from a single event, which may be spread over several hours; 24 or 72 hours is common.

**Catastrophe:** In the context of general insurance a catastrophe is a single event that gives rise to exceptionally large losses. The exact definition often varies and is often dependent on the excess of loss wordings e.g. it might mean all losses, in 72 hours, arising from a wind storm.

**Claim:** A request by a policyholder for payment following the occurrence of an insured event. A claim does not necessarily lead to a payment.

**Claim amount distribution:** A statistical frequency distribution for the amounts of claims.

**Claim frequency:** The number of claims in a period per unit of exposure, such as the number of claims per vehicle year for a calendar year or per policy over a period.

**Coinsurance:** A method of sharing risk among several direct insurers, each of which has a separate direct contractual relationship with the insured and is, therefore, liable only for its contractual share of the total risk. The term is also used in certain excess of loss contracts to refer to the proportion of claims retained by the cedant.

**Co-insurance:** Method of sharing insurance risk between several insurers. The policyholder will deal as a lead insurer who issues documents and collects premiums. The policy will detail the shares held by each company.

**Commercial Lines:** Insurance of businesses, organizations, institutions, governmental agencies, and other commercial establishments.

**Commercial Umbrella:** A liability policy designed to cover catastrophic losses.

**Commission:** The part of an insurance premium paid by the insurer to an agent or broker for his services in procuring and servicing the insurance.

**Comprehensive Coverage:** Portion of an auto insurance policy that covers damage to the policyholder's car not involving a collision with another car (including damage from fire, explosions, earthquakes, floods, and riots), and theft

**Conditions:** Provisions inserted in an insurance contract that qualify or place limitations on the insurer's promise to perform.

**Consideration:** In some forms of contract, the agreement is made binding by the payment of a sum of money from one party to the other. Such a payment is known as a consideration. The term is also used informally to mean any form of payment.

**Deductible:** The portion of an insured loss borne by the policyholder. The amount or percentage is specified in the policy.

**Earned Premium:** For an insurance policy, the part of the premium relates to an expired period of cover.

**Endorsement:** A written amendment affecting the declarations, insuring agreements, exclusions, or conditions of an insurance policy: a rider.

**Estimated Maximum Loss (EML):** Used in fire, explosion, and material damage insurance policies, it is an estimate of the monetary loss that could be sustained on a single risk as a result of single peril, which is considered by the underwriters to be possible.

**Excess of loss:** In reinsurance, an agreement requires the reinsurer to bear any loss over a certain stated amount.

**Excess:** Amount of any loss that is not included in the cover provided (e.g. a loss falling below the excess is not a claim). A deductible on the other hand eats into the cover. This difference only really matters where there is an upper limit on the number of covers such as reinstatements or an annual aggregate.

**Exgratia Payment:** In insurance, a payment is made to settle an issue(such as an insurance claim) but without admitting liability.

**Expense Ratio:** The ratio of a company's operating expenses including acquisition costs to premiums written or earned.

**Facultative Reinsurance:** A reinsurance arrangement covering a single risk as opposed to a treaty arrangement; commonly used for very large risks or portions of risk written by a single insurer, that is shared among several reinsurers.

**Incurred Losses:** Expenses account in an insurance company's income statement reflecting the claims paid during the policy year plus the loss reserves as of the policy year, minus the corresponding reserves as of the beginning of the policy year.

**Incurred-But-Not Reported Reserves (IBNR):** Liability account on an insurer's balance sheet reflecting claims that are expected based upon statistical projections but which have not yet been reported to the insurer.

**Indemnification:** Compensation to the victim of a loss, in whole or in part, by payment, repair, or replacement.

**Indemnity:** Legal principle that specifies an insured should not collect more than the actual cash value of a loss but should be restored to approximately the same financial position that existed before the loss.

**Insurable Interest:** Financial interest, recognized by law, which the insured has in the subject matter of insurance. In some cases, an unlimited insurable interest exists, for example, in one's own life and the life of a spouse. However, in most cases, insurable interest is limited to the value of the property or goods, or the extent of liability.

**Insurable Risk:** Risk against which insurance cover can be obtained by somebody with an insurable interest in it.

**Insurance:** Contract under which the insurer agrees to provide compensation to the insured in the event of a specified occurrence, for example, loss or damage to property. In return, the insured pays the insurer a premium, usually at fixed intervals.

**Insured Peril:** Peril that is specifically stated in an insurance policy as being covered or included.

**Insured:** The policyholder - the person(s) protected in case of a loss or claim.

Liability: A duty or contract to fulfill an obligation to another person or organization.

Loss: The occurrence of an event for which insurance pays.

Loss Exposure: A potential loss that may be associated with a specific type of risk.

**Loss Ratio:** In insurance, the value of all claims is expressed as a percentage of the total premium for a period. The figure is used as a guide to the profitability of the business when considering rates.

Loss Reserve: The amount set up as the estimated cost of a claim.

**Outstanding Amount -** Reserve Amount (Indemnity as well as expenses) that is outstanding as of the End of the Reporting Period

**Overriding:** In reinsurance, the commission paid to the ceding company is more than the acquisition cost to allow for additional expenses.

**Paid Amount-** Paid Amount is the sum of the Total Claim Payments (Indemnity and/or Expenses) that are made during the Reporting Period irrespective of the status of the Claim (Open or Closed).

**Partly Paid Amount -** Claims that are open at the end of the Development Period and part payments that have been made during the Development Period

**Policyholder:** A person who pays a premium to an insurance company in exchange for the insurance protection provided by a policy of insurance.

Premium: The amount of money an insurance company charges for insurance coverage.

**Rate:** The cost of a unit of insurance. Rates are based on historical loss experience for similar risks and may be regulated.

**Reimbursement:** The payment of the expenses incurred as a result of an accident or sickness, but not to exceed any amounts specified in the policy.

Reinstatement: The resumption of coverage under a policy that has lapsed.

**Reinsurance:** Transfer of insurance (or part of the risk covered) from one insurance company to another for a premium, not necessarily with the knowledge of the policyholder.

**Renewal:** Continuance of coverage under a policy beyond its original term by the insurer's acceptance of the premium for a new policy term.

Reopened Amount - First Reserve (Indemnity as well as Expenses) set after reopening the claim

**Repudiated Claims -** Closed Claims with 0 (Zero/Nil) payments under Indemnity/Compensation during the Development Period. However, the Expenses may or may not be paid.

**Retention:** The net amount of risk retained by an insurance company for its account or that of specified others, and not reinsured.

**Retro-cession:** The amount of risk that a reinsurance company reinsures; the amount of a cession that the reinsurer passes on. Reinsurance is bought by reinsurers to protect their financial stability.

**Risk:** The chance of loss.

**Salvage:** Rescuing people or property from a flood, fire, shipwreck, or another disaster. A person who salvages goods may be paid compensation by their owners or insurers. The ownership of some salvaged goods can be a contentious issue.

**Subrogation:** The right of an insurer, having indemnified the insured, to avail himself or herself of any rights and remedies of the insured, for example, salvage.

Sum-Insured: Limit an insurance company's liability under a particular insurance policy.

**Surcharge:** An extra charge applied by the insurer. For automobile insurance, a surcharge is usually for accidents or moving violations.

Surplus: In reinsurance, it is the amount by which the sum insured exceeds the ceding office's retention

**Underwriting:** The process of selecting applicants for insurance and classifying them according to their degrees of insurability so that the appropriate premium rates may be charged. The process includes the rejection of unacceptable risks.

## 7.3 Common features in OILM

The following table lists the common elements available on the summary pages of the OILM Application:

| Field      | Description                                                    |
|------------|----------------------------------------------------------------|
| Refresh    | Click this button to refresh the page.                         |
| Help       | Click this button to access the help document for the feature. |
| Ascending  | Click this button to sort the list by ascending order.         |
| Descending | Click this button to sort the list by descending order.        |
| List View  | Click this button to view the items in a list format.          |
| Table View | Click this button to view the items in a table format.         |

Table 34: The Buttons on the Summary Pages

# **OFSAA Support**

Raise a Service Request (SR) in <u>My Oracle Support (MOS)</u> for queries related to the OFSAA applications.

## Send Us Your Comments

Oracle welcomes your comments and suggestions on the quality and usefulness of this publication. Your input is an important part of the information used for revision.

- Did you find any errors?
- Is the information clearly presented?
- Do you need more information? If so, where?
- Are the examples correct? Do you need more examples?
- What features did you like most about this manual?

If you find any errors or have any other suggestions for improvement, indicate the title and part number of the documentation along with the chapter/section/page number (if available) and contact the My Oracle Support.

Before sending us your comments, you might like to ensure that you have the latest version of the document wherein any of your concerns have already been addressed. You can access My Oracle Support site that has all the revised or recently released documents.

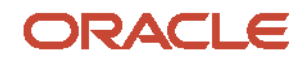